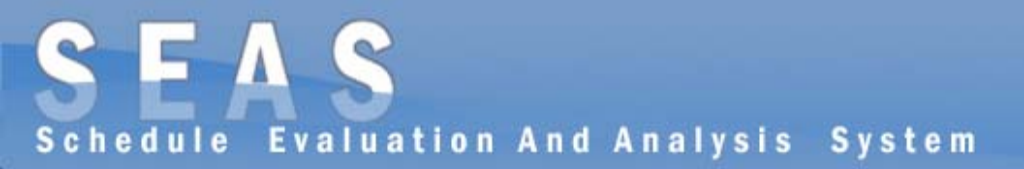

# UNDERSTANDING Seas

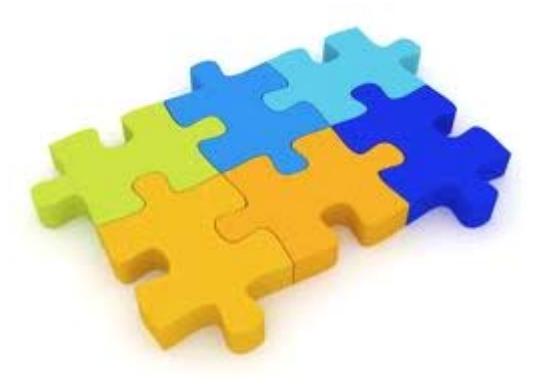

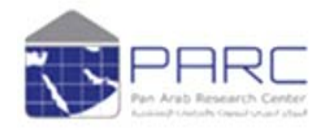

Your research partner

# PARC - SEAS

#### **Chapter1: Introduction**

<u>1.1. SEAS (Schedule Evaluation and Analysis System)</u>
<u>1.2. PC Requirements For SEAS</u>
<u>1.3. Customer Support</u>

#### **Chapter 2: - Source**

#### Chapter 3: - User Manual

#### **Examples**

### **Glossary**

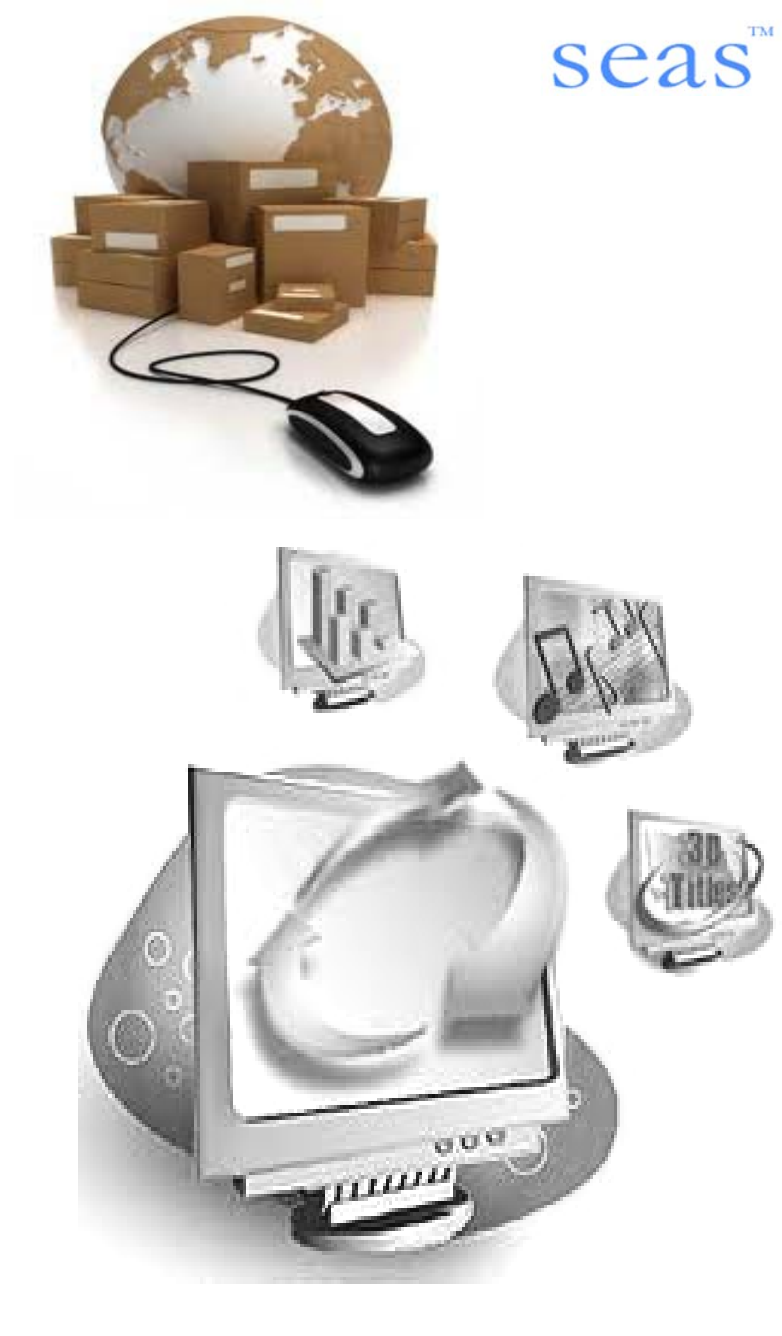

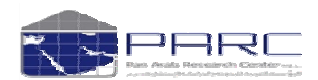

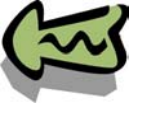

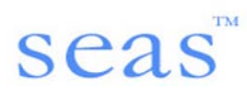

# Chapter 1: Introduction

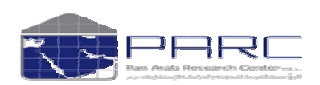

# **Chapter 1: Introduction**

# **1.1. SEAS (Schedule Evaluation and Analysis System)**

SEAS is the ultimate media planning model that scientifically analyses and evaluate the efficiency of advertising media plans for all types of media research. SEAS is particularly well suited for surveys with large sample sizes.

SEAS makes the task of navigating and analyzing such a complex data set very easy and fast, allowing the user to quickly home in on important relationships and produce reports of the findings. SEAS allows the user to define complex queries of target groups thereby generating welltabulated reports, which can easily be manipulated to aid interpretation of the results.

SEAS includes the Media (i.e. TV, Press, Radio) Reach and Frequency model for performing schedule analysis of all media related data, enabling the user to interactively evaluate scenarios to aid media planning/buying.

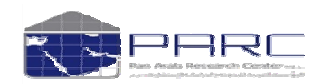

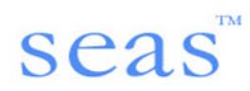

# **1.2. PC Requirements For SEAS**

Windows 9x/2000/XP/NT Recommended minimum hardware requirements: PII 350 Mhz or higher 64MB RAM HDD with minimum 50 MB free Disk Space Color Graphic Display Board and compatible monitor

# **1.3. Customer Support**

For technical support call the PARC Software Support Division on +971 4 3376696 or Fax us on +971 4 33444565 with all your queries.

Please also visit our web site at: <u>www.arabresearch.com</u>

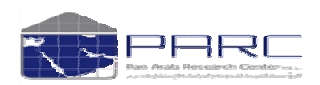

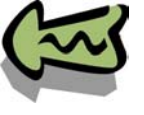

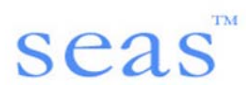

# **Chapter 2: Source**

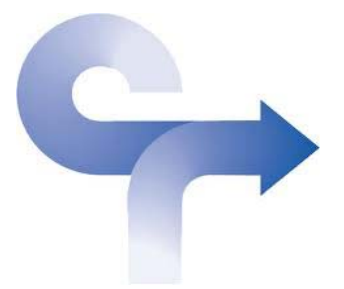

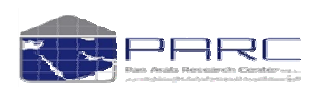

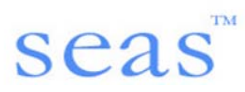

**DEAS** can integrate audience information from type of media research. The media research can be face-to-face surveys, telephonic interviews, television diaries and people meter systems.

Source

•The face-to-face and telephonic surveys are available in two formats: an average weekday format, the audience information is available for an average Monday, average Tuesday and so on; and average day format wherein; the whole week's data is accumulated and calculated for one day.

•People meter and TV diary audience information can be used in three formats: average day, average weekday and by-date. For the period during which the diary was maintained, the information can be utilized on a by-date basis.

The same audience information can be utilized as an average Monday, average Tuesday etc. The user can view the audience source information from the list of available countries. By selecting the country required, the user can select the required study to do the analysis.

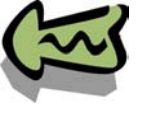

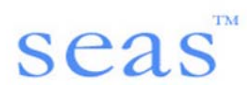

# **Chapter 3: User Manual**

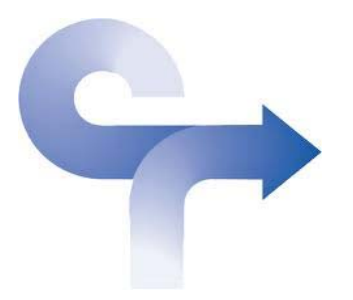

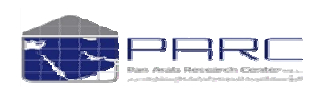

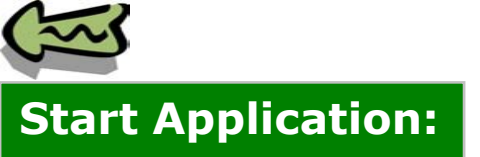

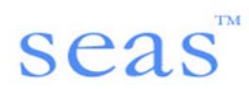

Open Application by double clicking on the icon or NEWSEAS.exe

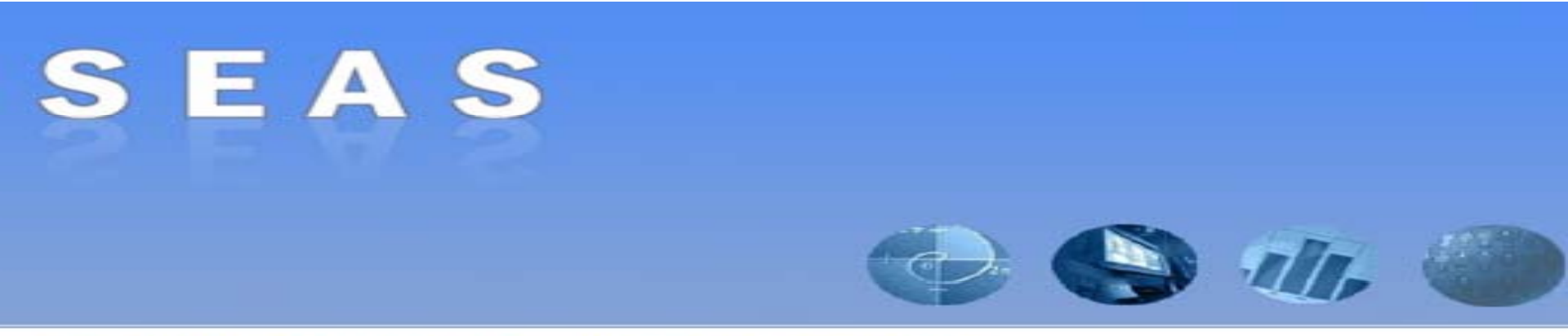

#### Schedule Evaluation And Analysis System Pan Arab Research Center Beta Version: 5.0.66

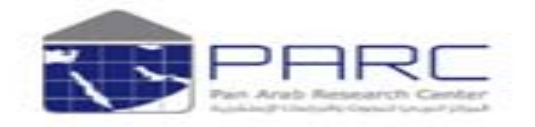

Copyright Pan Arab Research Center, 1988 - 2009

# start

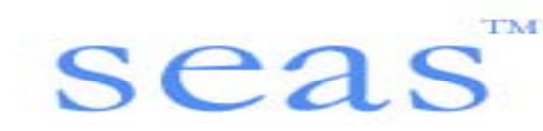

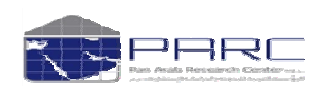

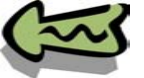

# Log into the Application:

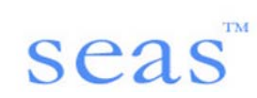

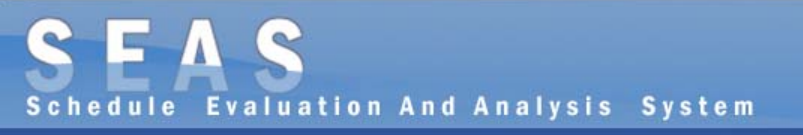

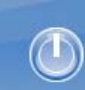

Pan Arab Research Center

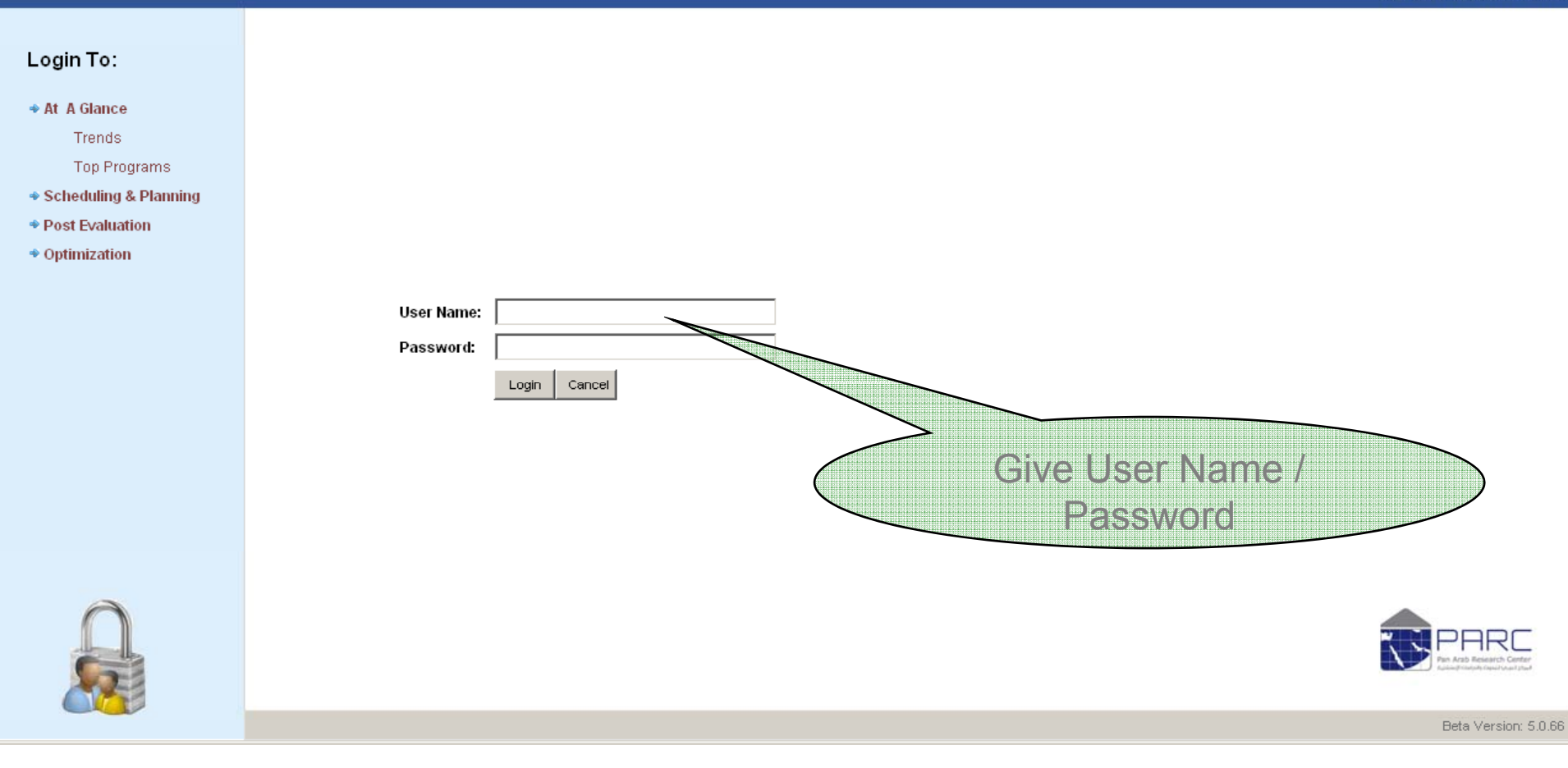

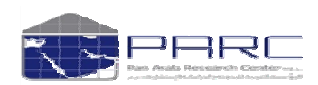

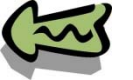

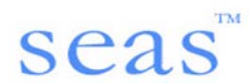

# Main Screen and User Interfaces:

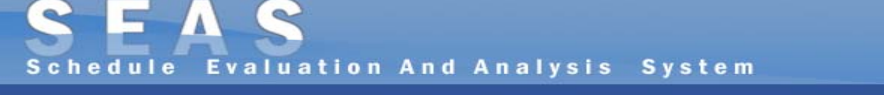

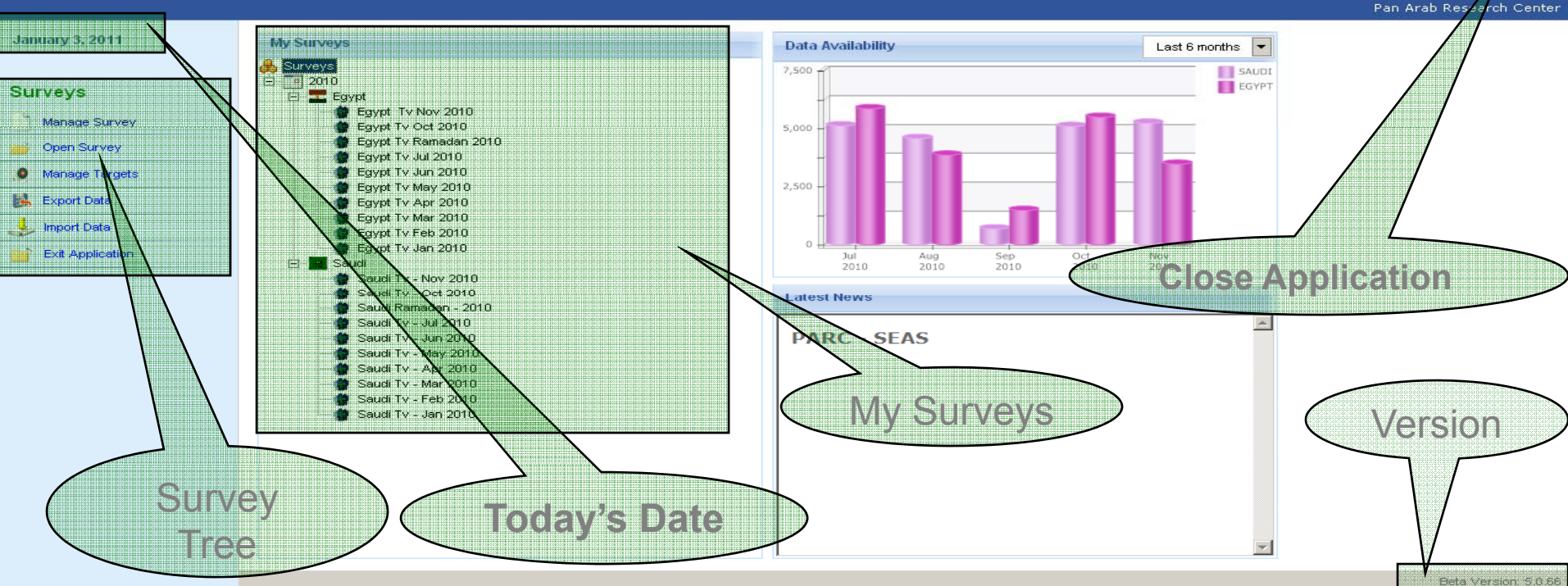

## **Explaining Interfaces**

- 1. Use "Survey Tree" to open an existing survey or select the survey from survey tree and click on "Open Survey" button from the left side menu
- 2. For creating a new survey use "Create new survey" option from left side menu. Here you can define your survey as per the starting date and ending date of your desired survey type.
- 3. Database to the application is importing from the external data files provided by PARC SEAS Team. For this "**Import Data to Survey**" option will guide you.
- 4. For Exiting from any form user can use right top corner close button 🕛
- 5. Latest Application is always indentifying by the version controller displayed at the right bottom corner of the main screen.
- 6. All Dates used in the application is dd-mm-yyyy formats.

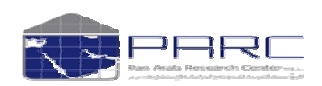

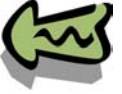

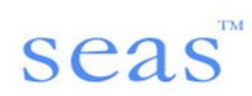

## **Create Survey:**

# SEAS Schedule Evaluation And Analysis System

|                                                                                                    |                                                                                                    |                                                                                                    | Pan Arab Research Cente |
|----------------------------------------------------------------------------------------------------|----------------------------------------------------------------------------------------------------|----------------------------------------------------------------------------------------------------|-------------------------|
| Surveys<br>2010<br>Egypt<br>Egypt Tv Oct 2010<br>Egypt Tv Jun 2010<br>Egypt Tv Jun 2010<br>Egypt Tv May 2010<br>Egypt Tv May 2010<br>Egypt Tv Jan 2010<br>Egypt Tv Jan 2010<br>Egypt Tv Jan - Jul 2010<br>Saudi<br>Saudi Tv - Oct 2010<br>Saudi Tv - Jul 2010<br>Saudi Tv - May 2010<br>Saudi Tv - May 2010<br>Saudi Tv - May 2010<br>Saudi Tv - May 2010<br>Saudi Tv - May 2010<br>Saudi Tv - May 2010<br>Saudi Tv - May 2010<br>Saudi Tv - Feb 2010<br>Saudi Tv - Jan 2010<br>Saudi Tv - Jan 2010<br>Saudi Tv - Jan 2010<br>Saudi Tv - Jan 2010 | Survey Name:<br>Survey Type:<br>Survey Market:<br>Available Population:<br>Data Period:<br>Starting Date:<br>Ending Date:<br>Available Targets | Image: Control of the control of the contro |                         |
|                                                                                                    |                                                                                                    |                                                                                                    |                         |

•This option allows user to create custom surveys as per their requirement. When user selects a market system will display available targets under that market (*targets are for a market and it will available universally in all custom surveys*)

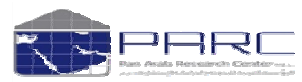

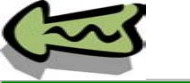

# sea

**Create Target:** :: PARC - SEAS - 0 Evaluation And Analysis System Schedule Market: Saudi ~ Targets Saudi Saudi Socio Factors Male 主 🤝 Gender 🛨 🤝 Age Female Selected Group · In Education Teenagers Female - Watching Tv I Occupation + My Age Group Monthly Household Income + in the second second se Nationality 25 - 34 ÷... I Region 35 Ove I Community ÷... ÷... 🧇 Marital Status ÷... In the second second se ÷... Interest Week Groups 🕂 -- 🤝 Day Of Date 🖃 🧠 Television Factors 🗄 – 🧇 Number Of Tv Sets ÷. IVatch TV At Home ÷... Subscription To Pay Tv Network(s) ÷... Access To Satellite Interprotection Street, which we have a set of the set of the set (±)--÷. Freq.of Watching Tv :06.00 - 08.59 Early 12 Target Variable: 😥 🚸 Freq.of Watching Tv. :09.00 - 11.59 Mid Morning ÷... SFreq.of Watching Tv :12.00 - 03.59 Afternoon SFreq.of Watching Tv :04.00 - 07.59 Late Aftern Group: 1 ÷. Freq.of Watching Tv :08.00 - 09.59 Evening Group: 1 Gender FFI--Freq.of Watching Tv :10.00 - 12.59 Late vears Group: 1 Age 25 SFreq.of Watching Tv :01.00 - Late Night Nationality Group: 1 Natio Group: 1 Marital Status Single Group: 2 Group: 2 Gender Female Group: 2 Ade 20 - 24 VE Group: 2 Nationality National Group: 2 Marital Status Single < A very simple procedure of drag and drop can design the target group for your survey Targets  $\odot$ Steps to create a target 🔾 Saudi Create new target Made 1.Select Market from Tree Delete the target Fema Selec Rename this barget 2. Right Click on Survey Market and choose create Survey Teenuguru

- 3.Enter Name for the new target
- 4.Select Socio Factors from the left side tree and drag drop to "Target Variable" area

## For deleting simply right click on target and select delete the target from menu

You can have multiple target variable groups to create complex targets

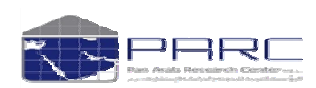

My Age Group 15 - 24

25 - 34 35 Over

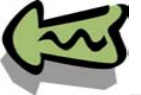

## **Open a Survey:**

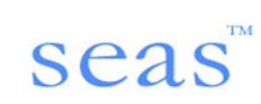

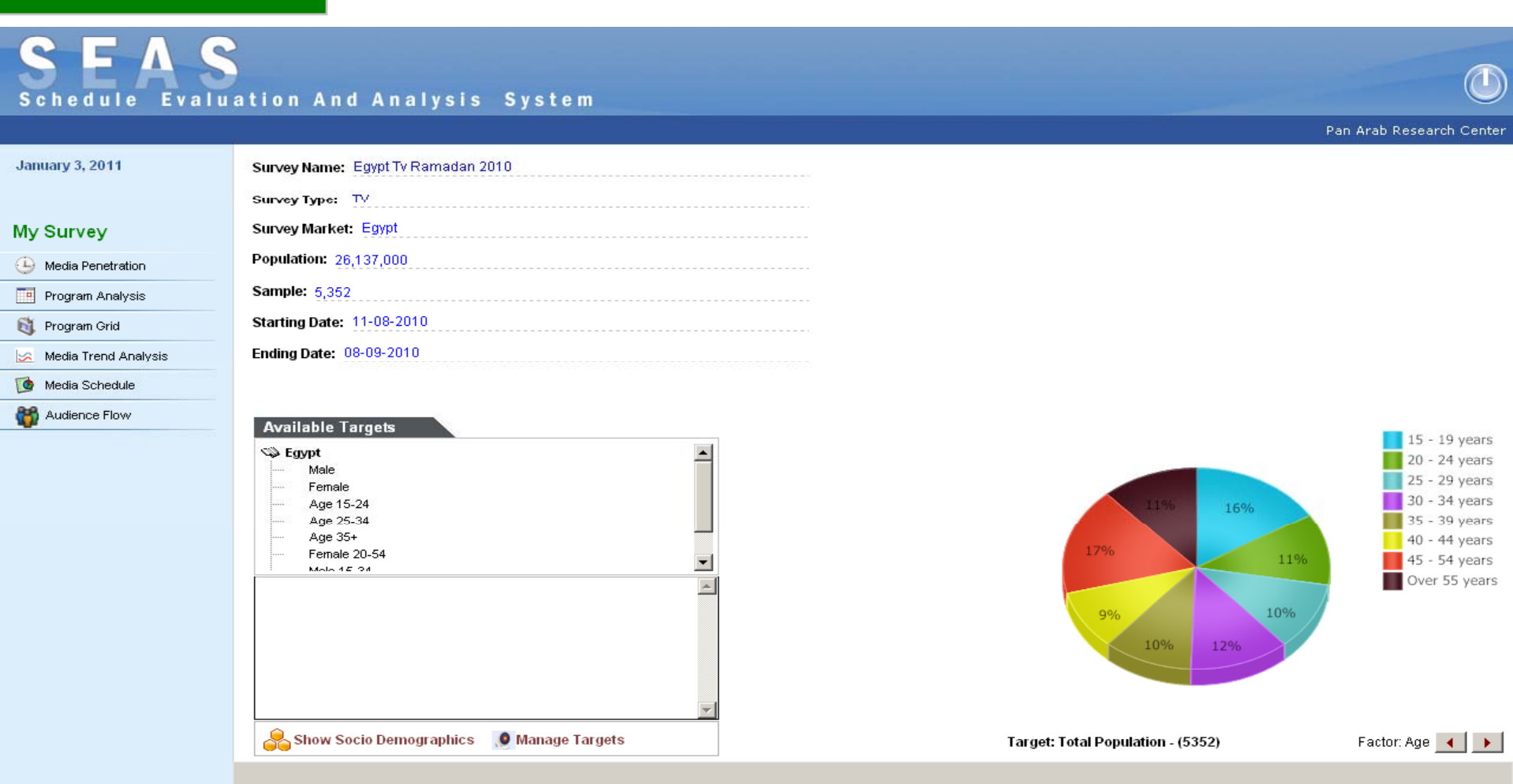

The survey you created can open by double clicking on the survey name from the main

screen of the application. This will guide you for further analysis reporting session.

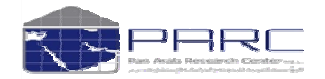

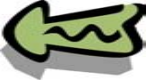

Media Penetration:

- 4

#### **15 Mins Time Segments GRP/Reach** Schedule Evaluatio Pan Arab Research Center January 3, 2011 Analysis of M netration Selected Survey Channel Lis Show Zero Reach Channels Slots: 15 Mins Egypt Tv Ramadan 2010 **Media Selection** $\nabla$ GRP nterval: 06:00 - 06:14 Channel Rea nterval: 06:15 - 06:29 Al Haya 296.49 Media: TV sive channe 35.00 erval: 06:30 - 06:44 171.98 24.27 Market: Egypt Pano Drama and Comedy val: 06:45 - 06:59 Me Arabic Serial Drama and Comedy 149.45 20.89 Population: 26,137,000 Intervs: 07:00 - 07:14 Juraan Religious Channels 122.75 12.98 Interval: 07:15 - 07:29 112.49 15.35 / Drama Arabic Serial Drama and Comedy Interval: 07:30 - 07:44 vpt Ch 1 General comprehensive channel 101.78 16.01 Target: Interval: 07:45 - 07:59 . Al Rahma OTH MAINSTREAM 101.08 12.60 Religious Channels Total Population nterval: 08:00 - 08:14 Nile Cornedy NTN Arabic Serial Drama and Comedy 84.92 13.62 nterval: 08:15 - 08:29 EGYPT 55.12 8.19 Samples: 5,352 Al Nass General comprehensive channe Interval: 08:30 - 08:44 53.27 9.65 Al Mehwa MEMAGAR AUD (%): 100 Seneral comprehensive, channe nterval: 08:45 - 08:59 51.34 Al Hayat S HAYAT Arabic Serial Drama and Comedy 8 16 nterval: 09:00 - 09:14 DREAM. 48.39 8.51 Dream General comprehensive channe nterval: 09:15 - 09:29 39.72 OTH MUSIC Arabic Serial Drama and Comedy 6.41 Analysis by: nterval: 09:30 - 09:44 ama Al Drama 2 PANORAMA Arabic Serial Drama and Comedy 38.88 6.56 G GRP nterval: 09:45 - 09:59 Al Qahara Wa Alnas TN COMMUNICATION eneral comprehensive channe 36.80 5.38 C Reach nterval: 10:00 - 10:14 Mooga Comedy OTH MAINSTREAM General comprehensive channe 35.55 5.94Egypt Ch 2 ERTU 35.02 5.30 interval: 10:15 - 10:29 General comprehensive channe edia Selection: Interval: 10:30 - 10:44 27.39 ESC ERTU 4.92 General comprehensive channe C All Media nterval: 10:45 - 10:59 ART AI Hekayat ART Arabic Serial Drama and Comedy 26.45 3.56 ROT/ 25.50 4.68 nterval: 11:00 - 11:14 C Top 10 Resala Religious Channels nterval: 11:15 - 11:29 23.56 3.29 Modern Sport Selected Only nterval: 11:30 - 11:44 20.78 lgra 3 68 **Time Selection** nterval: 11:45 - 11:59 Al saudia Llos ensive channel 18.76 1.84 me Selection: nterval: 12:00 - 12:14 18.45 3.40 By Time By Time And And An nterval: 12:15 - 12:29 17.41 2.34 Other Channels C By Day Parts nterval: 12:30 - 12:44 Melody drama 2 Movies Others 17.24 2.46 C Week days nterval: 12:45 - 12:59 Melody M Movies Arabic 16.88 2.21

•The basic analysis report can be produced from this session.

Analyze

•You can have GRP wise or Reach wise analysis over selected media with the provided time selection. Time segments can be set as 15 minutes time segments, PARC day parts, weekdays and Weekday + 15

Movies Arabic

Sports Channels

minutes time segment.

Rotan

🔿 Week davs + Tim

Analyze

•You can run the analysis over the selected targets (which is available on the right side panel and even you can create target from this session)

•The out of this report can be converted in to EXCEL or into a GRAPH

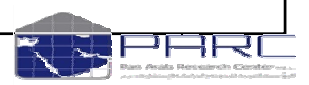

nterval: 13:00 - 13:14

nterval: 13:15 - 13:29

13.00

12.72

1.76

1.62

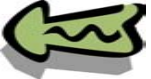

# seas™

# Sample report

#### January 3, 2011

Analysis of Media Penetration

| Selected Survey        | Analysis By: GRP         |                     |                 |              |                 | 🛄 Highl    | light Criteria | Filter Zero     | 🛑 Graph     | 🔀 Expor    | t Excel 🔍     | Report Criteria    | 🕘 Go Back  |
|------------------------|--------------------------|---------------------|-----------------|--------------|-----------------|------------|----------------|-----------------|-------------|------------|---------------|--------------------|------------|
| Egypt Tv Ramadan 2010  | Channels                 | 06:00 - 06:14 06:14 | 5 - 06:29 06:30 | - 06:44 06:4 | 5 - 06:59 07:00 | 07:14 07:1 | 5 - 07:29 07:3 | 0 - 07:44 07:45 | 07:59 08:00 | 08:14 08:1 | 15 - 08:29 04 | 8:30 - 08:44 08:45 | - 08:59 09 |
| Media: TV              | Total TV                 | 0.46                | 0.50            | 0.50         | 0.48            | 1.52       | 1.51           | 1.48            | 1.57        | 2.24       | 2.16          | 2.13               | 2.0710     |
| Market: Egypt          | Al Majo Guraan           | 0.20                | 0.06            | 0.32         | 0.32            | 0.90       | 0.00           | 0.03            | 0.93        | 0.15       | 0.15          | 0.15               | 0.9512     |
| Population: 26,137,000 | Annahina<br>ISC Shorts 2 | 0.00                | 0.00            | 0.04         | 0.03            | 0.00       | 0.00           | 0.00            | 0.00        | 0.00       | 0.10          | 0.15               | 0.13 3     |
|                        | Al Nass                  | 0.02                | 0.02            | 0.02         | 0.01            | 0.00       | 0.00           | 0.11            | 0.00        | 0.06       | 0.06          | 0.08               | 0.0619     |
| Target                 | JSC Sports +9            | 0.00                | 0.00            | 0.00         | 0.00            | 0.00       | 0.00           | 0.00            | 0.00        | 0.00       | 0.00          | 0.00               | 0.0010     |
| Turyot.                | Panorama Al Drama        | 0.00                | 0.00            | 0.00         | 0.00            | 0.04       | 0.04           | 0.04            | 0.04        | 0.06       | 0.07          | 0.07               | 0.09 0     |
| Total Population       | Egypt Ch 2               | 0.00                | 0.02            | 0.00         | 0.00            | 0.00       | 0.00           | 0.00            | 0.00        | 0.00       | 0.00          | 0.00               | 0.00)0     |
| Samples: 5,352         | Al Hayat                 | 0.00                | 0.00            | 0.00         | 0.00            | 0.00       | 0.00           | 0.00            | 0.00        | 0.00       | 0.00          | 0.00               | 0.00)4     |
| AUD (%): 100           | Rotana Cinema            | 0.00                | 0.00            | 0.00         | 0.00            | 0.00       | 0.00           | 0.00            | 0.00        | 0.00       | 0.00          | 0.00               | 0.00)0     |
| Analysis by:           |                          |                     |                 |              |                 |            |                |                 |             |            |               |                    |            |
| © Reach                |                          |                     |                 |              |                 |            |                |                 |             |            |               |                    |            |
| Media Selection:       |                          |                     |                 |              |                 |            |                |                 |             |            |               |                    |            |
| C All Media            |                          |                     |                 |              |                 |            |                |                 |             |            |               |                    |            |
| C Top 10               |                          |                     |                 |              |                 |            |                |                 |             |            |               |                    |            |
| Selected Only          |                          |                     |                 |              |                 |            |                |                 |             |            |               |                    |            |
| Time Selection:        |                          |                     |                 |              |                 |            |                |                 |             |            |               |                    |            |
| By Time                |                          |                     |                 |              |                 |            |                |                 |             |            |               |                    |            |
| C By Day Parts         |                          |                     |                 |              |                 |            |                |                 |             |            |               |                    |            |
| C Week days            |                          |                     |                 |              |                 |            |                |                 |             |            |               |                    |            |
| C Week days + Time     |                          |                     |                 |              |                 |            |                |                 |             |            |               |                    |            |
| Analyze                | •                        |                     |                 |              |                 |            |                |                 |             |            |               |                    |            |

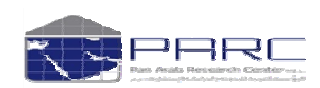

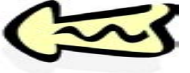

# **Program Analysis:**

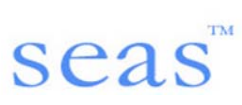

| 🗟 :: PARC - SEAS                  |                    |                  |                                  |        |         |                          |
|-----------------------------------|--------------------|------------------|----------------------------------|--------|---------|--------------------------|
| Schedule Evalua                   | ation And Analy    | sis System       |                                  |        |         | Pan Arab Research Center |
| July 11, 2010                     | Program Analysis   |                  |                                  |        |         |                          |
| Selected Survey                   | Channel List.      |                  |                                  |        |         |                          |
| Saudi Tv Apr 2010                 | Channel Name       | lletwork         | Typology                         | GRP    | Reach   | Interval: 06:00 - 06:14  |
| Media: TV                         | MBC1               | МВС              | General comprehensive channel    | 530.05 | 35.92 🔨 | Interval: 06:15 - 06:29  |
| Market: Saudi                     | Other Channels     | OTH MAINSTREAM   | Others                           | 284.56 | 23.11   | Interval: 06:30 - 06:44  |
| Population: 8,250,000             | Al Bedaya          | IRAQ             | Religious Channels               | 202.40 | 9.56    | Interval: 06:45 - 06:59  |
|                                   | MBC 2              | MBC              | Only movies (Arabic and foreign) | 145.96 | 11.42   | Interval: 07:00 - 07:14  |
|                                   | Al Arabia          | MBC              | News and Political channels      | 132.10 | 14.31   | Interval: 07:15 - 07:29  |
| Target:                           | Saudi Ar Ch 1      | SAUDI            | General comprehensive channel    | 122.75 | 8.13    | Interval: 07:30 - 07:44  |
| T. 1. 1 D                         | Al Jazeera Sports  | JAZEERA          | Sports Channels                  | 105.57 | 8.24    | Interval: 07:45 - 07:59  |
| Total Population                  | Rotana Cinema      | ROTANA           | Only movies (Arabic and foreign) | 97.10  | 7.47    | Interval: 08:00 - 08:14  |
| Samples: 5,600                    | Al Majd For Quraan | MAJD             | Religious Channels               | 67.02  | 3.81    | Interval: 00:15 - 00:29  |
| AUD (%): 100                      | MBC Action         | MBC              | English language Entertainment   | 62.72  | 5.61    | Interval. 08:45 08:50    |
| Modia Selection:                  | MBC 4              | MBC              | English language Entertainment   | 61.20  | 5.66    | Interval: 08:45 - 08:59  |
|                                   | Zee Aflam          | DUBAI MEDIA CITY | Only movies (Arabic and foreign) | 49.07  | 3.34    | Interval: 09:00 - 09:14  |
|                                   | Saudi Channel 3    | SAUDI            | Sports Channels                  | 47.82  | 5.23    | Interval: 09:15 - 09:29  |
|                                   | Tayoor Al Janna    | JORDAN           | Kids and Teenagers Channels      | 43.64  | 3.77    | Interval. 05:30 - 05:44  |
| <ul> <li>Selected Only</li> </ul> | MBC Max            | MBC              | Only movies (Arabic and foreign) | 38.56  | 3 40    | Interval: 09:45 - 09:59  |

The detail program from each channel can be analyzed at this session either by date wise or by weekday wise with 15 minute time segments.

The result set will provide you

Program Name and details
Program date
Weekday
Time
Duration
Average Rating
Reach
Share %
Total TV %
ATS % (Average Time Spend)
ATS - Time Duration
GRP
Share of GRP on channel
Share of GRP on Total TV

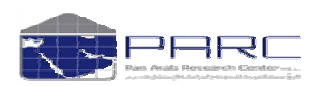

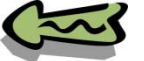

1

# Program Analysis: (KSA TV APR 2010)

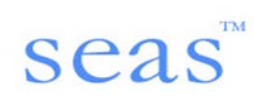

Schedule Evaluation And Analysis System

Pan Arab Research Center

| Selected Survey        | Analysis E | By: Date wise              |              |             |               |             | A Z A    | Sort 🛛 🏥 Gra  | ph 🔀 Ex | qoort Excel | Report Crite | ria<br>Go Ba |
|------------------------|------------|----------------------------|--------------|-------------|---------------|-------------|----------|---------------|---------|-------------|--------------|--------------|
| Egypt Tv Ramadan 2010  | Channels   | Program Name               | Program Date | Day of Week | Starting Time | Ending Time | Duration | Avg. Rating % | Reach % | Share %     | Total TV %   | ATS %        |
| Media: TV              | Al Hayat   | Sheekh Al Arab Hamam       | 05/09-2010   | Sunday      | 18:14         | 19:09       | 00:56    | 21.28         | 24.70   | 30.50       | 80.99        | 86.12        |
| Market: Eqvpt          | Al Hayat   | Sheekh Al Arab Hamam       | 06-09-2010   | Monday      | 18:12         | 19:18       | 01:07    | 21.24         | 25.91   | 31.21       | 83.03        | 81.95        |
| Population: 26.137.000 | Al Hayat   | Ramez Hawl Al A'alam[2] 🚽  | 05-09-2010   | Sunday      | 19:11         | 19:48       | 00:38    | 19.67         | 24.15   | 36.48       | 66.20        | 81.43        |
|                        | Al Hayat   | Sheekh Al Arab Hamam 🦯     | 04-09-2010   | Saturday    | 18:14         | 19:09       | 00:56    | 18.92         | 22.05   | 28.33       | 77.83        | 85.82        |
|                        | Al Hayat   | Ramez Hawl Al A'alam[2]    | 04-09-2010   | Saturday    | 19:11         | 19:43       | 00:33    | 18.72         | 19.67   | 30.84       | 63.77        | 95.17        |
| Target:                | Al Hayat   | Sheekh Al Arab Hamam       | 03-09-2010   | Friday      | 18:45         | 19:16       | 00:32    | 18.33         | 20.37   | 29.57       | 68.88        | 89.96        |
|                        | Al Hayat   | Sheekh Al Arab Humam       | 07-09-2010   | Tuesday     | 18:11         | 19:15       | 01:05    | 18.30         | 23.18   | 27.77       | 83.50        | 78.93        |
| Total Population 💌 🕎   | Al Hayat   | Ramez Hawl A' A'alam[2]    | 06-09-2010   | Monday      | 19:19         | 19:49       | 00:31    | 17.90         | 20.23   | 33.85       | 59.77        | 88.47        |
| Samples: 5,352         | Al Hayat   | Ramez Haw, Al A'alam[2]    | 28-08-2010   | Saturday    | 19:25         | 19:59       | 00:35    | 17.77         | 21.93   | 35.49       | 61.79        | 81.05        |
| AUD (%): 100           | Al Hayat   | Sheekh / Arab Hamam        | 25-08-2010   | Wednesday   | 18:27         | 19:27       | 01:01    | 17.73         | 20.95   | 24.36       | 85.99        | 84.62        |
| Media Selection:       | Al Hayat   | Sheekh Al Arab Hamam       | 02-09-2010   | Thursday    | 18:15         | 19:13       | 00:59    | 17.50         | 21.86   | 26.39       | 82.82        | 80.06        |
| O All Media            | Al Hayat   | Rapiez Hawl Al A'alam[2]   | 25-08-2010   | Wednesday   | 19:29         | 19:58       | 00:30    | 17.10         | 18.67   | 31.42       | 59.41        | 91.58        |
| Selected Only          | Al Hayat   | Sheekh Al Arab Hamam       | 30-08-2010   | Monday      | 18:19         | 19:17       | 00:59    | 16.96         | 21.74   | 28.67       | 75.81        | 78.01        |
| Analysis by:           | Al Hayat   | Sheekh Al Arab Hamam       | 01-09-2010   | Wednesday   | 18:17         | 19:19       | 01:03    | 16.58         | 19.46   | 24.67       | 78.88        | 85.20        |
| Date wise              | Al Hay at  | Ramez Hawl Al A'alam[2]    | 07-09-2010   | Tuesday     | 19:16         | 19:50       | 00:35    | 16.01         | 20.44   | 32.34       | 63.22        | 78.33        |
| O Avg. Date Wise       | Alhayat    | Ramez Hawl Al A'alam[2]    | 30-08-2010   | Monday      | 19:20         | 19:45       | 00:26    | 15.96         | 17.26   | 33.91       | 50.88        | 92.49        |
| Veekday wise           | Al Hayat   | Helhom Benhom Min Al Akher | 26-08-2010   | Thursday    | 20:25         | 20:59       | 00:35    | 15.90         | 19.37   | 40.39       | 47.96        | 82.09        |
| O Month wise           | Al Hayat   | Ramez Hawl Al A'alam[2]    | 01-09-2010   | Wednesday   | 19:20         | 19:53       | 00:34    | 15.89         | 18.75   | 35.13       | 53.38        | 84.72        |
| _ O Avg. Month wise    | Al Hayat   | Helhom Benhom Min Al Akher | 14-08-20     |             | 1             |             |          |               |         |             |              |              |

| ogram Name and details = Al Hayat/ Sheek Al Arab H | lamam          |       |                | 🚛 Graph                 | 📧 Export Excel 🔍    | . Report Criteria 🛛 🕙                |
|----------------------------------------------------|----------------|-------|----------------|-------------------------|---------------------|--------------------------------------|
| gram date = 05-09-2010                             | ATS %          | ATS   | GRP            | Share of GRP on Channel | Share of GRP on Tot | al TV Typology                       |
| ekday = Sunday                                     | 86.12          | 00:48 | 85.10          | 27.37                   | 4.32                | Others Serial Prg                    |
| e = START TIME/END TIME (18:14/19:09)              | 81.03          | 00:55 | 106.19         | 30.43                   | 5.43                | Others Serial Prg                    |
| ation = 00 56 MINS                                 | 81.43<br>85.82 | 00:31 | 59.00<br>75.68 | 18.97                   | 2.99                | Local Varieties<br>Others Serial Pro |
| age Pating = 21.28                                 | 95.17          | 00:31 | 56.15          | 15.37                   | 2.85                | Local Varieties                      |
| age Rating - 21.28                                 | 89.96          | 00:29 | 54.98          | 18.78                   | 2.85                | Others Serial Prg                    |
| = 24.70                                            | 78.93          | 00:51 | 91.50          | 26.58                   | 5.03                | Others Serial Pro                    |
| % = 30 50                                          | 88.47          | 00:27 | 53.69          | 15.38                   | 2.75                | Local Varieties                      |
|                                                    | 81.05          | 00:28 | 53.32          | 14.49                   | 2.72                | Local Varieties                      |
| IIV % = 86.12                                      | 84.62          | 00:52 | 88.64          | 25.42                   | 4.10                | Others Serial Prg                    |
| % (Average Time Spend) = 86,12                     | 80.06          | 00:47 | 70.00          | 28.67                   | 3.91                | Others Serial Prg                    |
|                                                    | 91.58          | 00:27 | 34.19          | 9.81                    | 1.58                | Local Varieties                      |
| • Time Duration = 00.48                            | 78.01          | 00:46 | 67.82          | 21.50                   | 3.58                | Others Serial Pro                    |
| = 85.10                                            | 85.20          | 00:54 | 82.90          | 25.52                   | 4.27                | Others Serial Prg                    |
|                                                    | 78.33          | 00:27 | 48.04          | 13.95                   | 2.64                | Local Varieties                      |
| of GRP on channel = 27.37                          | 92.49          | 00:24 | 31.92          | 10.12                   | 1.68                | Local Varieties                      |
| e of GRP on Total TV = 4.32                        | 82.09          | 00:29 | 47.71          | 16.62                   | 2.31                | Local Varieties                      |
|                                                    | 84.72          | 00:29 | 47.67          | 14.67                   | 2.46                | Local Varieties                      |
|                                                    | 93.85          | 00.32 | 46.72          | 12.78                   | 2 3 2               | Local Varieties                      |

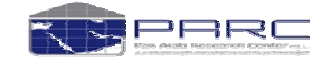

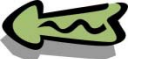

## Program Analysis: (KSA TV APR 2010)

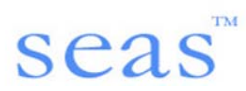

#### January 3, 2011

#### Selected Survey

Egypt Tv Ramadan 2010

Media: TV Market: Egypt Population: 26,137,000

#### Target:

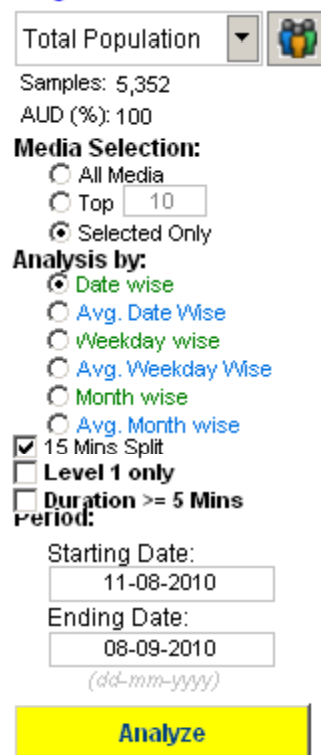

# Survey Details

# Media Selection

# Analysis By

15 Mins Split  $\rightarrow$  If a program has an Hour duration for example, this a the best tool to segment the viewership by 15 mins

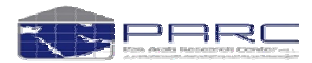

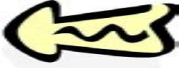

# **Program Grid:**

January 5, 2011

Selected Survey

Egypt Tv Ramadan 2010

Media: TV Market: Egypt Population: 26,137,000

#### Target:

- 👸 Total Population Samples: 5,352 AUD (%): 100

#### Media Selection: C All Media C Top 10 Selected Only Period: Starting Date: 11-08-2010 Ending Date: 08-09-2010

Program Grid

Program grid is used to see the flow of viewership on different days. This will give you breakup of different attributes like rating, reach, share & total TV.

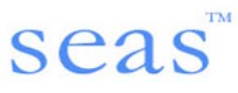

Al saudia Lloran tv

NTN.

MELODY

Program List: ( Click here to get programs for selected medias )

OTH MAINSTREAM

Nile Drama 2

Other Channels

Melody drama 2

Melody Movie

Analyze

| Channel List:       |                  |                                | Show Zero Reach Channels | k       | Slots:                  | k        |
|---------------------|------------------|--------------------------------|--------------------------|---------|-------------------------|----------|
| Channel Name        | V Network        | Y Typology                     | GRP GRP                  | Reach   | Interval: 06:00 - 06:14 | <b>_</b> |
| Al Hayat            | HAYAT            | General comprehensive channel  | 296.49                   | 35.00 🔺 | Interval: 06:15 - 06:29 |          |
| Panorama Al Drama   | PANORAMA         | Arabic Serial Drama and Comedy | 171.98                   | 24.27   | Interval: 06:30 - 06:44 |          |
| Melody Drama        | MELODY           | Arabic Serial Drama and Comedy | 149.45                   | 20.89   | Interval: 06:45 - 06:59 |          |
| Al Majd Quraan      | MAJD             | Religious Channels             | 122.75                   | 12.98   | Interval: 07:00 - 07:14 |          |
| Nile TV Drama       | NTN              | Arabic Serial Drama and Comedy | 112.49                   | 15.35   | Interval: 07:15 - 07:29 |          |
| Egypt Ch 1          | ERTU             | General comprehensive channel  | 101.78                   | 16.01   | Interval: 07:30 - 07:44 |          |
| Al Rahma            | OTH MAINSTREAM   | Religious Channels             | 101.08                   | 12.60   | Interval: 07:45 - 07:59 |          |
| Nile Cornedy        | NTN              | Arabic Serial Drama and Comedy | 84.92                    | 13.62   | Interval: 08:00 - 08:14 |          |
| Al Nass             | EGYPT            | General comprehensive channel  | 55.12                    | 8.19    | Interval: 08:15 - 08:29 |          |
| Al Mehwar           | MEHWAR           | General comprehensive channel  | 53.27                    | 9.65    | Interval: 08:30 - 08:44 |          |
| Al Hayat Series     | HAYAT            | Arabic Serial Drama and Comedy | 51.34                    | 8.16    | Interval: 08:45 - 08:59 |          |
| Dream 2             | DREAM            | General comprehensive channel  | 48.39                    | 8.51    | Interval: 09:00 - 09:14 |          |
| Cairo Drama         | OTH MUSIC        | Arabic Serial Drama and Comedy | 39.72                    | 6.41    | Interval: 09:15 - 09:29 |          |
| Panorama Al Drama 2 | PANORAMA         | Arabic Serial Drama and Comedy | 38.88                    | 6.56    | Interval: 09:30 - 09:44 |          |
| Al Qahara Wa Alnas  | TN COMMUNICATION | General comprehensive channel  | 36.80                    | 5.38    | Interval: U9:45 - U9:59 |          |
| Mooga Cornedy       | OTH MAINSTREAM   | General comprehensive channel  | 35.55                    | 5.94    | Interval: 10:00 - 10:14 |          |
| Egypt Ch 2          | ERTU             | General comprehensive channel  | 35.02                    | 5.30    | Interval: 10:15 - 10:29 |          |
| ESC                 | ERTU             | General comprehensive channel  | 27.39                    | 4.92    | Interval: 10:30 - 10:44 |          |
| ART AI Hekayat      | ART              | Arabic Serial Drama and Comedy | 26.45                    | 3.56    | Interval: 10:45 - 10:59 |          |
| Resala              | ROTANA           | Religious Channels             | 25.50                    | 4.68    | Interval: 11:00 - 11:14 |          |
| Modern Sport        | MODERN           | Sports Channels                | 23.56                    | 3.29    | Interval: 11:15 - 11:29 |          |
| lgra                | ART              | Religious Channels             | 20.78                    | 3.68    | Interval: 11:30 - 11:44 |          |

Analyze

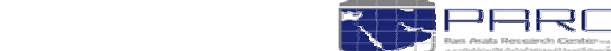

Ŧ

N

Interval: 11:45 - 11:59

Interval: 12:00 - 12:14

Interval: 12:15 - 12:29

Interval: 12:30 - 12:44

Interval: 12:45 - 12:59

Interval: 13:00 - 13:14

Interval: 13:15 - 13:29

#### Copyright Pan Arab Research Center

General comprehensive channel

Movies Others

Movies Others

Movies Arabic

Others

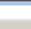

Show Program Status

18.76

18.45

17.41

17.24

16.88

1.84

3.40

2.34

2.46

2.21

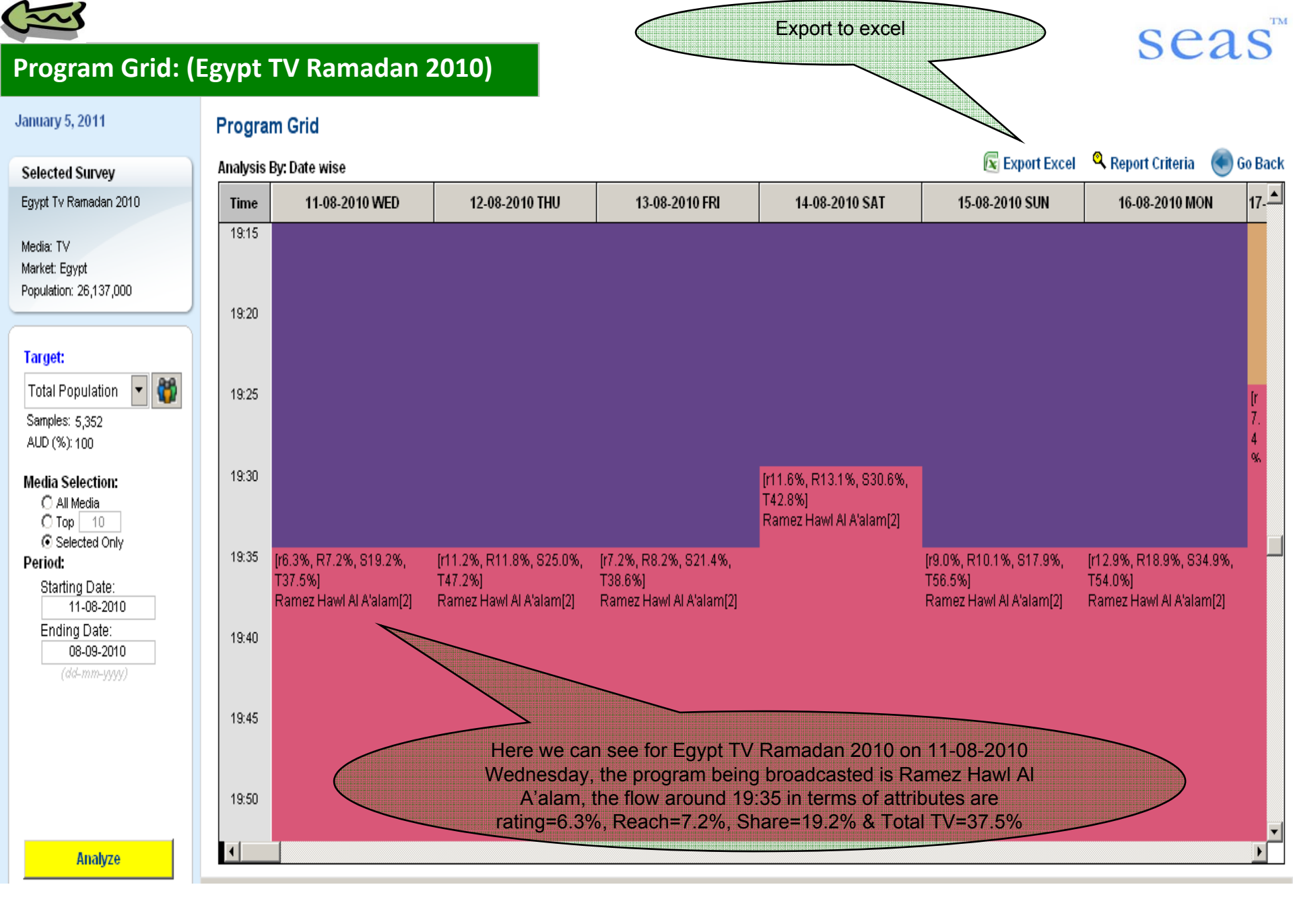

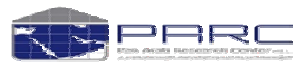

FY.I.

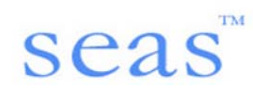

E :: PARC - SEAS

#### Evaluation And Analysis System Schedule

arch Center

| October 20, 2010      |                        | Progra<br>Analysia    | am Analy<br>: By: Date w        | /sis                        |                                                         |                                                                                                    |                                                                                                    |                                                                                                    |                                                                                                    |                         | 🔐 Graph                                                                                                    | Pan Arab Rose                                      | Go Back                                                      |
|-----------------------|------------------------|-----------------------|---------------------------------|-----------------------------|---------------------------------------------------------|----------------------------------------------------------------------------------------------------|----------------------------------------------------------------------------------------------------|----------------------------------------------------------------------------------------------------|----------------------------------------------------------------------------------------------------|-------------------------|----------------------------------------------------------------------------------------------------|----------------------------------------------------|--------------------------------------------------------------|
| Channels Program Name | Program Date           | Week Day              | Starting Time                   | Ending Time                 | Duration                                                | Avg. Rating %                                                                                                    | Reach %                                                                                                    | Share %                                                                                                    | Total TV %                                                                                                    | ATS %                   | ATS GRP                                                                                                    | Share of GRP on Channel Share of GRP on Total T    | Typology                                                     |
| Program Name          | Program broadcast date | Program broadcast day | START TIME = Program start time | END TIME = Program end time | <b>DURATION</b> = Difference between start and end time | AVERAGE RATING = It averages the ratings associated to all 15 minutes time intervals over which the program elapses. In case the program has more than one episode, this will be the mean ratings achieved by all these episodes. | REACH% = Reach achieved by the duration of the program, it calculates the reach accomplished during all the 15 minutes time intervals comprising the program. | SHARE% = Ratings obtained by the program*100 divided by the total ratings consolidated in the same time intervals by all viewers of all other channels | TOTAL TV% = Weighted number of individuals viewing TV during the program time *100 divided by total sample surveyed | ATS% = ATS*100/DURATION | A measure of the total amount of the advertising exposures produced by a specific media vehicle or a media schedule during a specific period of time. It is expressed in terms of the rating of a specific media vehicle (if only one is being used) or the sum of all the ratings of the vehicles included in a media schedule. It includes any audience duplication and is equal to the reach of a media schedule multiplied by the average frequency of the schedule.<br><b>ATS = Average time spend by person on watching a the respective program</b> | Share of GRP on Channel / Share of GRP on Total TV | Program typology = Type of program (Drama/ Comedy/ Thriller) |

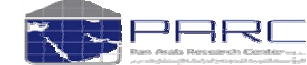

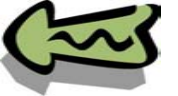

# Media Trend Analysis:

#### October 21, 2010

Media Trend Analysis

| elected Survey         | Channel List: 💿 Cl | hannels 🔿 Typologies 🔿 Netw | Diffe                          |         | Show Zero Reach Channels | k |
|------------------------|--------------------|-----------------------------|--------------------------------|---------|--------------------------|---|
| uwait Tv Mar 2010      | Channel Name       | V Network                   |                                | GRP GRP | Reach                    |   |
| edia: TV               | Total TV           |                             |                                | 2296.17 | 96.46                    | ~ |
| arket: Kuwait          | MBC 1              | MBC                         | General comprehensive channel  | 254.67  | 34,49                    | Ē |
| opulation: 2,184,000   | Other Channels     | OTH MAINSTREAM              | Others                         | 189.92  | 23.44                    |   |
| 2                      | Al Rai TV          | AL RAI                      | General comprehensive channel  | 154.82  | 26.09                    |   |
|                        | Al Watan           | KLWVAIT                     | General comprehensive channel  | 137.00  | 23.06                    |   |
| arget:                 | MBC 2              | MBC                         | Movies Arabic                  | 125.75  | 18.31                    |   |
|                        | Rotana Cinema      | ROTANA                      | Movies Arabic                  | 103.35  | 13.60                    |   |
| l otal Population 🎽 📆  | Foncon             | FUNCON                      | Arabic Serial Drama and Comedy | 102.68  | 17.61                    |   |
| Samples: 1,086         | MBC /              | MBC                         | English language Entertainment | 79.47   | 11.26                    |   |
| AUD (%): 100           | Al Jazeera Sports  | JAZEERA                     | Sports Channels                | 62.37   | 8.13                     |   |
|                        | Kuwait TV          | KUWVAIT                     | General comprehensive channel  | 59.33   | 10.61                    |   |
| nalysis by:            | NBC Action         | MBC                         | English language Entertainment | 58.09   | 7.94                     |   |
| M GRP                  | Abu Dhabi TV       | ABU DHABI                   | General comprehensive channel  | 55.00   | 10.43                    |   |
| Koach<br>Share on GPP  | MBC 3              | MBC                         | Kids and Teenagers Channels    | 53.61   | 6.13                     |   |
| Variations             | Al Jazeerah        | JAZEERA                     | News and Political channels    | 45.65   | 10.82                    |   |
| ompare by:             | Al Mehwar          | MEHWAR                      | General comprehensive channel  | 43.29   | 6.98                     |   |
| Supers                 | Al Majd For Guraan | MAJD                        | Religious Channels             | 41.41   | 5.82                     |   |
| Months                 | Al Arabia          | MBC                         | News and Political channels    | 40.56   | 11.96                    |   |
| Weeks                  | Fox Movies         | ROTANA                      | Movies Arabic                  | 39.99   | 5.25                     |   |
| Õ Date                 | Al Hayat           | HAYAT                       | General comprehensive channel  | 38.96   | 5.65                     | [ |
| Commate                | Lubai TV           | DUBAI                       | General comprehensive channel  | 32.42   | 7.00                     |   |
| compare                | LÀC                | ROTANA                      | General comprehensive channel  | 28.93   | 4.91                     |   |
| Saudi Tv Dec 2008      | lqra               | ART                         | Religious Channels             | 28.30   | 3.82                     |   |
| Saudi Tv Jan 2009      | MBC Max            | MBC                         | Movies Arabic                  | 27.84   | 3.61                     |   |
| Saudi TV 2009          | Scope              | OTH MAINSTREAM              | General comprehensive channel  | 25.74   | 4.49                     | 1 |
| Saudi Tv Feb 2009      | Melody Movie       | MELODY                      | Movies Arabic                  | 24.88   | 4.34                     |   |
| Saudi Tv Mar 2009      | Dream 2            | DREAM                       | General comprehensive channel  | 24.51   | 3.91                     |   |
| Saudi Tv Apr 2009      | Syria TV 🛛 🔪       | SYRIA                       | General comprehensive channel  | 24.26   | 3.20                     |   |
| Saudi Tv May 2009      | Tayoor Al Janna 🔪  | JORDAN                      | Kids and Teenagers Channels    | 19.35   | 3.27                     |   |
| Survey May 2009 - Ap   | ESC                | ERTU                        | General comprehensive channel  | 19.32   | 3.09                     |   |
| Saudi Ty Jun 2009      | Panorama Al Drama  | PANORAMA                    | Arabic Serial Drama and Comedy | 17.54   | 3.24                     |   |
| Saudi Tv Jul 2009      | Al Nass            |                             | Ocneral comprehensive channel  | 16.26   | 2.65                     |   |
| Saudi IV Aug 2009      | Rotana Zaman       | ROTANA                      | Movies Arabic                  | 13.29   | 2.58                     |   |
| Thatidi IV Nep-ramadar | Al Anwar           | IRAQ                        | Religious Channels             | 13.12   | 2170                     |   |
| Analyze                | Nadham             | OTH MAINSTREAM              | Others                         | 12.66   | 11 51                    |   |
|                        |                    |                             |                                |         |                          |   |

•Here you can view the trend of selected survey with other survey waves. User can analyze GRP and Reach variation from the selected survey.

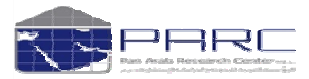

Copyright Pan Arab Research Center

seas

SeleciAlin

Channellist

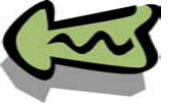

# Sample report

2

× (1

🔁 :: PARC - SEAS

A

# seas

#### Schedule Evaluation And Analysis System

#### July 11, 2010

| 5    | ÷e   | 1                  | ee       | t     | e            | đ     | S       |         | v     | ev   |  |
|------|------|--------------------|----------|-------|--------------|-------|---------|---------|-------|------|--|
| 181  |      | 8 <b>1</b> 1 1 1 1 | 11-12-14 | 11110 | <b>TER</b> - | 1000  | 146.014 | +       |       |      |  |
|      |      |                    |          |       |              |       |         |         |       |      |  |
|      |      |                    |          |       |              |       |         |         |       |      |  |
| 200  | 2000 | ्याद्य             | 200      | 2000  | 1100         | 100 H | 1000    | 100     |       | 2000 |  |
| 12.1 | 98 C | 1 <b>1</b> 1       | 6 H H    |       | 20.          | 100   | to t    | 1011    | 2 H H |      |  |
| 2.4  |      |                    |          | 1112  |              |       | i de    | 28 A.C. |       |      |  |
|      |      |                    |          |       |              |       |         |         |       |      |  |

Media: TV Market: Saudi Population: 8,250,000

| 0.00000 |         | 002000 |         |
|---------|---------|--------|---------|
| 012020  |         |        |         |
|         | 100.000 | 1.44   |         |
|         | 25.11   |        | - 1 AME |
|         |         | 1211   |         |
|         |         | 1244   |         |

Total Population Samples: 5,600 AUD (%): 100

#### Analysis by:

| ~ | GRE  | 3     |        |
|---|------|-------|--------|
|   |      |       |        |
|   | Pos  | ch:   |        |
|   | 1300 | C11   |        |
|   | 0.00 |       | . ~ mr |
|   | Sna  | re or | IURI   |

Variations

#### Compare with:

| Saudi  | Tv Jan 2009        |
|--------|--------------------|
| Saudi  | Tv 2009            |
| Saudi  | Tv Feb 2009        |
| Saudi  | Tv Mar 2009        |
| Saudi  | Tv Apr 2009        |
| Saudi  | Tv May 2009        |
| Survey | / May 2009 - Apr 2 |
| Saudi  | TV Jun 2009        |

Analyze

| wedia Trend Analys      | is                        |                         | 🕌 Graph 🛛 🛐               | Export Excel 🍳 Report Crit |
|-------------------------|---------------------------|-------------------------|---------------------------|----------------------------|
| Channels                | Saudi Tv Apr 2010 - Reach | Saudi Tv Apr 2010 - GRP | Saudi Tv Jan 2009 - Reach | Saudi Ty Jan 2009 - GRP    |
| Total TV                | 80.22                     | 2675.54                 | 90.93                     | 2182.63                    |
| Mbc1                    | 35.92                     | 530.05                  | 44.87                     | 439.18                     |
| Other Changels          | 23.11                     | 284.56                  | 12.97                     | 98.71                      |
| Al Arabia               | 14.31                     | 132.10                  | 24.46                     | 45.61                      |
| Mbc 2                   | 11.42                     | 145.96                  | 12.98                     | 101,52                     |
| Al Bedaya               | 9.56                      | 202.40                  | 5.86                      | 48.31                      |
| Al dazeera Sports       | 8,24                      | 105.57                  | 6.52                      | 57,99                      |
| Saudi Ar Ch 1           | 8.13                      | 122.75                  | 12.42                     | 106.37                     |
| Rotana Cinema           | 7.47                      | 97.10                   | 6.60                      | 57.41                      |
| Mbc 4                   | 5.66                      | 61.20                   | 13.78                     | 110.86                     |
| Mbc Action              | 5.61                      | 62.72                   | 7.04                      | 56.82                      |
| Saudi Channel 3         | 5.23                      | 47.82                   | 9.91                      | 75.34                      |
| Al Jazeerah             | 5.09                      | 34.87                   | 18.18                     | 142.27                     |
| Abu Dhabi Ty            | 4,27                      | 31.75                   | 5.29                      | 28.91                      |
| Al Majd For Guraan      | 3.81                      | 67.02                   | 4.17                      | 39.38                      |
| Tayoor Al Janna         | 3.77                      | 43.64                   | 2.75                      | 21,71                      |
| Mbc 3                   | 3.59                      | 31.68                   | 4.87                      | 32.61                      |
| Mbc Max                 | 3.40                      | 38.56                   | 2.70                      | 25.13                      |
| Zee Aflam               | 3.34                      | 49.07                   | 1.24                      | 10.60                      |
| Fonoon                  | 3.24                      | 24.40                   | 6.51                      | 38.41                      |
| Lbc                     | 2.87                      | 23.49                   | 2.58                      | 16.39                      |
| Al Maid                 | 2.78                      | 31.13                   | 4.94                      | 34.96                      |
| Al Rai Tv               | 2.51                      | 15.64                   | 7.53                      | 42.65                      |
| Malody Movie            | 2.24                      | 21.55                   | 2.57                      | 18.91                      |
| FoxMovies               | 2.14                      | 24.51                   | 3.54                      | 31.1                       |
| Al Ekhikariya Tv        | 2.11                      | 12.28                   | 3.79                      | 19.88                      |
| Dubai T                 | 1.90                      | 10.61                   | 4.61                      | 27.07                      |
| Nickelodeo              | 1.57                      | 16.95                   | 0.22                      | 2.26                       |
| Al Mehwar               | 1.57                      | 16.12                   | 1.33                      | 9.07                       |
| Spacetoon               | 1.49                      | 12.24                   | 4.35                      | 26.03                      |
| Al Jazeera Documenta    | 1.47                      | 22.73                   | 0.91                      | 6.48                       |
| National Geographic Abu | . 1.33                    | 17.38                   | 0.00                      | 0.00                       |
| Al Eqtisadia            | 1.25                      | 12.52                   | 1.34                      | 8.02                       |
| Sudan Tv                | 112                       | 17.66                   | 1.32                      | 11.31                      |

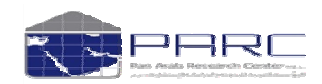

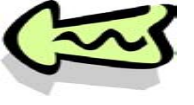

Evaluate

October 21, 2010 Media Schedule Plan - 1 + 💐 Select Media by Time 🚮 Optimizatio 🕒 Post Evaluation 📧 Import Plan 📧 Export Excel 🥔 Clear Plan 🔚 Save Plan Selected Survey Kuwait Tv Mar 2010 Media PositionReachRatin(SpotsPrice \$(000's) AD Gross Measures [Eff\_Measures (3+)] Daγ Reach (%) : Media: TV Audience ('000) Market: Kuwait Gross Impr : Population: 2,184,000 GRPs : Average Frequency Target: Total Spots : Total Population 🛛 🗸 86 Budget (\$000) Exp. per \$000 Samples: 1,086 AUD (%): 100 Cost per 000 (CPM) Cost per Impr Frequency Distribution Effective Frequency: 1 2 3 4 5 Analysis by: < Week day wise Avg Day wise My Media Plans ~ Calculate Frequency Distribution Cummulative Result < >

This form allows user to evaluate customized media plans. The evaluation is possible by week day wise and average day wise. As an input to this screen you have to select following

1.Target

**Cummulative Result** 

2.Media - can be selected by weekday or by average day and with desired the time segments.

~

3.Week days – if the evaluation is in Week day basis

4.Effective Frequency – which will be 3 by default

5.Number of spots in each time segments

The selection can be saved to "My Media plan" for your future analysis

The selected media plan can apply to any custom surveys create by the user and even with any custom targets

created by the user.

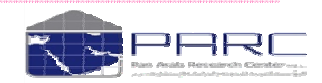

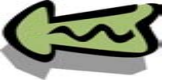

# **Optimization:**

July 11, 2010

| Saudi Tv Apr 2010    |          | Typologies                       | Network | Media | Dav      | Day Part    | Rating (A | Reach | -    |
|----------------------|----------|----------------------------------|---------|-------|----------|-------------|-----------|-------|------|
|                      |          | Ganaral comprohencive, channel   | MBC     | MBC 1 | Thursday | 16 20 Hrs   | 8.91      | 16.42 | — (* |
| Media: T∨            |          | General comprehensive channel    | MBC     | MBC 1 | Thursday | 20 - 22 Hrs | 7.41      | 11.26 | _    |
| Market: Saudi        |          | General comprehensive channel    | MBC     | MBC 1 | Thursday | 22 - 24 Hrs | 8.62      | 11.30 | _    |
| Population: 8,250,00 | 0        | General comprehensive channel    | MBC     | MBC 1 | Thursday | 24 - 30 Hrs | 4.29      | 11.83 | -    |
|                      |          | Only movies (Arabic and foreign) | MBC     | MBC 2 | Thursday | 16 - 20 Hrs | 1.90      | 3.97  | _    |
| Target               | 1        | Only movies (Arabic and foreign) | MBC     | MBC 2 | Thursday | 20 - 22 Hrs | 2.22      | 3.44  | -1   |
| rarget.              |          | Only movies (Arabic and foreign) | MBC     | MBC 2 | Thursday | 22 - 24 Hrs | 3.86      | 4 77  | _    |
| Total Population     | ~ 锁      | Only movies (Arabic and foreign) | MBC     | MBC 2 | Thursday | 24 - 30 Hrs | 3.81      | 8.39  | -17  |
| Samples: 5,600       |          | English Janguage Entertainment   | MBC     | MBC 4 | Thursday | 16 - 20 Hrs | 1 19      | 2.35  |      |
| AUD (%): 100         |          | English language Entertainment   | MBC     | MBC 4 | Thursday | 20 - 22 Hrs | 1.06      | 1.65  |      |
|                      |          | English language Entertainment   | MBC     | MBC 4 | Thursday | 22 - 24 Hrs | 1.82      | 2.20  | -17  |
| Analysis by:         |          | English language Entertainment   | MBC     | MBC 4 | Thursday | 24 - 30 Hrs | 0.93      | 3.09  |      |
| 💿 Week day wi        | se       | Kids and Teenagers Channels      | MBC     | MBC 3 | Thursday | 16 - 20 Hrs | 0.95      | 1.84  |      |
| Avg Day wis          | e        | Kids and Teenagers Channels      | MBC     | MBC 3 | Thursday | 20 - 22 Hrs | 0.82      | 1.04  |      |
|                      |          | Kids and Teenagers Channels      | MBC     | MBC 3 | Thursday | 22 - 24 Hrs | 0.63      | 0.73  |      |
| GRP:                 | 0.00     | Kids and Teenagers Channels      | MBC     | MBC 3 | Thursday | 24 - 30 Hrs | 0.16      | 0.45  |      |
|                      |          | General comprehensive channel    | MBC     | MBC 1 | Friday   | 16 - 20 Hrs | 7.93      | 18.01 |      |
| Reach:               | 30.00    | General comprehensive channel    | MBC     | MBC 1 | Friday   | 20 - 22 Hrs | 7.77      | 13.05 |      |
| Rudget (\$):         |          | Ceneral comprehensive channel    | MBC     | MBC 1 | Friday   | 22 - 24 Hrs | 8.32      | 12.21 |      |
| Budget (\$).         | 0.00     | General comprehensive channel    | MBC     | MBC 1 | Friday   | 24 - 30 Hrs | 2.59      | 10.37 |      |
|                      |          | Only movies (Arabic and foreign) | MBC     | MBC 2 | Friday   | 16 - 20 Hrs | 1.05      | 2.25  |      |
| My Entities          |          | Only movies (Arabic and foreign) | MBC     | MBC 2 | Friday   | 20 - 22 Hrs | 1.50      | 2.59  |      |
| Weekday - test       | ~        | Only movies (Arabic and foreign) | MBC     | MBC 2 | Friday   | 22 - 24 Hrs | 1.64      | 2.67  |      |
|                      |          | Only movies (Arabic and foreign) | MBC     | MBC 2 | Friday   | 24 - 30 Hrs | 1.76      | 5.02  |      |
|                      |          | English language Entertainment   | MBC     | MBC 4 | Friday   | 16 - 20 Hrs | 0.26      | 0.77  |      |
| Ontimize             |          | English language Entertainment   | MBC     | MBC 4 | Friday   | 20 - 22 Hrs | 0.87      | 1.80  |      |
|                      |          | English language Entertainment   | MBC     | MBC 4 | Friday   | 22 - 24 Hrs | 1.15      | 1.75  |      |
|                      |          | English language Entertainment   | MBC     | MBC 4 | Friday   | 24 - 30 Hrs | 0.55      | 1.80  |      |
|                      | <u> </u> | d Teenagers Channels             | MBC     | MBC 3 | Friday   | 16 - 20 Hrs | 0.63      | 1.97  |      |
|                      |          | Teenagers Channels               | MBC     | MBC 3 | Friday   | 20 - 22 Hrs | 0.45      | 1.14  |      |
|                      | ntimiz   |                                  | MBC     | MBC 3 | Friday   | 22 24 Hrs   | 0.28      | 0.62  | -    |

This form allows user to find most optimum media plan with the provided GRP or REACH or Budget. The optimized plan can be exported to media plan for further media evaluation. The evaluation is possible by week day wise and average day wise.

As an input to this screen you have to select following

1.Target

2.Media - can be selected by weekday or by average day and with desired the time segments.

3.Week days - if the evaluation is in Week day basis

4.Any of the following factors

a.GRP

**b.REACH** 

c.BURGET

Optimization

The selection can be saved to "My Entities" for your future analysis

## The selected media plan can apply to any custom surveys created by the user and even with any custom

targets created by the user.

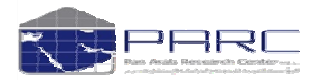

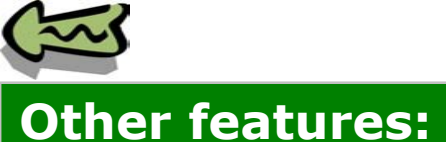

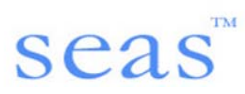

## **Media selection:**

Media selection from the media list will be easier as user can filter the media list by using typologies and networks. Multiple column filters is also available. User can sort the list in both ascending and descending order of any list item. GRP and Reach will also be visible in the selection screen itself. Multiple media can be selected by using shift key or by using control key. Or a single click on "Select All" button from the top right corner of list will select and will deselect the all listed media. Time Slots can be customized as 15 mins, 30 mins, 1 hour, 6 hours, 8 hours and 24 hours slots.

| Selected Survey         Selected Survey         Select of Survey         Select of Survey <th c<="" th=""><th>October 23, 2010</th><th>Analysis of Media Pe</th><th>netration</th><th></th><th></th><th></th><th></th><th></th></th>                                                                                                    | <th>October 23, 2010</th> <th>Analysis of Media Pe</th> <th>netration</th> <th></th> <th></th> <th></th> <th></th> <th></th> | October 23, 2010       | Analysis of Media Pe | netration                      |                |         |                         |          |  |
|----------------------------------------------------------------------------------------------------|----------------------------------------------------------------------------------------------------|------------------------|----------------------|--------------------------------|----------------|---------|-------------------------|----------|--|
| Numeri     Link     Link <thlink< th="">     Link     Link     Link</thlink<>                                                                                                    | Selected Survey                                                                                                    | Channel List:          |                      | Show Zero                      | Reach Channels |         | Slots: 15 Mins          |          |  |
| Netric: TV         Chambel Hame         Uttwork         Type Jog         Corp         Reach         Merzet: Kuwał         Providenti         Social         France         Merzet: Kuwał         Providenti         Social         France         Merzet: Kuwał         Providenti         Social         France         Merzet: Kuwał         Providenti         Social         France         Merzet: Kuwał         Providenti         Social         France         Merzet: Kuwał         Providenti         Social         France         Merzet: Kuwał         Providenti         Kuwał         Social         France         Merzet: Kuwał         Providenti         Kuwał         Social         France         Kuwał         Merzet: Kuwał         Providenti         Kuwał         Social         France         Kuwał         Merzet: Kuwał         Providenti         Kuwał         Social         France         Kuwał         Merzet: Kuwał         Merzet: Kuwał         Providenti         Kuwał         Social         France         Kuwał         Merzet: Kuwał         Merzet: Kuwał         Merzet: Kuwał         Merzet: Kuwał         Merzet: Kuwał         Merzet: Kuwał         Merzet: Kuwał         Merzet: Kuwał         Merze: Kuwał         Merze: Kuwał         Merze: Kuwał         Merze: Kuwał         Merze: Kuwał         Merze: Kuwał         Merze: Kuwał                                                                                                    | Kuwait Tv Jun 2010                                                                                                    |                        |                      |                                |                |         | 10 11110                |          |  |
| Nedia: TV         Additional (1)         Additional (1)         Solution (1)         Production (1)         Production (1)                                                                                                    |                                                                                                    | Channel Name           | Y Network            | Y Typology                     | 🝸 GRP          | Reach   | Interval: 06:00 - 06:14 | <u>^</u> |  |
| Market:         Function         FUNCON         Arabic Serial Drama and Conedy         S5.80         12.40         Interval 08.30         06.44           Pepulation:         2,194,000         MSX         MSX         MS                                                                                                    | Media: TV                                                                                                    | Al Jazeerah            | JAZEERA              | News and Political channels    | 55.89          | 14.72 🔥 | Interval: 06:15 - 06:29 |          |  |
| Pepulation: 2,184,000       MBC       Mevice Arabic       52.38       10.57       Information 0.07.14         Target:       Target:       MBC Action       MBC       English language Intertainment       43.80       67.3       Information 0.07.14         Total Population       MBC Action       MBC       English language Intertainment       43.80       67.3       Information 0.07.14         Total Population       MBC Action       MBC Action       MBC C       Ceneral comprehensive channel       40.02.7       9.31       Information 0.7.14         Samples: 408       AUD (%): 100       Disain 0.00       ROTANA       Movies Arabic       55.37       5.02         Aub (%): 100       IBC       ROTANA       Arabic Comprehensive channel       30.80       8.11       Information 0.814         Aub (%): 100       IBC       ROTANA       Ceneral comprehensive channel       30.80       8.11       Information 0.814         Aub (%): 100       IBC       ROTANA       Ceneral comprehensive channel       30.80       8.11       Information 0.814         Aub (%): 100       IBC       ROTANA       Ceneral comprehensive channel       30.80       8.11       Information 0.814         Aub Diai (Pei Diai (Pei Diai (Pei Diai (Pei Diai (Pei Diai (Pei Diai (Pei Diai (Pei Diai (Pei Diai (Pei Diai (Pei Dia                                                                                                    | Market: Kuwait                                                                                                    | Fonoon                 | FUNCON               | Arabic Serial Drama and Comed  | y 53.60        | 12.40   | Interval: 06:30 - 06:44 |          |  |
| Al Hayat       HAYAT       Ceneral comprehensive channel       43.68       8.95       Interval 07:00 - 07:14         Turget:       Adation       M20       English language Entertainment       43.68       8.73         Interval 10* (***)       (****)       MEHWAR       Ceneral comprehensive channel       40.08       8.73         Al Mahwar       MEHWAR       Ceneral comprehensive channel       40.27       8.31       Herval 07:30 - 07:44         Samples: 400       (*****)       Comprehensive channel       40.27       8.31       Herval 07:30 - 07:44         Samples: 400       (************************************                                                                                                    | Population: 2,184,000                                                                                                    | MBC Max                | MBC                  | Movies Arabic                  | 52.36          | 10.57   | Interval: 06:45 - 06:59 |          |  |
| MBC         English language Entertainment         43.40         8.72           Torot:         Interval: 07:15 - 07:26         Interval: 07:15 - 07:26           Total Population         Interval: 07:15 - 07:26         Interval: 07:15 - 07:26           Samples: 408         Autoria:         Ceneral comprehensive channel:         40.27         9.31           Auto (%): 100         Interval: 07:45 - 07:56         F.9         Interval: 07:45 - 07:56         F.9           Samples: 408         Auto (%): 100         Solid One         Solid One <td></td> <td>Al Hayat</td> <td>HAYAT</td> <td>General comprehensive channe</td> <td>el 43.68</td> <td>6.95</td> <td>Interval: 07:00 - 07:14</td> <td></td>                                                                                                    |                                                                                                    | Al Hayat               | HAYAT                | General comprehensive channe   | el 43.68       | 6.95    | Interval: 07:00 - 07:14 |          |  |
| All Methwar       MEHWAR       Ceneral comprehensive channel       43.09       8.38       Interval 07.30-07.44         Total Population                                                                                                    |                                                                                                    | MBC Action             | MBC                  | English language Entertainment | 43.40          | 6.73    | Interval: 07:15 - 07:29 |          |  |
| Total Population       KLW-Vall TV       KLW-Vall T       Ceneral comprehensive channel       40.27       9.31       Modeward 000       Modeward 0000       Modeward 0000       Modeward 00000       Modeward 0000       Modeward 0000       Modeward 00000       Modeward 00000       Modeward 00000       Modeward 00000       Modeward 00000       Modeward 00000       Modeward 00000       Modeward 00000       Modeward 00000       Modeward 00000       Modeward 000000       Modeward 000000       Mo                                                                                                    | Target:                                                                                                    | Al Mehwar              | MEHWAR               | General comprehensive channe   | el 43.09       | 8.38    | Interval: 07:30 - 07:44 |          |  |
| Total Population       Image: Aug       Ceneral comprehensive channel       36.24       7.63       Interval 08.00 - 06.14         Samples: 408       AuD (%): 100       Fox Maxies       PAOrama Al Drama       PAOrAMA       Arabic Serial Drama and Comedy       35.07       5 02         AuD (%): 100       C       RotANA       General comprehensive channel       30.80       6.11       Interval 08.00 - 06.14         AuD (%): 100       Dubai One       DuBAI       English language Entertainment       30.80       6.11       Interval 08.00 - 06.14         Analysis by:       Orep       Dubai One       DuBAI       English language Entertainment       25.57       5.20       Interval 08.00 - 06.14         MiC 4       Jazzeera Sports Plus 1       JAZEERA       Sports Channels       23.02       4.66       Interval 09.10 - 00.24         Media Selection:       Organization:       Notes       ARI Movies       Arabic       Percentioner Comprehensive channel       15.57       5.20       Interval 08.00 - 00.14         Media Selection:       Organization:       ARI Media       Organizationer Channels       23.02       4.66       Interval 0.03 - 0.04         Media Selection:       Organization:       Media Selection:       19.99       3.52       Interval 10.45 - 10.59         Med                                                                                                    |                                                                                                    | Kuwait TV              | KUWAIT               | General comprehensive channe   | el 40.27       | 9.31    | Interval: 07:45 - 07:59 | =        |  |
| Samples: 408 ALD (%): 100  Fox Movies Panorama Al Drame PANORAMA Arabic Seniol Drame and Conedy Panorama Al Drame PANORAMA Arabic Seniol Drame and Conedy Panorama Al Drame PANORAMA Arabic Seniol Drame and Conedy Panorama Al Drame PANORAMA Arabic Seniol Drame and Conedy Panorama Al Drame PANORAMA Arabic Seniol Drame and Conedy Panorama Al Drame PANORAMA Arabic Seniol Drame and Conedy Panorama Al Drame PANORAMA Panorama Al Drame PANORAMA Arabic Seniol Drame and Conedy Panorama Al Drame PANORAMA Panorama Al Drame PANORAMA Panorama Panorama  | Total Population 🛛 🏹                                                                                                    | Dream 2                | DREAM                | General comprehensive channe   | al 36.24       | 7.63    | Interval: 08:00 - 08:14 |          |  |
| AUD (%): 100  AUD (%): 100  Perorama Al Drama Perorama Al Drama Perorama Perorama Pe | Samples: 408                                                                                                    | Fox Movies             | ROTANA               | Movies Arabic                  | 35.37          | 5.02    | Interval: 08:15 - 08:29 |          |  |
| Analysis by: Ubail One Dubail One Dubail One                                                                                                    | AUD (%): 100                                                                                                    | Panorama Al Drama      | PANORAMA             | Arabic Serial Drama and Comed  | y 32.05        | 6.79 📃  | Interval: 08:30 - 08:44 |          |  |
| Analysis by:       Outsid One       Dubai One       Dubai One       Dubai One       Parking Entertainment       30.40       3.04       Intervit 09130 - 0914         Analysis by:       MBC       News and Political channels       26.53       8.95       Intervit 09130 - 092.94         • ORP       MBC 4       MBC C       News and Political channels       26.37       5.20       Intervit 09130 - 092.94         • MBC 4       Jazzera Sports Plus 1       JAZEERA       Sports Channels       26.33       1.84       Intervit 09130 - 092.94         • Machina Selection:       Rotan Zaman       ROTANA       Movies Arabic       22.33       4.66       Intervit 10.15 - 10.29         • Medid Media       Melody Movie       MELODY       Movies Arabic       18.99       3.52       Intervit 10.45 - 10.59         • Time Selection:       Fore       ART       Religious Channels       17.39       4.62       Intervit 11.45 - 11.29         • By Time       By Day Parts       Upol I Y       DUBAI       General comprehensive channel       16.37       3.55       Intervit 11.30 - 11.14         • Medid Adve days       Time Selection:       FAM       General comprehensive channel       16.37       3.55       Intervit 11.30 - 11.24         • Medid Adve days       Time Wet 11.35                                                                                                    |                                                                                                    | LBC                    | ROTANA               | General comprehensive channel  | 30.80          | 6.11    | Interval: 08:45 - 08:59 |          |  |
| Analysis by:                                                                                                    |                                                                                                    | Dubai One              | DUBAI                | English language Entertainment | 30.40          | 3.04    | Interval: 09:00 - 09:14 |          |  |
| Allages by:       MBC 4       MBC English language Entertainment       25.87       5.20       Intervat 10:30 - 03.44            • ORP        Reach        Jazzera Sports Plus 1       Jazzera Sports Plus 1       Jazera Sports Plus 1       Jazera Sports Plus 1       Jazera Sports Plus 1       Jazera Sports Plus 1       Jazera Sports Plus 1       Jazera Sports Plus 1       Jazera Sports Plus 1       Jazera Sports Plus 1       Jazera Sports Plus 1       Jazera Sports Plus 1       Jazera Sports Plus 1 <td>An abasia han</td> <td>Al Arabia</td> <td>мвс</td> <td>News and Political channels</td> <td>26.53</td> <td>8.95</td> <td>Interval: 09:15 - 09:29</td> <td></td>                                                                                                    | An abasia han                                                                                                    | Al Arabia              | мвс                  | News and Political channels    | 26.53          | 8.95    | Interval: 09:15 - 09:29 |          |  |
| • O GRP           Azzera Sports Plus 1         Azu Dhabi TV         ABU DHABI         Ceneral comprehensive channel         23.02         4.36         Ai         Abu Dhabi TV         ABU DHABI         Ceneral comprehensive channel         23.02         4.36         Hervat 10.03         -10.44         Hervat 10.03         -10.44         Hervat 11.03         -10.44         Hervat 11.03         -10.44         Hervat 11.03         -10.44         Hervat 11.03         -10.44         Hervat 11.03         -10.44         Hervat 11.03         -10.44         Hervat 11.03         -10.44         Hervat 11.03         -10.44         Hervat 11.03         -11.44         Hervat 11.03         -11.44         Hervat 11.03         -11.44         Hervat 11.03         -11.44         Hervat 11.03         -11.44         Hervat 11.45         -11.59         Hervat 11.45         -11.59         Hervat 11.45         -11.59         Hervat 11.45         -11.59         Hervat 11.45         -11.29         Hervat 11.45         -11.29         Hervat 11.45         -11.29         Hervat 11.45         -11.29         Hervat 11.45         -11.29         Hervat 11.45         -11.29         Hervat 11.45         -11.29         Hervat 11.45         -11.29         Hervat 11.45         -11.29         Hervat 11.45         -11.29         Hervat 11.45         -11.29         Hervat 11.45         -11                                                                 | Analysis by:                                                                                                    | MBC 4                  | мвс                  | English language Entertainment | 25.87          | 5.20    | Interval: 09:30 - 09:44 |          |  |
| ● Reach       Abu Dhabi TV       ABU DHABI       General comprehensive channel       23.02       4.36       Interval 10.00 - 10.14         Media Selection:       Abu Dhabi TV       ROTANA       Movies Arabic       22.33       4.06       Fitterval 10.00 - 10.14         Media Selection:       All Nass       ECYNT       Ceneral comprehensive channel       13.99       3.52       Interval 10.30 - 10.44         Toys       Toys       Melody Movie       MELODY       Movies Arabic       18.99       3.52       Interval 10.00 - 10.14         Selection:       Selection:       Selection:       SyrRiA       General comprehensive channel       16.30       3.45       Interval 11.00 - 11:14         Op June       Fit       SyrRiA       General comprehensive channel       15.55       3.58       Interval 11:00 - 11:14         Op June       Fit       SyrRiA       General comprehensive channel       15.55       3.58       Interval 11:00 - 11:14         Op June       Fit       SyrRiA       General comprehensive channel       15.55       3.58       Interval 11:00 - 11:14         Op June       Fit       Fit       Sports Channels       14.96       4.81       Interval 11:00 - 11:14         Op June       Fit       Sports Channels       14.96                                                                                                    | ORP                                                                                                    | Jazeera Sports Plus 1  | JAZEERA              | Sports Channels                | 25.43          | 1.89    | Interval: 09:45 - 09:59 |          |  |
| Media Selection:       Rotana Zaman       ROTANA       Movies Arabic       22.23       4.06         Media Selection:       General comprehensive channel       21.50       5.71         Media View       Movies       Arabic       21.50       5.71         Media View       Movies       Arabic       18.99       3.52         Media View       Movies       Arabic       16.47       5.26         Media View       Movies       Arabic       General comprehensive channel       16.47       5.26         Media View       Media View       DuBAI       General comprehensive channel       16.57       3.57       Intervat 11.35       11.29         Media Viewek days       Media Media       General comprehensive channel       16.55       3.57       Intervat 11.35       11.29         Media Viewek days       Media Media       FAM       General comprehensive channel       14.56       4.81       Intervat 12.00       12.14         Media Viewek days       The       Media Media       The       Sports Channels       14.09       2.33       Intervat 12.05       12.42         Media Media       The       The       Sports Channels       13.69       1.01       Intervat 13.00       13.14         Media Science </td <td>Reach</td> <td>Abu Dhabi TV</td> <td>ABU DHABI</td> <td>General comprehensive channe</td> <td>23.02</td> <td>4.36</td> <td>Interval: 10:00 - 10:14</td> <td></td>                                                                                                    | Reach                                                                                                    | Abu Dhabi TV           | ABU DHABI            | General comprehensive channe   | 23.02          | 4.36    | Interval: 10:00 - 10:14 |          |  |
| Media Selection:       Al Nass       EGYPT       General comprehensive channel       21.50       5.71       Interval: 10.30-10.44         Melody Movie       MELODY       Movies Arabic       18.99       3.52       Interval: 10.45-10.59         Tore       ART       Religious Channels       17.39       4.62         Selected Only       The Selection:       DUBAI       General comprehensive channel       16.47       5.26         By Time       By Day Parts       Charles and the selection:       FMM       General comprehensive channel       14.55       3.57       Interval: 11.30-111.44         Week days       FW Day Parts       Charles and the selection:       FM Comprehensive channel       14.55       3.57       Interval: 1215-1229         Week days + Time       FM Dection       FX DAI       General comprehensive channel       13.99       4.35       Interval: 1200-12:14         Multica and Teenagers Channels       14.99       2.33       Interval: 12:15-12:29       Interval: 12:00-12:14         Multica and Teenagers Channels       13.99       4.35       Interval: 13:00-13:14         Movek days + Time       Date + Time       MAL General comprehensive channel       10.73       3.66       Interval: 13:00-13:14         Al Jazeera Documentary       JAZEERA       General                                                                                                    |                                                                                                    | Rotana Zaman           | ROTANA               | Movies Arabic                  | 22.23          | 4.06    | Interval: 10:15 - 10:29 |          |  |
| • All Media        Melody Movie       MELODY       Movies Arabic       18.99       3.52       Intervat 10.45 - 10.59            • Top        Selected Only        Itra        ART        Religious Channels        17.39       4.62            • Top        Selected Only        Selected Only        Status        16.47       5.26       Intervat 11:00 - 11:14             • By Time        Selected Only        Selected Comprehensive channel        16.55       3.68       Intervat 11:00 - 11:44        Intervat 11:00 - 11:44             • By Time        By Time        EAM        General comprehensive channel        14.55        4.81       Intervat 12:00 - 12:14             • Week days        Week days        Week days        Sports Channels        14.09        2.33        Intervat 12:00 - 12:14             • Melodu           • Al Jazzers           • Al        General comprehensive channel        13.99        4.35        Intervat 12:00 - 12:44             • Melodu           • Al        Jazzers           • Al        General comprehensive channel             •                                                                                                    | Media Selection:                                                                                                    | Al Nass                | EGYPT                | General comprehensive channe   | 21.50          | 5.71    | Interval: 10:30 - 10:44 |          |  |
| Itera       ART       Religious Channels       17.39       4.62         Selected Only       Upsi TV       DUBAI       General comprehensive channel       16.47       5.26         Intervat 11:15       Upsi TV       DUBAI       General comprehensive channel       16.30       3.45         Intervat 11:15       Intervat 11:15       11:30       11:44         Intervat 11:15       Intervat 11:15       11:30         By Time       By Day Parts       C       Kids and Teenagers Channels       14.65       3.57         Week days + Time       Bal       General comprehensive channel       13.99       4.35       Intervat 12:00       12:14         O Veek days + Time       Bal       General comprehensive channel       13.99       4.35       Intervat 12:00       12:44         O Veek days + Time       Date + Time       Al Jazeera Documentary       JAZEERA       General comprehensive channel       13.99       4.35       Intervat 13:15       13:29         Al Jazeera Documentary       JAZEERA       General comprehensive channel       10.73       3.36       Intervat 13:16       13:44         Intervat 11:14       Intervat 12:00       12:42       2.71       Intervat 13:15       13:29         Al Jazeera Documentary       JAZEERA <td>💽 All Media</td> <td>Melody Movie</td> <td>MELODY</td> <td>Movies Arabic</td> <td>18.99</td> <td>3.52</td> <td>Interval: 10:45 - 10:59</td> <td></td>                                                                                                    | 💽 All Media                                                                                                    | Melody Movie           | MELODY               | Movies Arabic                  | 18.99          | 3.52    | Interval: 10:45 - 10:59 |          |  |
| Selected Only       DUBAI       General comprehensive channel       16.47       5.28       Interval: 11:15-11:29         Time Selection:       Sy Time       Sy Time       By Time       By Time       EAM       General comprehensive channel       16.55       3.56       Interval: 11:15-11:29         Week days       Week days + Time       Bal       Comprehensive channel       14.56       4.81       Interval: 12:00-12:14         Outek days       Meedia       M       Sports Channels       14.99       2.33       Interval: 12:15-12:29         Outek days + Time       Date + Time       Selection       Bal       General comprehensive channel       13.69       1.01       Interval: 12:30-12:44         Al Jazeera Documentary       JAZEERA       General comprehensive channel       12.94       3.45       Interval: 13:10-13:14         Emirates TV       JAZEERA       General comprehensive channel       10.73       3.64       Interval: 13:30-13:44         Al Jazeera Documentary       JAZEERA       General comprehensive channel       10.73       3.64       Interval: 13:00-14:14         Emirates TV       Al Jazeera Documentary       JAZEERA       General comprehensive channel       10.73       3.64       Interval: 13:40-14:44         Interval: 14:400-14:14       Interval: 14:400-14:14 </td <td></td> <td>lgra</td> <td>ART</td> <td>Religious Channels</td> <td>17.39</td> <td>4.62</td> <td>Interval: 11:00 - 11:14</td> <td></td>                                                                                                    |                                                                                                    | lgra                   | ART                  | Religious Channels             | 17.39          | 4.62    | Interval: 11:00 - 11:14 |          |  |
| Time Selection:       By Time       EAM       General comprehensive channel       15.55       3.58       Intervat: 11:30 - 11:44         By Time       By Day Parts       Media       C       Kids and Teenagers Channels       14.65       3.57       Intervat: 12:00 - 12:14         Week days       Week days + Time       Date + Time       Sectorian       14.09       2.33       Intervat: 12:00 - 12:14         Al Jazeera Documentary       EAM       General comprehensive channel       13.99       4.35       Intervat: 12:00 - 12:14         Al Jazeera Documentary       FAM       General comprehensive channel       13.99       4.35       Intervat: 12:00 - 12:14         Al Jazeera Documentary       FAM       General comprehensive channel       13.99       4.35       Intervat: 12:00 - 13:14         Al Jazeera Documentary       FAM       General comprehensive channel       12:94       3.45       Intervat: 13:00 - 13:14         Al Anwar       IRAQ       Religious Channels       12:42       3.36       Intervat: 13:00 - 13:14         Al Anwar       IRAQ       Religious Channels       9.77       2.64       Intervat: 14:00 - 14:14         Intervat: 14:30 - 14:14       MAJD       Religious Channels       9.32       1.72       Intervat: 14:30 - 14:44         Intervat: 1                                                                                                    |                                                                                                    | Subai TV               | DUBAI                | General comprehensive channe   | 16.47          | 5.26    | Interval: 11:15 - 11:29 |          |  |
| Time Selection: <ul> <li>By Time</li> <li>By Day Parts</li> <li>Week days</li> <li>Week days + Time</li> <li>Date + Time</li> </ul> Function and the part of the part of the                                                                                                    |                                                                                                    |                        | SYRIA                | General comprehensive channe   | 16.30          | 3.45    | Interval: 11:30 - 11:44 |          |  |
| Imme Selection:                                                                                                    | Time Selection:                                                                                                    |                        | EAM                  | General comprehensive channe   | 15.55          | 3.58    | Interval: 11:45 - 11:59 |          |  |
|                                                                                                    | Time Selection.                                                                                                    |                        |                      | General comprehensive channel  | 14.65          | 3.57    | Interval: 12:00 - 12:14 |          |  |
| By Day Parts       Week days       N       Sports Channels       14.09       2.33       Interval: 12:30 - 12:44         Week days       Week days + Time       Selection       BAI       General comprehensive channel       13.99       4.35       Interval: 12:45 - 12:59         Date + Time       At Jazeera Documentary       JAZEERA       General comprehensive channel       12.94       3.45       Interval: 13:00 - 13:14         Emirates TV       OTH UAE       General comprehensive channel       10.73       3.36       Interval: 13:45 - 13:59         Al Anwar       IRAQ       Religious Channels       9.77       2.64       Interval: 14:15 - 14:29         Al Majd For Quraan       MAJD       Religious Channels       9.32       1.72       Interval: 14:15 - 14:29         Interval: TV       UBAI MEDIA CITY       General comprehensive channel       9.29       2.05       Interval: 14:15 - 14:29         Interval: 14:15 - 14:29       Interval: 14:15 - 14:29       Interval: 14:15 - 14:29       Interval: 14:15 - 14:29         Al Majd For Quraan       MAJD       Religious Channels       9.32       1.72       Interval: 14:15 - 14:29         Interval: 14:15 - 14:29       Interval: 14:15 - 14:29       Interval: 14:15 - 14:29       Interval: 14:15 - 14:29         Al Majd For Quraan       MAJD                                                                                                    | 💿 By Time                                                                                                    | Media                  | c                    | Kids and Teenagers Channels    | 14.56          | 4.81    | Interval: 12:15 - 12:29 |          |  |
| Week days       Week days + Time       AI       Selection       BAI       General comprehensive channel       13.99       4.35       Interval: 12:45 - 12:59         Date + Time       Date + Time       AI Jazeera Documentary       JAZEERA       General comprehensive channel       12.94       3.45       Interval: 13:00 - 13:14         AI Jazeera Documentary       JAZEERA       General comprehensive channel       10.73       3.36       Interval: 13:45 - 13:59         AI Anwar       IRAQ       Religious Channels       9.77       2.64       Interval: 13:45 - 13:59         AI Majd For Quraan       MAJD       Religious Channels       9.32       1.72       Interval: 14:15 - 14:29         Anabrze       OTH UAE       General comprehensive channel       9.29       2.05       Interval: 14:45 - 14:59                                                                                                    | 🔵 By Day Parts                                                                                                    | <b>HUGGIG</b>          |                      | Sports Channels                | 14.09          | 2.33    | Interval: 12:30 - 12:44 |          |  |
| Week days + Time       Date + Time       SCIECCUON       StDAN       Kids and Teenagers Channels       13.69       1.01       Interval: 13:00 - 13:14         Date + Time       Al Jazeera Documentary       JAZEERA       General comprehensive channel       12.42       2.71       Interval: 13:15 - 13:29         Al Jazeera Documentary       JAZEERA       General comprehensive channel       10.73       3.36       Interval: 13:45 - 13:59         Al Anwar       IRAQ       Religious Channels       9.77       2.64       Interval: 14:45 - 14:29         Al Majd For Quraan       MAJD       Religious Channels       9.32       1.72       Interval: 14:15 - 14:29         Infinity Tv       DUBAI MEDIA CITY       General comprehensive channel       9.29       2.05       V         Al Majd For Quraan       MAJD       Religious Channels       9.32       1.72       Interval: 14:100 - 14:14         Infinity Tv       DUBAI MEDIA CITY       General comprehensive channel       9.29       2.05       V         Al Majd For Quraan       MAJD       News and Politic channels       8.34       2.78       V                                                                                                    | 🔘 Week days                                                                                                    | Coloction              | BAL                  | General comprehensive, channel | 13.99          | 4.35    | Interval: 12:45 - 12:59 |          |  |
| Date + Time       TANA       Religious Channels       12.94       3.45       Interval: 13:15 - 13:29         Al Jazeera Documentary       JAZEERA       General comprehensive channel       12.42       2.71       Interval: 13:30 - 13:44         Emirates TV       OTH UAE       General comprehensive channel       10.73       3.36       Interval: 13:45 - 13:59         Al Anwar       IRAQ       Religious Channels       9.77       2.64       Interval: 14:00 - 14:14         Al Majd For Quraan       MAJD       Religious Channels       9.32       1.72       Interval: 14:30 - 14:49         Infinity Tv       DUBAI MEDIA CITY       General comprehensive channel       9.32       1.72       Interval: 14:30 - 14:44         Al Majd For Quraan       MAJD       Religious Channels       9.32       1.72       Interval: 14:30 - 14:44         Lindenar       OTH LA EPOIN       News and Political channels       9.32       2.05       Interval: 14:45 - 14:49         Al Maper       OTH LA EPOIN       News and Political channels       8.34       2.78       V                                                                                                    | 🔘 Week days + Time                                                                                                    | Selection              | RDAN                 | Kids and Teenagers Channels    | 13.69          | 1.01    | Interval: 13:00 - 13:14 |          |  |
| Al Jazeera Documentary       JAZEERA       General comprehensive channel       12.42       2.71       Interval: 13:30 - 13:44         Emirates TV       OTH UAE       General comprehensive channel       10.73       3.36       Interval: 13:45 - 13:59         Al Anwar       IRAQ       Religious Channels       9.77       2.64       Interval: 14:00 - 14:14         Al Majd For Quraan       MAJD       Religious Channels       9.32       1.72       Interval: 14:15 - 14:29         Infinity Tv       DUBAI MEDIA CITY       General comprehensive channel       9.29       2.05       Interval: 14:30 - 14:44         Al Majd For Quraan       OTH LA BENON       News and Political channels       9.32       1.72       Interval: 14:30 - 14:44                                                                                                    | 🔵 Date + Time 🛛 🔪                                                                                                    |                        | TANA                 | Religious Channels             | 12.94          | 3.45    | Interval: 13:15 - 13:29 |          |  |
| Emirates TV       OTH UAE       General comprehensive channel       10.73       3.36       Interval: 13:45 - 13:59         Al Anwar       IRAQ       Religious Channels       9.77       2.64       Interval: 14:00 - 14:14         Al Majd For Quraan       MAJD       Religious Channels       9.32       1.72       Interval: 14:15 - 14:29         Infinity Tv       DUBAI MEDIA CITY       General comprehensive channel       9.29       2.05       Interval: 14:15 - 14:44         Al Majar       OTH UAE       News and Political channels       8.34       2.78       Interval: 14:45 - 14:45                                                                                                    |                                                                                                    | Al Jazeera Documentary | JAZEERA              | General comprehensive channel  | 12.42          | 2.71    | Interval: 13:30 - 13:44 |          |  |
| Al Anwar IRAQ Religious Channels 9.77 2.64 Interval: 14:00 - 14:14<br>Al Anidi For Quraan MAJD Religious Channels 9.32 1.72 Interval: 14:15 - 14:29<br>Infinity Tv DUBAI MEDIA CITY General comprehensive channel 9.29 2.05 Interval: 14:30 - 14:44<br>Al Major OTH L ARENON News and Political channels 8.34 2.78 V                                                                                                    |                                                                                                    | Emirates TV            | OTH UAE              | General comprehensive channel  | 10.73          | 3.36    | Interval: 13:45 - 13:59 |          |  |
| Al Majd For Quraan MAJD Religious Channels 9.32 1.72<br>Infinity Tv DUBAI MEDIA CITY General comprehensive channel 9.29 2.05<br>Al Major OTH L ARENON News and Political channels 8.34 2.78 V Interval: 14:45 - 14:59                                                                                                    |                                                                                                    | ALAnwar                | IRAQ                 | Religious Channels             | 9.77           | 2.64    | Interval: 14:00 - 14:14 |          |  |
| Analyze     Infinity Tv     DUBAI MEDIA CITY     General comprehensive channel     9.29     2.05     Interval: 14:30 - 14:44       Analyze     OTH L ARENON     News and Political channels     8.34     2.78     Interval: 14:45 - 14:59                                                                                                    |                                                                                                    | Al Maid For Quraan     | MAJD                 | Religious Channels             | 9.32           | 1.72    | Interval: 14:15 - 14:29 |          |  |
| Analyze Al Manar OTH L BENON News and Politic channels 84 2 78 Minterval: 14:45 - 14:59                                                                                                    |                                                                                                    |                        |                      | General comprehensive, chappe  | al 9.29        | 2.05    | Interval: 14:30 - 14:44 |          |  |
| Alkiy25                                                                                                    | Analyze                                                                                                    | Al Manar               |                      | News and Political channels    | 834            | 2.78    | Interval: 14:45 - 14:59 | <b>~</b> |  |

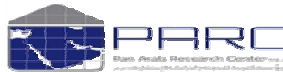

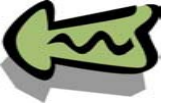

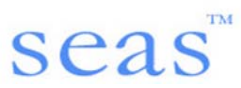

## **Graphs:**

Most of analysis reports can be analyze in graphs also. You can select any type of charts as per your requirement. Analysis of Media Penetration

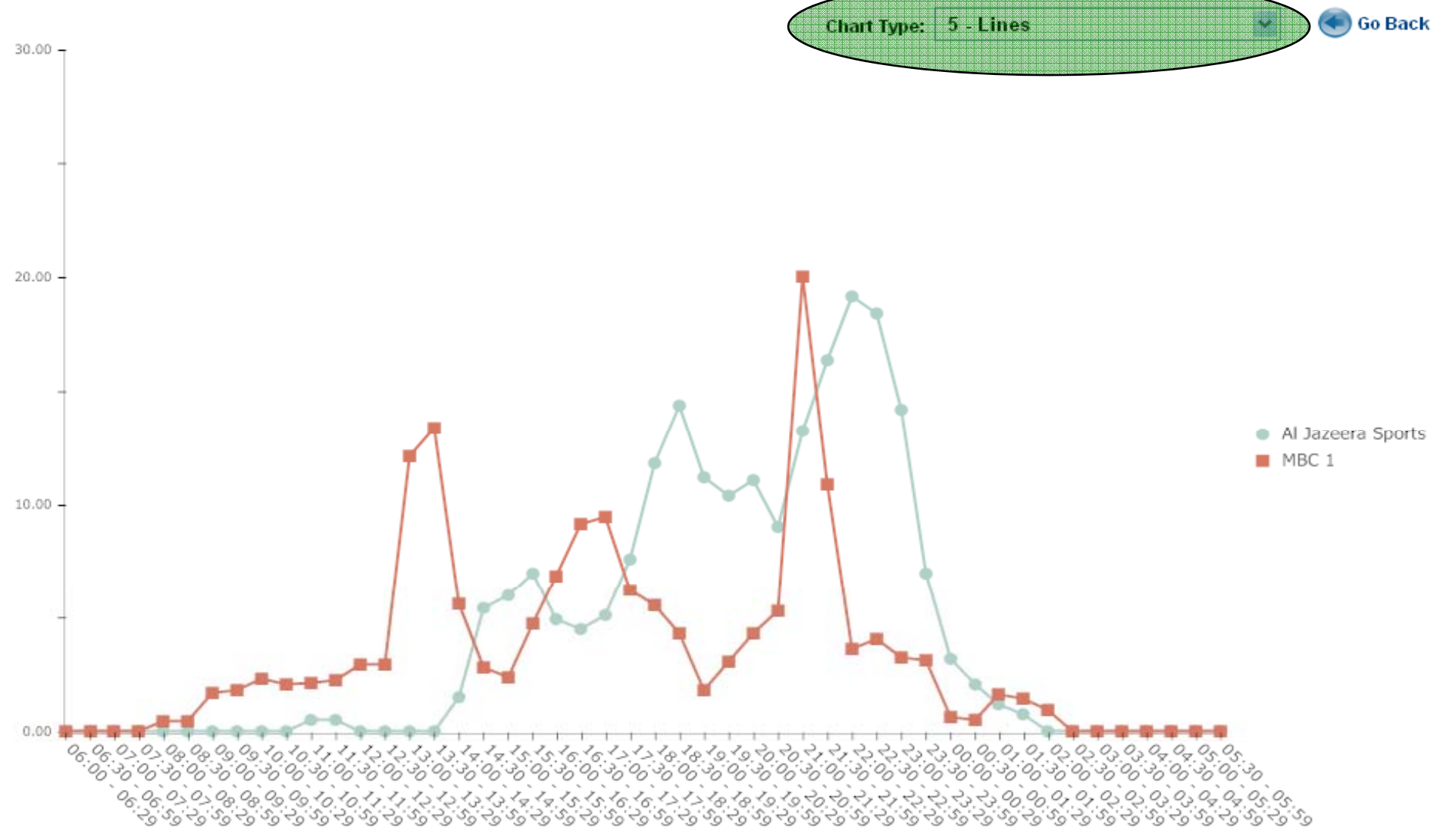

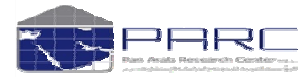

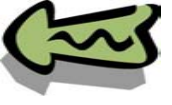

# **Targets and Socio composition table:**

You can select targets and also can be create and

## manage existing targets from any screen of analysis.

| Socio demographics composition |        |              |             |   |
|--------------------------------|--------|--------------|-------------|---|
| Factors and Options            | Sample | AUD (%)      | AUD (000's) | ^ |
| Gender                         |        |              |             | I |
| - Male                         | 264    | 64.62        | 1411.33     |   |
| - Female                       | 150    | 36.82        | 804.21      |   |
| Age of the respondent          |        |              |             |   |
| - 15 - 19 years                | 35     | 8.68         | 189.61      |   |
| - 20 - 24 years                | 41     | 9.94         | 217.18      |   |
| - 25 - 29 years                | 102    | 25.04        | 546.90      |   |
| - 30 - 34 years                | 60     | 14.79        | 322.93      |   |
| - 35 - 39 years                | 65     | 15.86        | 346.32      |   |
| - 40 - 44 Years                | 45     | 11.03        | 240.91      |   |
| - 45 - 55 Years                | 34     | 8.24         | 180.05      |   |
| - Over 55 Years                | 37     | 9.10         | 198.85      |   |
| City                           |        |              |             |   |
| - Kuwait                       | 35     | 8.61         | 188.10      |   |
| - Hawalli                      | 145    | 35.50        | //5.25      |   |
| - Al Gahraa                    | 29     | 7.15         | 156.19      |   |
| - Al Farawanya                 | 87     | 21.35        | 466.27      |   |
| - Ahmady                       | 118    | 28.83        | 629.67      |   |
| - Mubarak                      | 3      | 0.69         | 15.03       |   |
| Nationality                    |        | 07.00        |             |   |
| - National                     | 154    | 37.86        | 826.82      |   |
| - Expat Arabs                  | 261    | 63.85        | 1394.49     |   |
| Monthly Household Income       | 40     | 2.02         | 50.00       |   |
| - Below 200 KD                 | 12     | 3.03         | 66.07       |   |
| - 201-400 KD                   | 50     | 12.34        | 269.50      |   |
| - 401-700 KD                   | 95     | 23.18        | 506.32      |   |
| - 701-1000 KD                  | 82     | 20.10        | 439.01      |   |
| - 1001-2000 KD                 | 62     | 15.23        | 332.70      |   |
| - 2001-3000 KD                 | 13     | 3.29         | 71.95       |   |
| - Uver 3000 KD                 | 5      | 1.14         | 24.98       |   |
| - Unspecified                  | 90     | 20.99        | 523.84      |   |
| Solf Employed                  | - 24   | 540          | 112 72      |   |
| - Serr Emproyed                | 21     | 55 30        | 112.73      |   |
| - Menegement                   | 220    | 0.00<br>0.05 | 1207.74     | ~ |
| - nanayement                   | 51     | 3.05         | 197.09      |   |

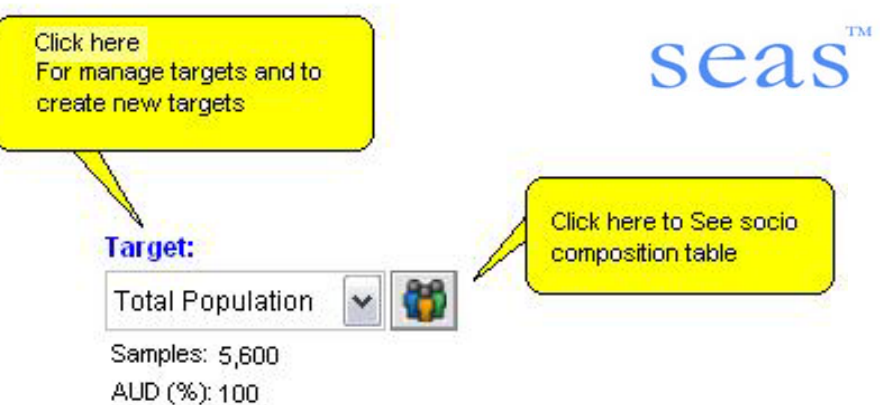

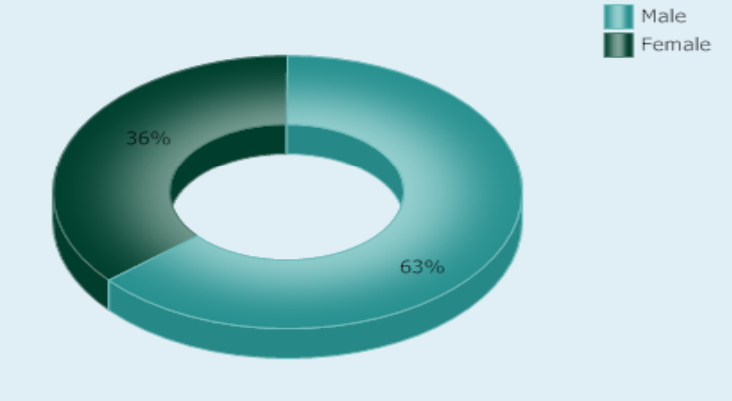

Factor: Interview Date 💽 🕟

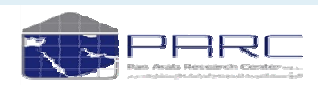

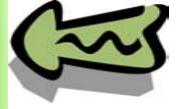

# In Depth- Main Screen

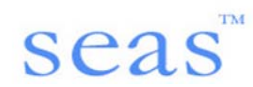

October 23, 2010

# Schedule Evaluation And Analysis System

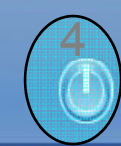

Pan Arab Research Center

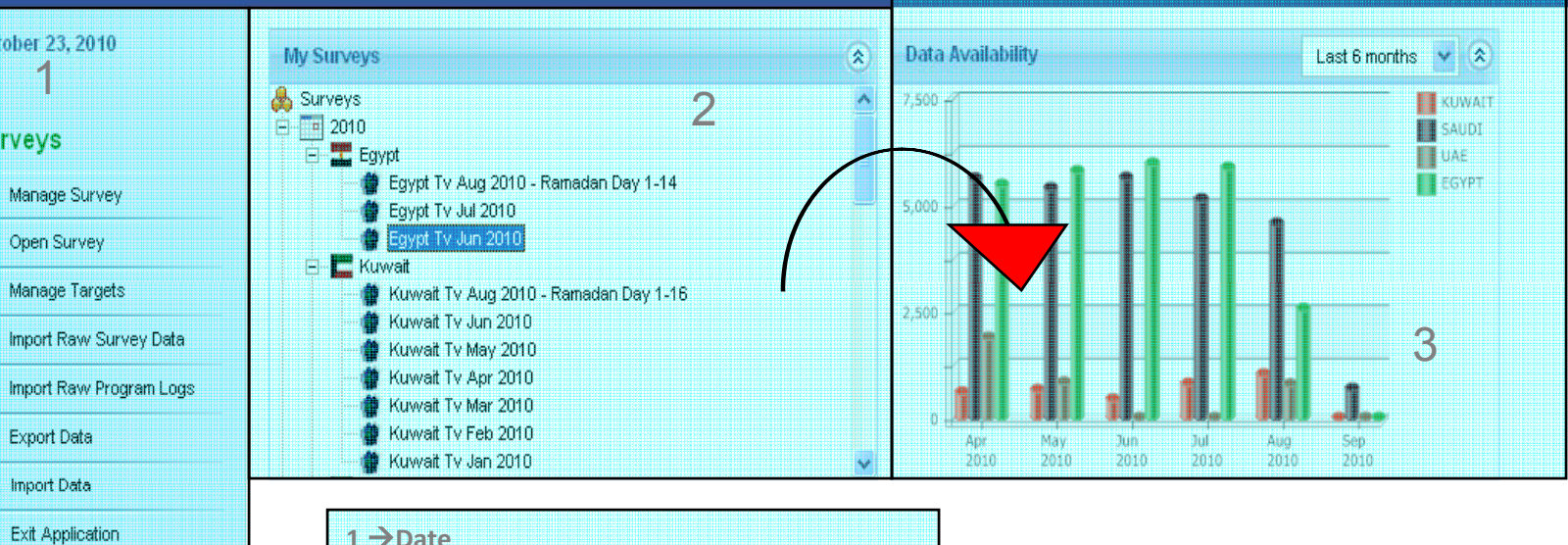

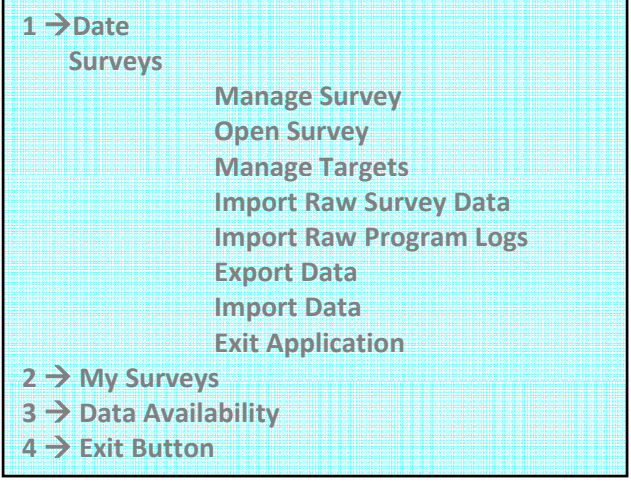

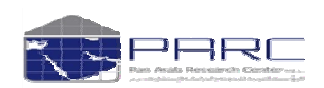

| October 23; 2010                                                                                                    | Today's Date                                                                                                    |
|----------------------------------------------------------------------------------------------------|----------------------------------------------------------------------------------------------------|
| Surveys                                                                                                    | oca                                                                                                    |
| Manage Survey                                                                                                    | Includes all the Surveys and an option of creating custom surveys as per the requirement                                                                                                    |
| pen Survey                                                                                                    | Opens the selected survey                                                                                                    |
| Manage Targets                                                                                                    | To Create new Targets in addition to the default ones for any specific market                                                                                                    |
| 🌔 Import Raw Survey Data ———                                                                                                    | To Import bundled Data from system                                                                                                    |
| 👩 Import Raw Program Logs ———                                                                                                    | Import Raw Bundled Program Logs                                                                                                    |
| 🛃 Export Data                                                                                                    | To Export Data                                                                                                    |
| y Import Data                                                                                                    | To Import Data                                                                                                    |
| Exit Application                                                                                                    | To Exit the Application                                                                                                    |
| Surveys     2010     2010     Egypt Tv Aug 2010     Egypt Tv Jul 2010     Egypt Tv Jul 2010     Egypt Tv Jul 2010     Kuwait     Kuwait Tv Aug 201     Kuwait Tv Aug 201 | Ramadan Day 1-14<br>- Ramadan Day 1-16<br>- Ramadan Day 1-16<br>- Ramada |
| Data Availability                                                                                                    | Last 6 months Courses<br>SAUDI<br>UAE<br>EGYPT<br>JUI AUG<br>2010 Sep<br>2010 Sep<br>2010 Sep<br>2010 Sep                                                                                                    |
| (Tot)                                                                                                    |                                                                                                    |

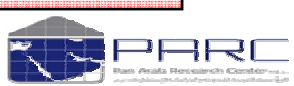

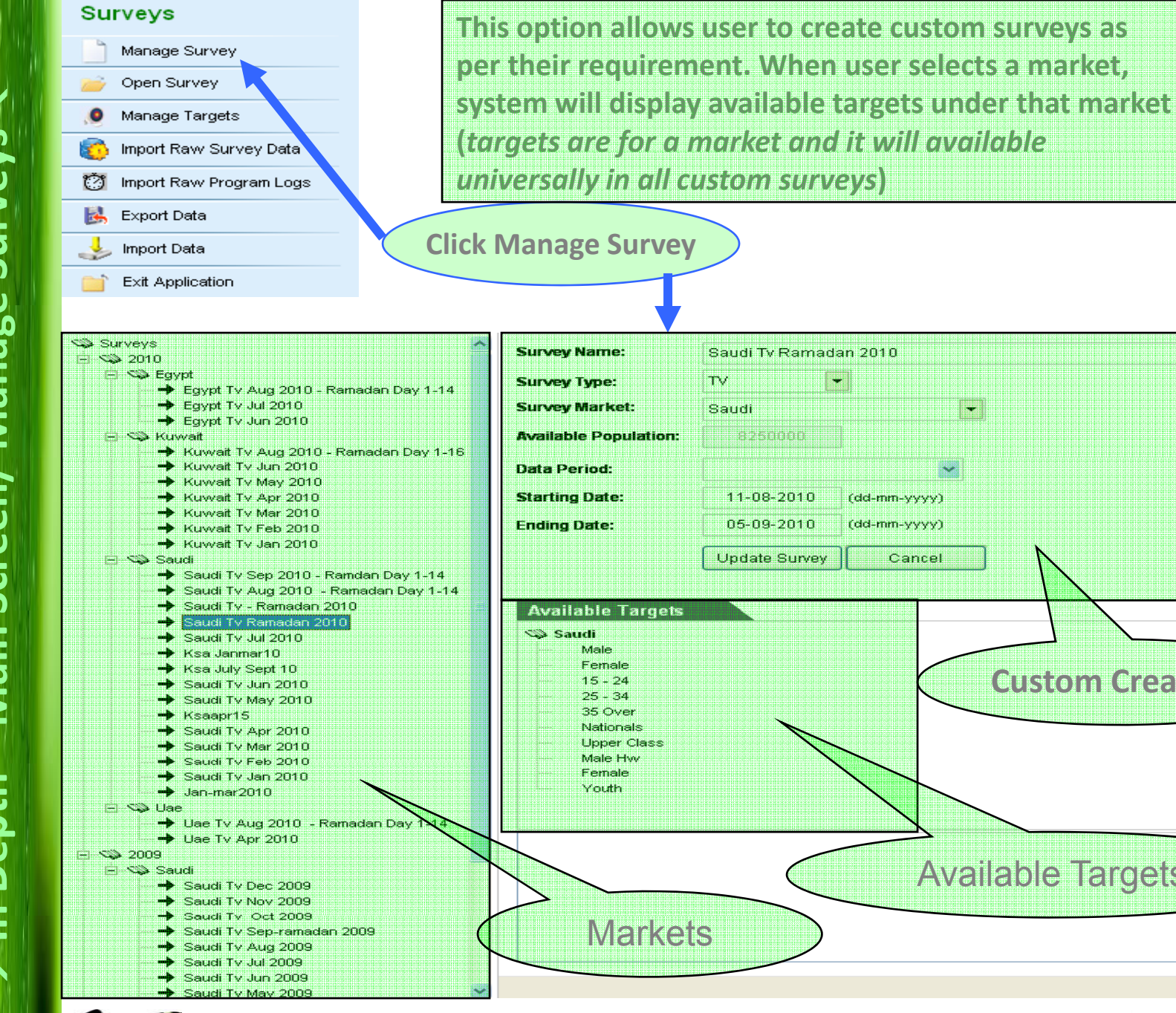

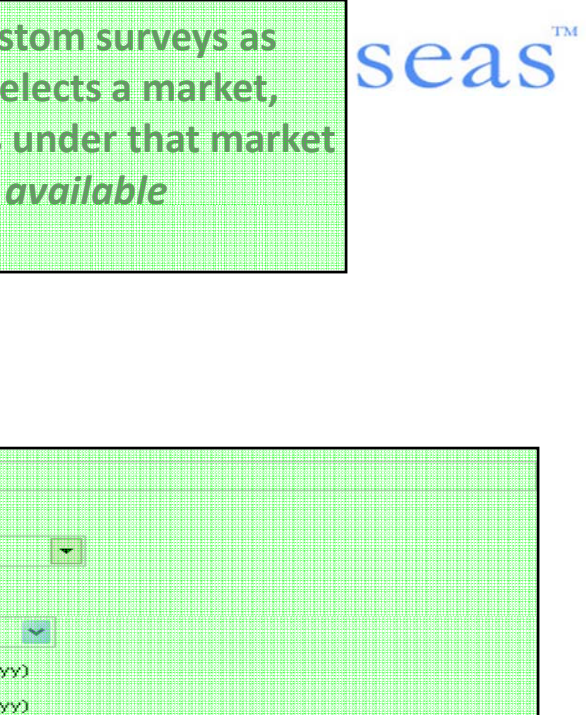

**Custom Creation** 

**Available Targets** 

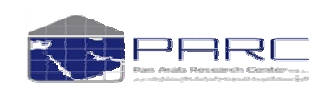

Copyright Pan Arab Research Center

In Depth – Main Screen/ Manage Surveys

Select a Market from the main screen "my surveys" which includes the loaded Surveys + your Customized Surveys→ Open Surveys. You will find

•My Surveys (Media Penetration/ Program Analysis/ Program Grid/ Media Trend Analysis/ Media Schedule / Media Schedule Version 1)

•Survey Details (Name/ Type/ Market/ Population/ Sample/ Start & End Date)

Available Targets for the particular Market

#### A Graphical representation of the Survey details

| Survey Name: Egypt Tv Ramadan 2010 |
|------------------------------------|
| Survey Type: TV                    |
| Survey Market: Egypt               |
| Population: 26,137,000             |
| Sample: 5,352                      |
| Starting Date: 11-08-2010          |
| Ending Date: 08-09-2010            |

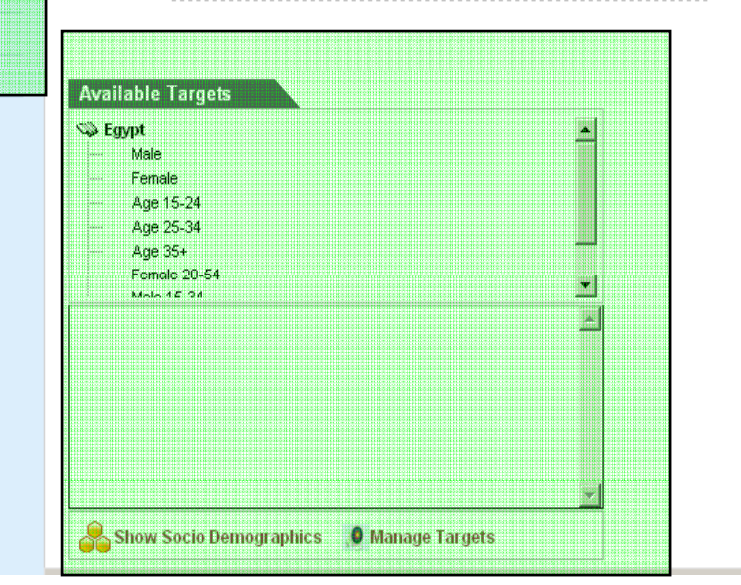

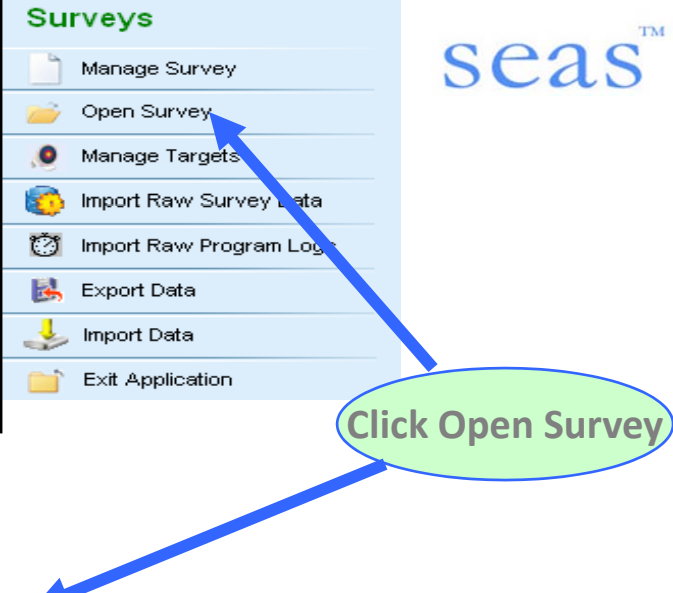

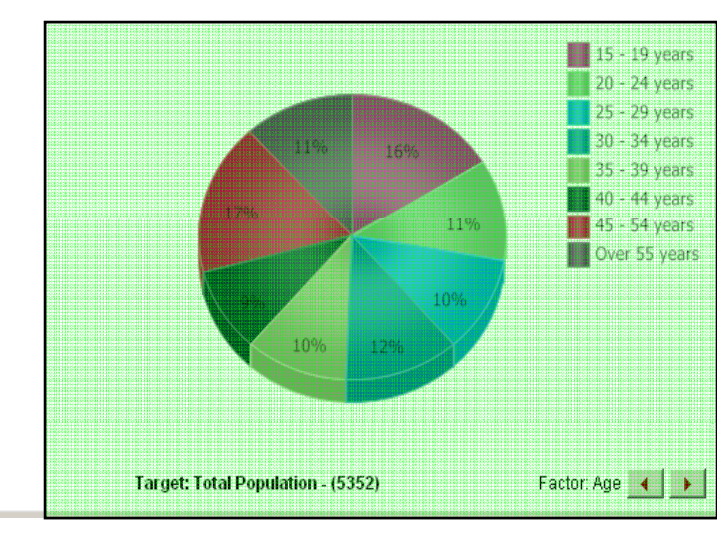

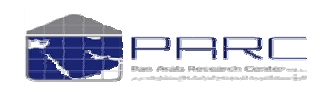

#### Copyright Pan Arab Research Center

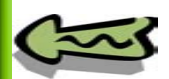

January 5, 2011

My Survey

Media Penetration
 Program Analysis
 Program Grid

Media Trend Analysis

Media Schedule

| My Survey                                    | -                                                | → Open Surveys/ My Surveys/ Media Penetration |                                                                                                    |                                                                                                    |                                                                                                    |                                                                                                    |                                |                                                                                                    |                                                                                                    |
|----------------------------------------------|--------------------------------------------------|-----------------------------------------------|----------------------------------------------------------------------------------------------------|----------------------------------------------------------------------------------------------------|----------------------------------------------------------------------------------------------------|----------------------------------------------------------------------------------------------------|--------------------------------|----------------------------------------------------------------------------------------------------|----------------------------------------------------------------------------------------------------|
| 🕒 Media Penetration                          | ŀ                                                | Here you will fin                             | d                                                                                                    |                                                                                                    |                                                                                                    |                                                                                                    |                                | SC                                                                                                    | as                                                                                                    |
| Date & Survey Details                        |                                                  |                                               |                                                                                                    |                                                                                                    |                                                                                                    |                                                                                                    |                                |                                                                                                    |                                                                                                    |
| Program Analysis                             |                                                  | Target/ Analysi                               | is By (GRP/Reach)/ M                                                                                                    | ledia Selection (All Media/ To                                                                                                    | n /Selecte                                                                                                    | d Only)/ Ti                                                                                                    | me                             |                                                                                                    |                                                                                                    |
| 💐 Program Grid                               | 5                                                | Selection (By Tin                             | ne/By Day Parts/ We                                                                                                    | ek Days/ Week Days + Time/ I                                                                                                    | Date + Tim                                                                                                    | e)                                                                                                    |                                |                                                                                                    |                                                                                                    |
| 🐱 Media Trend Analys                         | is 🔒                                             | Channel List (C                               | hannel Name/Netwo                                                                                                    | rk/Typology/GRP/Reach/Sho                                                                                                    | w Zero Rea                                                                                                    | ch Channel                                                                                                    | s)                             |                                                                                                    |                                                                                                    |
| 🔯 Media Schedule                             |                                                  | Slots (15 mins/                               | 30 mins/ 1 hr)                                                                                                    |                                                                                                    |                                                                                                    |                                                                                                    |                                |                                                                                                    |                                                                                                    |
| 🎁 Audience Flow                              | •                                                | Analyze                                       |                                                                                                    |                                                                                                    |                                                                                                    |                                                                                                    |                                |                                                                                                    |                                                                                                    |
| October 23, 2010                             | Analysi                                          | s of Media Pene                               | etration                                                                                                    |                                                                                                    |                                                                                                    |                                                                                                    |                                |                                                                                                    |                                                                                                    |
| Selected Survey                              | Channel L                                        | ist:                                          |                                                                                                    | Show Zero Reach Char                                                                                                    | Inels                                                                                                    | k                                                                                                    | Slots                          | 15 Mins                                                                                                    |                                                                                                    |
| Kuwait Tv May 2010                           | Channel                                          | lama 🔽                                        | Hetwork 🛛                                                                                                    | Typology                                                                                                    | CPP                                                                                                    | Reach                                                                                                    | nterva                         | al: 06:00 - 06:14                                                                                                    |                                                                                                    |
| Media: TV                                    | Total TV                                         |                                               |                                                                                                    | j Typology                                                                                                    | 1765 74                                                                                                    | 92.81                                                                                                    | nterva                         | i: 06:15 - 06:29                                                                                                    |                                                                                                    |
| Market: Kuwait                               | MBC 1                                            |                                               | MBC                                                                                                    | General comprehensive channel                                                                                                    | 208 53                                                                                                    | 33.95                                                                                                    | nterva                         | i: 06:30 - 06:44                                                                                                    |                                                                                                    |
| Population: 2184 000                         | MBC 2                                            |                                               | MBC                                                                                                    | Movies Arabic                                                                                                    | 170.68                                                                                                    | 22.08                                                                                                    | nterva                         | il: 06:45 - 06:59                                                                                                    |                                                                                                    |
|                                              | Rotana Cine                                      | ema                                           | ROTANA                                                                                                    | Movies Arabic                                                                                                    | 124.85                                                                                                    | 17.32                                                                                                    | nterva                         | l: 07:00 - 07:14                                                                                                    |                                                                                                    |
|                                              | Al Watan                                         |                                               | KUWAIT                                                                                                    | General comprehensive channel                                                                                                    | 107.29                                                                                                    | 16.34                                                                                                    | nterva                         | 1: 07:15 - 07:29                                                                                                    |                                                                                                    |
| Target:                                      | Al Rai TV                                        |                                               | AL RAI                                                                                                    | General comprehensive channel                                                                                                    | 94.82                                                                                                    | 19.45                                                                                                    | nterva                         | 1: 07:30 - 07:44                                                                                                    |                                                                                                    |
|                                              | Other Chan                                       | nels                                          | OTH MAINSTREAM                                                                                                    | Others                                                                                                    | 93.56                                                                                                    | 10.37                                                                                                    | nterva                         | 1: 07:45 - 07:59                                                                                                    |                                                                                                    |
| Total Population 🎽 🧰                         | Al Jazeera                                       | Sports                                        | JAZEERA                                                                                                    | Sports Channels                                                                                                    | 75.55                                                                                                    | 7.31                                                                                                    | nterva                         | 1: 08:00 - 08:14                                                                                                    |                                                                                                    |
| Samples: 641                                 | Fonoon                                           |                                               | FUNCON                                                                                                    | Arabic Serial Drama and Comedy                                                                                                    | 68.70                                                                                                    | 13.53                                                                                                    | nterva                         | 1: 08:15 - 08:29                                                                                                    |                                                                                                    |
| AUD (%): 100                                 | MBC 4                                            |                                               | MBC                                                                                                    | English language Entertainment                                                                                                    | 65.39                                                                                                    | 10.53                                                                                                    | nterva                         | 1: 08:30 - 08:44                                                                                                    |                                                                                                    |
|                                              | Al Arabia                                        |                                               | MBC                                                                                                    | News and Political channels                                                                                                    | 54.27                                                                                                    | 14.58                                                                                                    | nterva                         | 1. 08:45 - 08:59                                                                                                    |                                                                                                    |
|                                              | Abu Dhabi                                        | TV                                            | ABU DHABI                                                                                                    | General comprehensive channel                                                                                                    | 50.89                                                                                                    | 9.13                                                                                                    | nterva                         | 1. 03.00 - 03.14<br>1. 09:45 - 09:20                                                                                                    |                                                                                                    |
| Analysis by:                                 | MBC Action                                       | າ                                             | MBC                                                                                                    | English language Entertainment                                                                                                    | 49.09                                                                                                    | 6.12 -                                                                                                    | nterva                         | 1. 09. 10 - 09.29<br>I- 00-20 - 00-44                                                                                                    |                                                                                                    |
| GRP                                          | Melody Mov                                       | vie                                           | MELODY                                                                                                    | Movies Arabic                                                                                                    | 45.83                                                                                                    | 7.33                                                                                                    | nterva                         | 1: 09:30 - 09:44<br>4: 09:45 - 09:59                                                                                                    |                                                                                                    |
| OReach                                       | MBC Max                                          |                                               | MBC                                                                                                    | Movies Arabic                                                                                                    | 45.52                                                                                                    | 8.66                                                                                                    | nterva                         | 10.00.10.14                                                                                                    |                                                                                                    |
|                                              | Fox Movies                                       | 1                                             | RUTANA                                                                                                    | Movies Arabic                                                                                                    | 37.04                                                                                                    | 4.31                                                                                                    | nterva                         | 10:15 - 10:29                                                                                                    |                                                                                                    |
| Media Selection:                             | Auwait Iv                                        |                                               |                                                                                                    | General comprehensive channel                                                                                                    | 36.13                                                                                                    | 0.24                                                                                                    | nterva                         | 1 10:30 - 10:44                                                                                                    |                                                                                                    |
| C All Media                                  | Al lazaeral                                      | h                                             |                                                                                                    | News and Political channels                                                                                                    | 34.31                                                                                                    | 4.40                                                                                                    | nterva                         | i: 10:45 - 10:59                                                                                                    |                                                                                                    |
| Ο Του                                        | Al Mehwar                                        |                                               | MEHA(AR                                                                                                    | General comprehensive, channel                                                                                                    | 20.11                                                                                                    | 3.01                                                                                                    | nterva                         | 1: 11:00 - 11:14                                                                                                    |                                                                                                    |
|                                              | MBC 3                                            |                                               | MBC                                                                                                    | Kids and Teenagers Channels                                                                                                    | 18.88                                                                                                    | 2.55                                                                                                    | nterva                         | 1: 11:15 - 11:29                                                                                                    |                                                                                                    |
| <ul> <li>Selected Unity</li> </ul>           | Dream 1                                          |                                               | DREAM                                                                                                    | General comprehensive channel                                                                                                    | 16.17                                                                                                    | 2.05                                                                                                    | nterva                         | <b>i</b> : 11:30 - 11:44                                                                                                    |                                                                                                    |
| Time Selection:                              | Nile TV Dra                                      | ma                                            | NTN                                                                                                    | Arabic Serial Drama and Comedy                                                                                                    | 15.44                                                                                                    | 2.38                                                                                                    | nterva                         | i: 11:45 - 11:59                                                                                                    |                                                                                                    |
| Time Selection.                              | Spacetoon                                        |                                               | SPACETOON                                                                                                    | Kids and Teenagers Channels                                                                                                    | 14.93                                                                                                    | 1.77                                                                                                    | nterva                         | l: 12:00 - 12:14                                                                                                    |                                                                                                    |
| 💽 By Time                                    | Panorama /                                       | Al Drama                                      | PANORAMA                                                                                                    | Arabic Serial Drama and Comedy                                                                                                    | 13.51                                                                                                    | 3.11                                                                                                    | nterva                         | l: 12:15 - 12:29                                                                                                    |                                                                                                    |
| O By Day Parts                               | Dream 2                                          |                                               | DREAM                                                                                                    | General comprehensive channel                                                                                                    | 12.67                                                                                                    | 2.75                                                                                                    | nterva                         | l: 12:30 - 12:44                                                                                                    |                                                                                                    |
| Week days                                    | Rotana                                           |                                               | ROTANA                                                                                                    | Music Channels                                                                                                    | 11.37                                                                                                    | 2.89                                                                                                    | nterva                         | l: 12:45 - 12:59                                                                                                    |                                                                                                    |
| Vveek days + Time                            | Emirates T\                                      | /                                             | OTHUAE                                                                                                    | General comprehensive channel                                                                                                    | 10.82                                                                                                    | 2.13                                                                                                    | nterva                         | 1: 13:00 - 13:14                                                                                                    |                                                                                                    |
| ODate + Time                                 | Show Time                                        |                                               | OSN (ORBIT SHOWTIME NETW                                                                                                    | General comprehensive channel                                                                                                    | 10.55                                                                                                    | 1.05                                                                                                    | nterva                         | 1. 13:15 - 13:29                                                                                                    |                                                                                                    |
|                                              | Kuwait Spo                                       | orts Ch 3                                     | KUWAIT                                                                                                    | Sports Channels                                                                                                    | 10.26                                                                                                    | 2.03                                                                                                    | nterva                         | 1. 13:30 - 13:44                                                                                                    | le na maja and sa d                                                                                                    |
|                                              | Syria TV                                         |                                               | SYRIA                                                                                                    | General comprehensive channel                                                                                                    | 10.17                                                                                                    | 1.84                                                                                                    | nterva                         | i: 13.45 - 13.58<br>i: 14:00 - 14:14                                                                                                    |                                                                                                    |
|                                              | Al Anwar                                         |                                               | RAQ                                                                                                    | Religious Channels                                                                                                    | 10.01                                                                                                    | 1.27                                                                                                    | nterve                         | 4: 14:15 - 14:29                                                                                                    |                                                                                                    |
|                                              | LBC                                              |                                               |                                                                                                    | General comprehensive channel                                                                                                    | 9.28                                                                                                    | 1.80                                                                                                    | nterve                         | 14:30 - 14:44                                                                                                    |                                                                                                    |
|                                              | Fatateat                                         |                                               | DUBALMEDIA CITY                                                                                                    | ramily and women channels                                                                                                    | 0.65                                                                                                    | 1.12                                                                                                    | nterva                         | 14:45 - 14:59                                                                                                    | ~                                                                                                    |
| STATE ALL ALL ALL ALL ALL ALL ALL ALL ALL AL | CARDINAL COLORADOR DE LA COLORADA DE LA COLORADA |                                               | CONTRACTOR OF AN A RECENT BOOM OF AN A RECENT AND A RECENT AND A | The second second | ACCESS OF A CONTRACTOR OF A CONTRACTOR OF A CO | COLUMN AND ADDRESS ADDRESS ADDRESS ADDRESS ADDRESS ADDRESS ADDRESS ADDRESS ADDRESS ADDRESS ADDRESS ADDRESS ADDR | 1 I BERTHAMPION AND ADDRESS OF | And the second second s | And a second second sec |

5

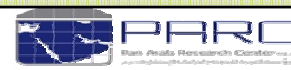

#### Selected Survey

Kuwait Tv May 2010

Media: TV Market: Kuwait Population: 2,184,000

#### Target:

Total Population 🗸

8

Samples: 641 AUD (%): 100

#### Analysis by:

⊙ GRP ○ Reach

#### Media Selection:

🔘 All Media

○ Top 10

Selected Only

#### Time Selection:

● By Time
 ● By Day Parts
 ● Week days

🔘 Week days + Time

🔘 Date + Time

## **Survey Details**

#### Analysis by

•GRP → Gross rating point- A measure of the total amount of the advertising exposures produced by a specific media vehicle or a media schedule during a specific period of time. It is expressed in terms of the rating of a specific media vehicle (if only one is being used) or the sum of all the ratings of the vehicles included in a media schedule. It includes any audience duplication and is equal to the reach of a media schedule multiplied by the average frequency of the schedule.

•Reach → Estimate of the total universe of individuals who may receive an advertiser's messages. It accounts for vehicle duplication

#### **Media Selection by**

| All Media 🗦     | All the availab | le selections in C   | hannel List          |       |
|-----------------|-----------------|----------------------|----------------------|-------|
| Тор –           | Top channels i  | n terms of GRP/      | Reach                |       |
| Selected Only - | Specific Channe | ls can also be seleo | cted as per requirem | ents. |

#### Time Selection by

- By Time
- By Day Parts

Date + Time

- Week days
- ightarrow This help you to select as per time.
- ightarrow This is Parc Daypart with 3 hours of each selection
- ightarrow This selection is as per the week days
- Week days + Time → This is as per the week days and their time interval
  - ightarrow This is as per any desired date and its time interval

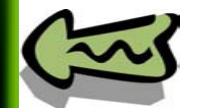

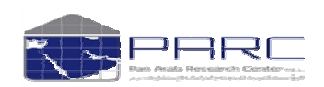

seas

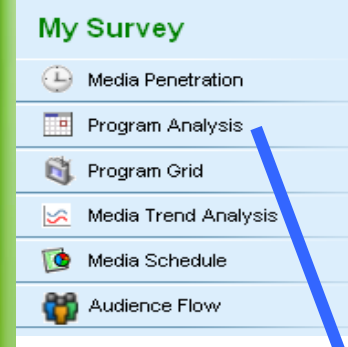

→ Open Surveys/ My Surveys/ Program Analysis

Here you will find

Date & Survey Details

•Target/ Media Selection (All Media/ Top.../Selected Only)/ Analysis (by Date Wise/ Avg. Date wise/ Week day wise/ Avg. Weekday wise/ Month wise/ Avg. month wise) / Period (by Start/ End date)

• Channel List (Channel Name/Network/Typology/GRP/Reach/Show Zero Reach Channels)

•Slots (15 mins/ 30 mins/ 1 hr .....)

Analyze

**Program Analysis** 

#### October 24, 2010

Media: Market: Populati

|                           | Channel List:               |                                  | Show Zero Reach (              | Channels     | R            | Slots: 15 Mins         | Ň |
|---------------------------|-----------------------------|----------------------------------|--------------------------------|--------------|--------------|------------------------|---|
| Kuwait Tv Jun 2010        | Channel Name                | V Hetwork                        |                                | ST GRP       | Reach        | nterval: 06:00 - 06:14 |   |
| Media: TV                 | Al Jazeera Sports           | JAZERA                           | Sports Channels                | 206.31       | 19.31        | nterval: 06:15 - 06:29 |   |
| Market: Kuwait            | MBC 1                       | MBC                              | General comprehensive channel  | 165 92       | 35.71        | nterval: 06:30 - 06:44 |   |
| Population: 2184.000      | Other Channels              | OTH MAINSTREAM                   | Others                         | 159.96       | 22.16        | nterval: 06:45 - 06:59 |   |
| , opaidiloiti 2,, o 1,000 | MBC 2                       | MBC                              | Movies Arabic                  | 144.51       | 18.74        | nterval: 07:00 - 07:14 |   |
|                           | Rotana Cinema               | ROTANA                           | Movies Arabic                  | 91.64        | 13.12        | nterval: 07:15 - 07:29 |   |
| Target                    | Al Rai TV                   | AL RAI                           | General comprehensive channel  | 80.09        | 17.32        | nterval: 07:30 - 07:44 |   |
|                           | Al Watan                    | KUWAIT                           | General comprehensive channel  | 74.77        | 14.74        | nterval: 07:45 - 07:59 |   |
| Total Population 😽 🚺      | Al Jazeerah                 | JAZEERA                          | News and Political channels    | 55.89        | 14.72        | nterval: 08:00 - 08:14 |   |
| Samples: 408              | Fonoon                      | FUNCON                           | Arabic Serial Drama and Comedy | 53.60        | 12.40        | nterval: 08:15 - 08:29 |   |
| AUD (%): 100              | MBC Max                     | MBC                              | Movies Arabic                  | 52.36        | 10.57        | nterval: 08:30 - 08:44 |   |
|                           | Al Havat                    | HAYAT                            | General comprehensive channel  | 43.68        | 6.95         | nterval: 08:45 - 08:59 |   |
|                           | MBC Action                  | MBC                              | English language Entertainment | 43.40        | 6.73         | nterval: 09:00 - 09:14 |   |
|                           | Al Mehwar                   | MEHWAR                           | General comprehensive channel  | 43.09        | 8.38         | nterval: 09:15 - 09:29 |   |
| Media Selection:          | Kuwait TV                   | KUWAIT                           | General comprehensive channel  | 40.27        | 9.31         | nterval: 09:30 - 09:44 |   |
| 🔘 All Media               | Dream 2                     | DREAM                            | General comprehensive channel  | 36.24        | 7.63         | nterval: 09:45 - 09:59 |   |
| ОТор                      | Fox Movies                  | ROTANA                           | Movies Arabic                  | 35.37        | 5.02         | nterval: 10:00 - 10:14 |   |
| Selected Only             | Panorama Al Drama           | PANORAMA                         | Arabic Serial Drama and Comedy | 32.05        | 6.79         | nterval: 10:15 - 10:29 |   |
| Analysis by:              | LBC                         | ROTANA                           | General comprehensive channel  | 30.80        | 6.11         | nterval: 10:30 - 10:44 |   |
| Date wise                 | Dubai One                   | DUBAI                            | English language Entertainment | 30.40        | 3 04         | nterval: 10:45 - 10:59 |   |
| Avg. Date Wise            | Al Arabia                   | MBC                              | News and Political channels    | 26.53        | 8.95         | nterval: 11:00 - 11:14 |   |
| 🔿 Weekday wise            | MBC 4                       | MBC                              | English language Entertainment | 25.87        | 5.20         | nterval: 11:15 - 11:29 |   |
| Q Avg. Weekday Wise       | Jazeera Sports Plus 1       | JAZEERA                          | Sports Channels                | 25.43        | 1.89         | nterval: 11:30 - 11:44 |   |
| Q Month wise              | Abu Dhabi TV                | ABLIDHABI                        | General comprehensive, channel | 23.02        | 4.36         | nterval: 11:45 - 11:59 |   |
| O Avg. Month wise         | Rotana Zaman                | ROTANA                           | Movies Arabic                  | 22.23        | 4.06         | nterval: 12:00 - 12:14 |   |
|                           | Al Nass                     | EGYPT                            | General comprehensive, chappel | 21.50        | 5.71         | nterval: 12:15 - 12:29 |   |
| Period:                   | Melody Movie                | MELODY                           | Movies Arabic                  | 18.99        | 3.52         | nterval: 12:30 - 12:44 |   |
| Starting Date:            | lara                        | ART                              | Religious Chappels             | 17 39        | 4.62         | nterval: 12:45 - 12:59 |   |
| 04.06.0040                | Dubai TV                    | DUBAI                            | General comprehensive, channel | 16.47        | 5.26         | nterval: 13:00 - 13:14 |   |
| 0140042010                | Surie TV                    | SVPIA                            | General comprehensive, channel | 16.30        | 3.45         | nterval: 13:15 - 13:29 |   |
| Ending Date:              | Dream 1                     | DREAM                            | General comprehensive channel  | 15.55        | 3.58         | nterval: 13:30 - 13:44 |   |
| 30-06-2010                | ESC                         | ERTU                             | General comprehensive channel  | 14.65        | 3.57         | nterval: 13:45 - 13:59 |   |
|                           | MBC 2                       | MBC                              | Kide and Teanagers Channels    | 14.00        | 4.94         | nterval: 14:00 - 14:14 |   |
|                           | Nilo Sporto Ch              | NITH                             | Sporte Choppele                | 14.00        | 1.01         | nterval: 14:15 - 14:29 |   |
|                           |                             |                                  |                                |              |              | nterval: 14:30 - 14:44 |   |
| Analiza                   | 🔹 🙁 🔅 Program List: ( Clici | t here to get programs for selec | ted medias )                   | Show Program | m Status 🏼 🦹 | nterval: 14:45 - 14:59 |   |

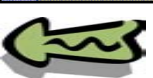

#### Copyright Pan Arab Research Center

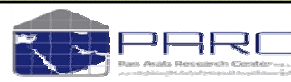

TM

k

~

seas

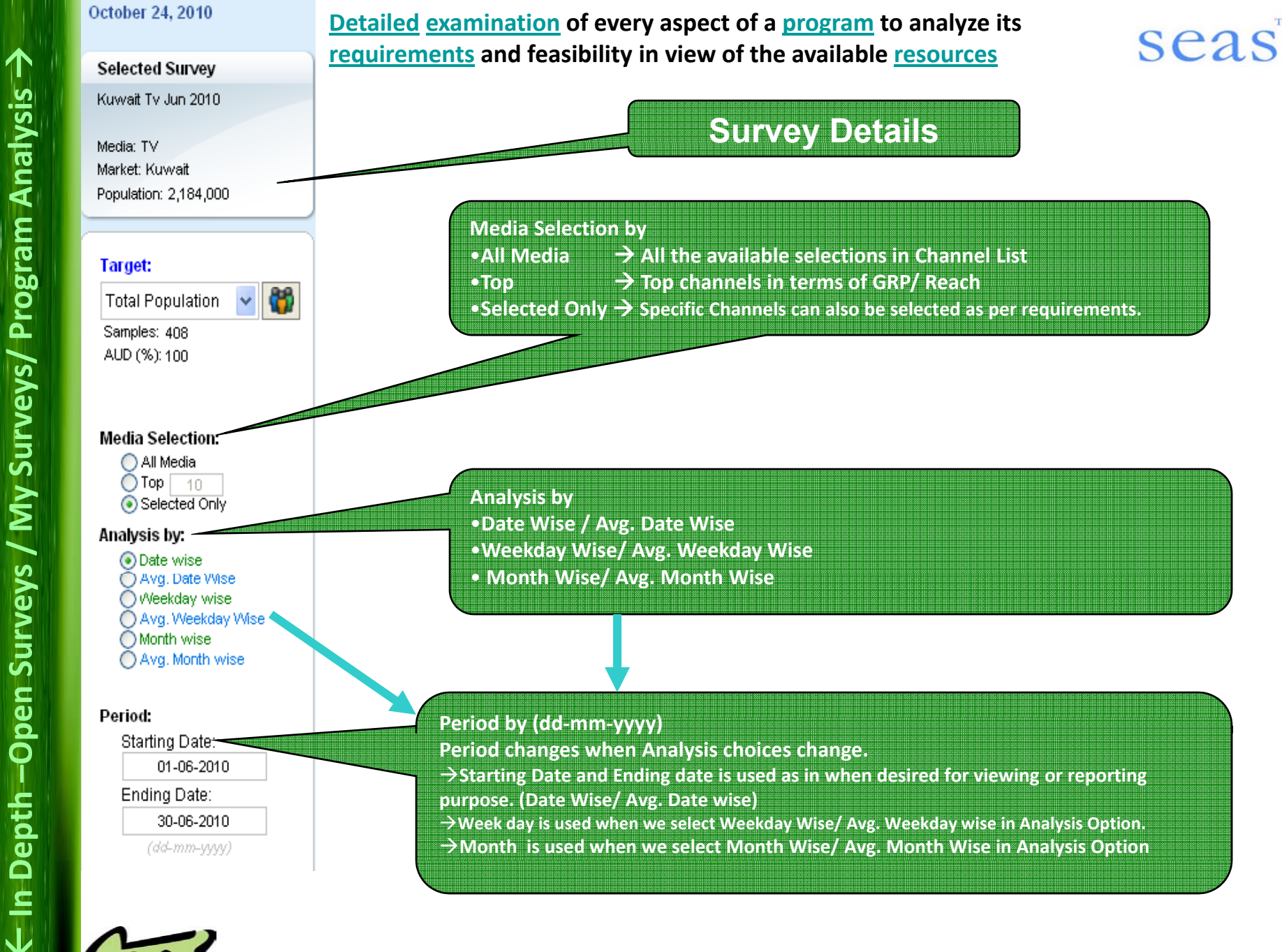

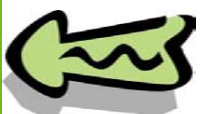

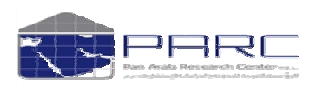

Brief <u>examination</u> of some attributes <u>program</u> to analyze its <u>requirements</u> and feasibility in view of the available <u>resources</u>

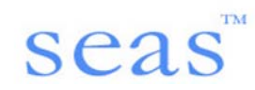

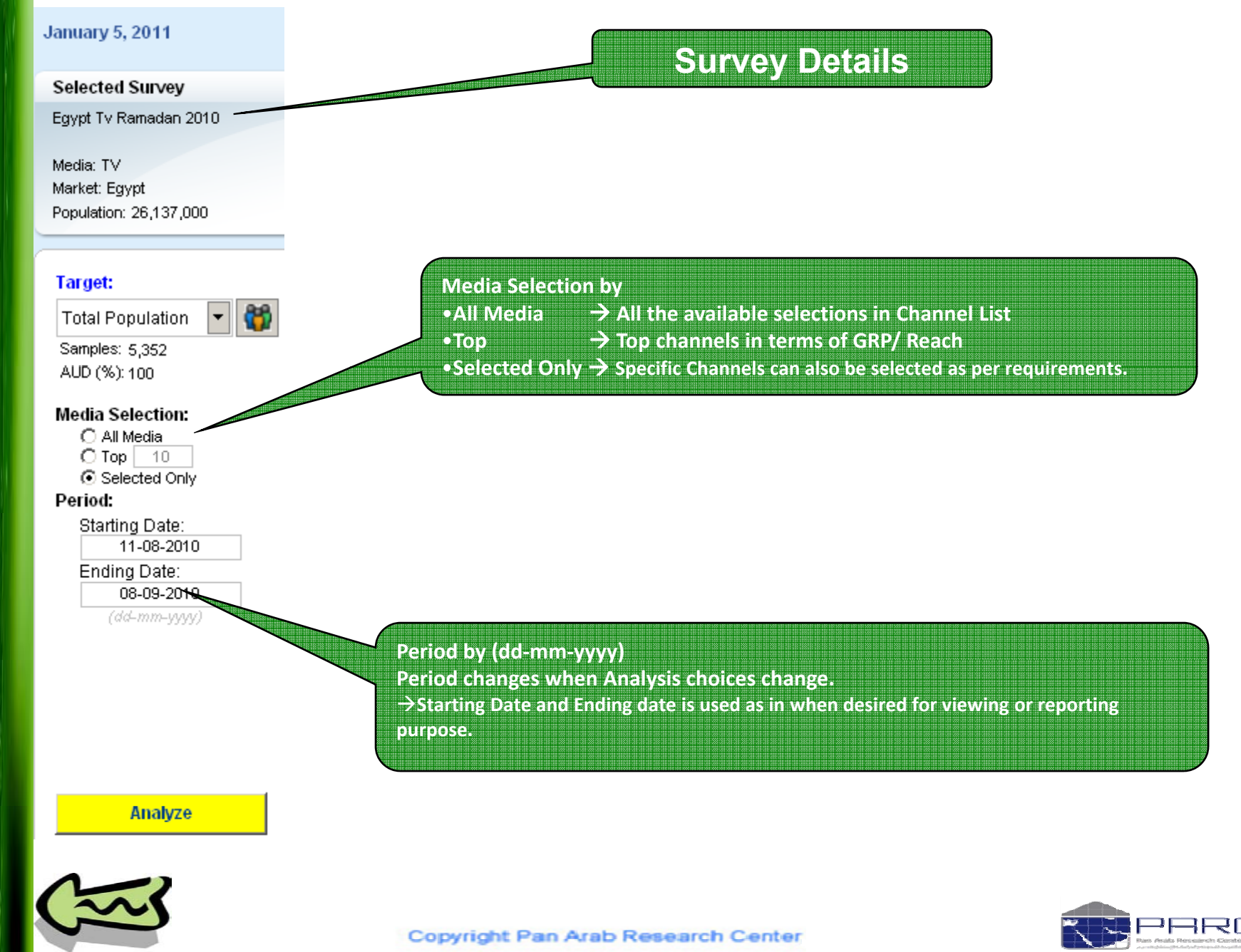

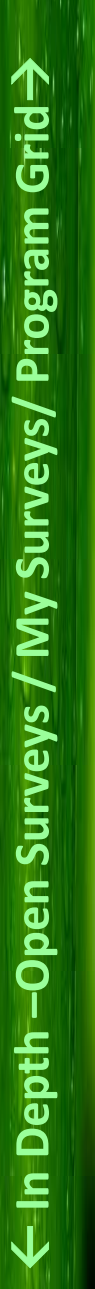

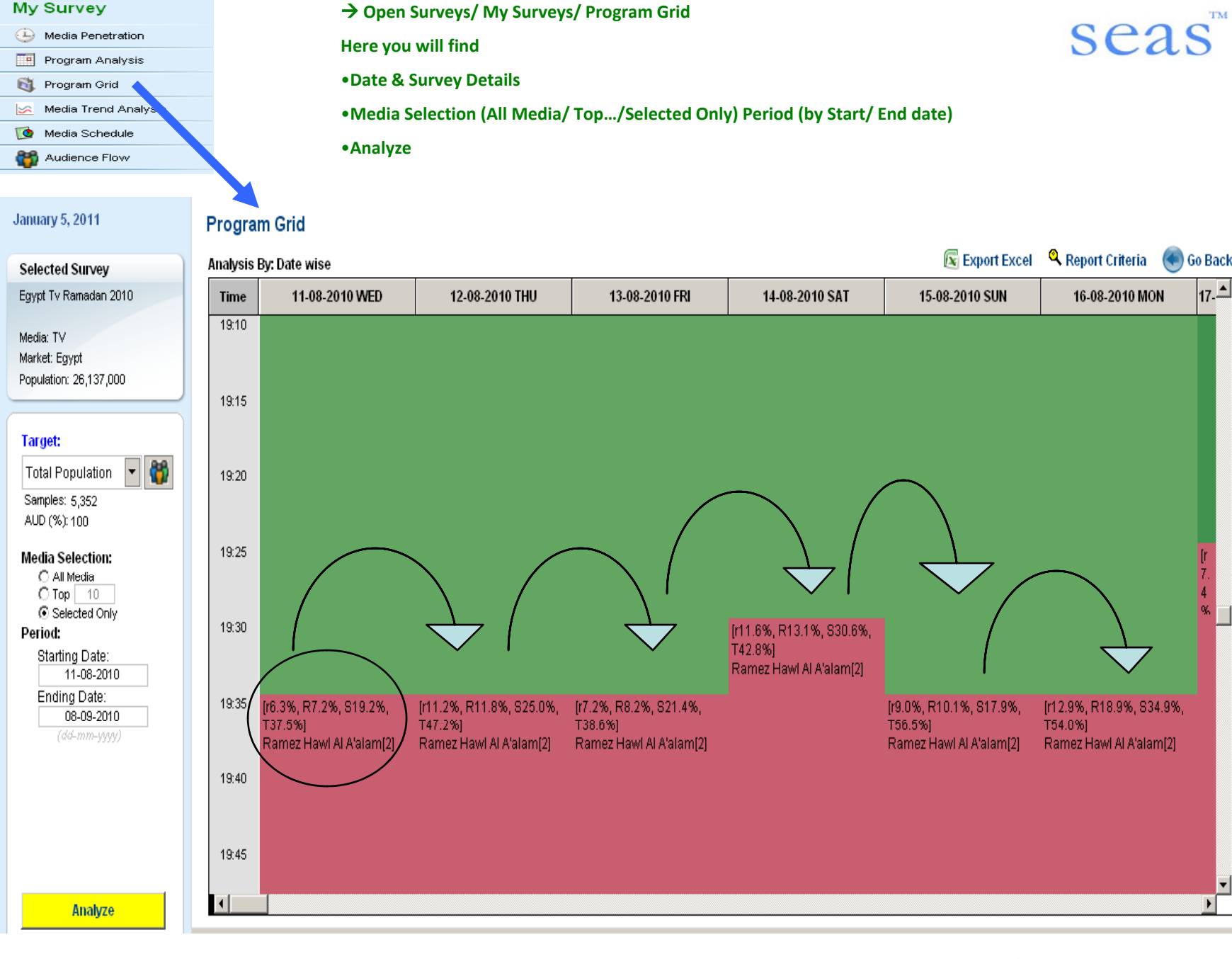

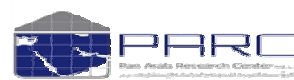

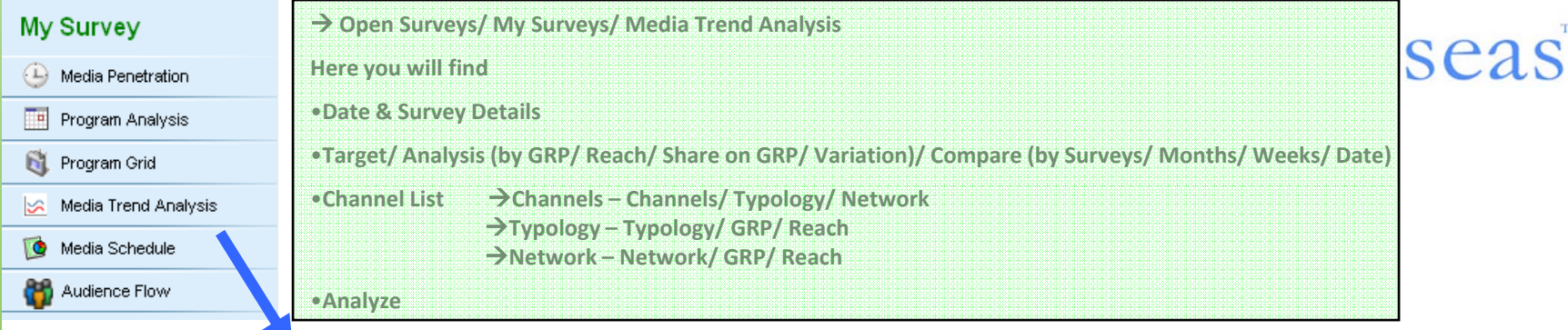

#### Media Trend Analysis

| Selected Survey        | Channel List: 💿 Chann | iels 🔿 Typologies 🔿 Netw | rork                           |         | Show Zero Reach Channels | A |
|------------------------|-----------------------|--------------------------|--------------------------------|---------|--------------------------|---|
| Kuwait Tv Jun 2010     | Channel Hame          | V Hetwork                | Typology                       | GRP GRP | Reach                    |   |
| Media: TV              | Total TV              |                          |                                | 1935.02 | 94.31                    | × |
| Market: Kuwait         | Al Jazeera Sports     | JAZEERA                  | Sports Channels                | 206.31  | 19.31                    |   |
| Population: 2,184,000  | MBC 1                 | MBC                      | General comprehensive channel  | 165.92  | 35.71                    |   |
|                        | Other Channels        | OTH MAINSTREAM           | Others                         | 159.96  | 22.16                    |   |
|                        | MBC 2                 | MBC                      | Movies Arabic                  | 144.51  | 18.74                    |   |
| Target:                | Rotana Cinema         | ROTANA                   | Movies Arabic                  | 91.64   | 13.12                    |   |
|                        | Al Rai TV             | AL RAI                   | General comprehensive channel  | 80.09   | 17.32                    |   |
| lotal Population 🎽 📢   | Al Watan              | KUWAIT                   | General comprehensive channel  | 74.77   | 14.74                    |   |
| Samples: 408           | Al Jazeerah           | JAZEERA                  | News and Political channels    | 55.89   | 14.72                    |   |
| AUD (%): 100           | Fonoon                | FUNCON                   | Arabic Serial Drama and Comedy | 53.60   | 12.40                    |   |
|                        | MBC Max               | MBC                      | Movies Arabic                  | 52.36   | 10.57                    |   |
| Analysis by:           | Al Hayat              | HAYAT                    | General comprehensive channel  | 43.68   | 6.95                     |   |
| GRP                    | MBC Action            | MBC                      | English language Entertainment | 43.40   | 6.73                     |   |
| Keach                  | Al Mehwar             | MEHVVAR                  | General comprehensive channel  | 43.09   | 8.38                     |   |
| Variatione             | Kuwait TV             | KUWAIT                   | General comprehensive channel  | 40.27   | 9.31                     |   |
| Compare by:            | Dream 2               | DREAM                    | General comprehensive channel  | 36.24   | 7.63                     |   |
| Compare by:            | Fox Movies            | ROTANA                   | Movies Arabic                  | 35.37   | 5.02                     |   |
| Months                 | Pa⊓orama Al Drama     | PANORAMA                 | Arabic Serial Drama and Comedy | 32.05   | 6.79                     |   |
| Weeks                  | LBC                   | ROTANA                   | General comprehensive channel  | 30.80   | 6.11                     |   |
| ODate                  | Dubai One             | DUBAI                    | English language Entertainment | 30.40   | 3.04                     |   |
|                        | Al Arabia             | MBC                      | News and Political channels    | 26.53   | 8.95                     |   |
| Compare                | MBC 4                 | MBC                      | English language Entertainment | 25.87   | 5.20                     |   |
| Saudi Tv Dec 2008      | Jazeera Sports Plus 1 | JAZEERA                  | Sports Channels                | 25.43   | 1.89                     |   |
| Saudi Tv Jan 2009      | Abu Dhabi TV          | ABU DHABI                | General comprehensive channel  | 23.02   | 4.36                     |   |
| Saudi Tv 2009          | Rotana Zaman          | ROTANA                   | Movies Arabic                  | 22.23   | 4.06                     |   |
| Saudi Tv Feb 2009      | Al Nass               | EGYPT                    | General comprehensive channel  | 21.50   | 5.71                     |   |
| Saudi Tv Mar 2009      | Melody Movie          | MELODY                   | Movies Arabic                  | 18.99   | 3.52                     |   |
| Saudi Tv Apr 2009      | lara                  | ART                      | Religious Channels             | 17.39   | 4.62                     |   |
| Saudi Tv May 2009      | Dubai TV              | DUBAI                    | General comprehensive channel  | 16.47   | 5.26                     |   |
| Survey May 2009 - Ap   | Syria TV              | SYRIA                    | General comprehensive channel  | 16.30   | 3.45                     |   |
| Saudi Ty Jun 2009      | Dream 1               | DREAM                    | General comprehensive channel  | 15.55   | 3.58                     |   |
| Saudi Tv Jul 2009      | ESC                   | ERTU                     | General comprehensive channel  | 14.65   | 3.57                     |   |
| Saudi Tv Aug 2009      | MBC 3                 | MBC                      | Kids and Teenagers Channels    | 14.56   | 4.81                     |   |
| I Saudi Tv Sen-ramadar | Nile Sports Ch.       | NTN                      | Sports Channels                | 14.09   | 2.33                     |   |
| Analyze                | Sama Nuhai TV         |                          | General comprehensive, channel | 13.99   | 4 35                     | × |

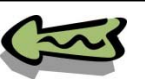

October 24, 2010

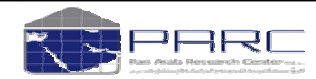

TM

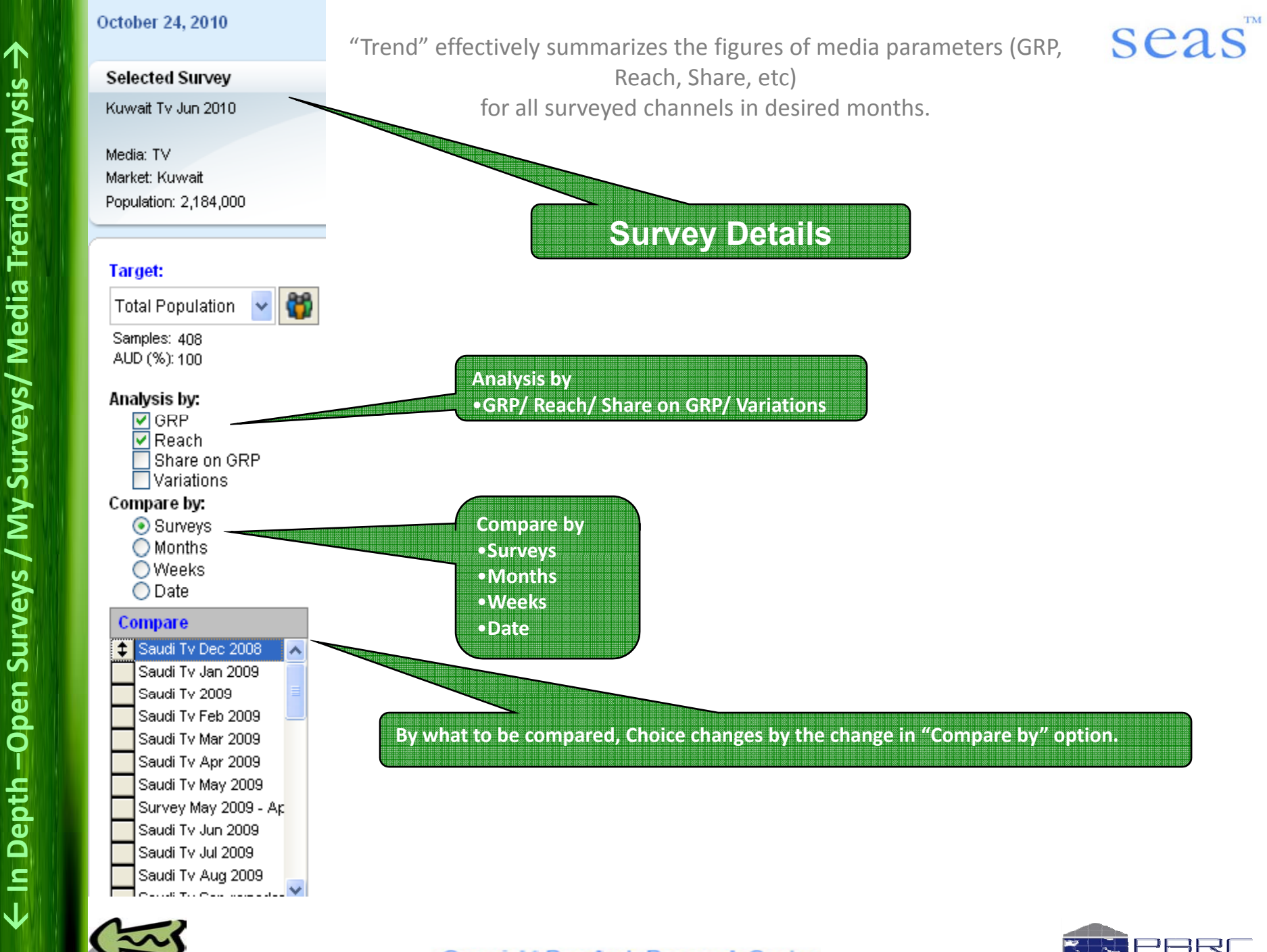

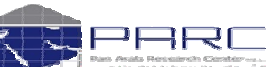

| My Survey                               | Open Surveys/ My Surveys/ Media Schedule                             |                                                 | seac                     |
|-----------------------------------------|----------------------------------------------------------------------|-------------------------------------------------|--------------------------|
| (L) Media Penetration                   | Here you will find                                                   |                                                 | scas                     |
| Program Analysis                        | •Date & Survey Details<br>•Target                                    |                                                 |                          |
| 🐧 Program Grid                          | •Effective Frequency 1 2 3 4 5                                       |                                                 |                          |
| 🧭 Media Trend Analysis                  | •Analysis by (Week Day wise/ Avg. Week Day wise)     •My Media Plans |                                                 |                          |
| 🔞 Media Schedule                        | Calculate by (Frequency Distribution/ Cumulative Result              | s                                               |                          |
| Mudience Flow                           | Media Schedule     Analysis                                          |                                                 |                          |
| October 28, 2010                        | Media Schedule                                                       |                                                 |                          |
| Selected Survey                         | Plan - 1 + - Select Media by Time 🔀 Optimization                     | Post Evaluation 😰 Import Plan 🐼 Export Excel    | 🥒 Clear Plan 🖬 Save Plan |
| Media: TV                               | Day Media PositionReaclRatin(SpotsPrice \$(000's) AD Type Impact     | Gross Measures Eff. Measures (3+)<br>Reach (%): |                          |
| Market: Kuwait<br>Population: 2,184,000 |                                                                      | Audience ('000) :<br>Gross Impr :               |                          |
|                                         |                                                                      | GRPs :<br>Average Frequency :                   |                          |
| Total Population 🐱 👹                    |                                                                      | Total Spots :<br>Budget (\$000) :               |                          |
| Samples: 505<br>AUD (%): 100            |                                                                      | Exp. per \$000 :<br>Cost per 000 (CPM) :        |                          |
|                                         |                                                                      | Cost per Impr :                                 | ·                        |
| Effective Frequency:                    |                                                                      |                                                 |                          |
|                                         |                                                                      |                                                 |                          |
| Analysis by:<br>• Week day wise         |                                                                      |                                                 | >                        |
| Avg Day wise                            |                                                                      |                                                 |                          |
| My Media Plans                          |                                                                      |                                                 |                          |
|                                         |                                                                      |                                                 |                          |
|                                         |                                                                      |                                                 |                          |
| Calculate<br>Frequency Distribution     |                                                                      |                                                 |                          |
| Cummulative Result                      |                                                                      |                                                 |                          |
| Evaluate                                | Cummulative Result (*                                                | 21                                              |                          |
|                                         |                                                                      |                                                 |                          |

← In Depth –Open Surveys / My Surveys/ Media Schedule →

 $\sim$ 

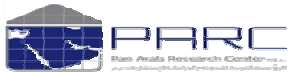

<u>Program</u> or <u>plan</u> that identifies the <u>media channels</u> used in an <u>advertising campaign</u>, and specifies insertion or broadcast <u>dates</u>, <u>positions</u>, and <u>duration</u> of the <u>messages</u>.

#### Media Schedule

| Plan - 1 | + -        | Select Media by Time 🖉 Optimization                   |   | Post Evaluation               | Import Plan    | Export Excel       | 🥒 Clear Plan | - Save Plan |
|----------|------------|-------------------------------------------------------|---|-------------------------------|----------------|--------------------|--------------|-------------|
| Day      | Media      | PositionReachRatintSpotsPrice \$(000's) AD ype Impact |   | G                             | Fross Measures | Eff. Measures (3+) |              |             |
|          |            |                                                       |   | Reach (%) :                   |                |                    |              |             |
|          |            |                                                       |   | Audience ('000) :             |                |                    |              |             |
|          |            |                                                       | - | Gross Impr :                  |                |                    |              |             |
|          |            |                                                       | - | GRPs:                         |                |                    |              |             |
|          |            |                                                       | - | Average Frequency :           |                |                    |              |             |
|          |            |                                                       | - | Total Spots :                 |                |                    |              |             |
|          |            |                                                       | - | Budget (\$000) :              |                |                    |              |             |
|          |            |                                                       | - | Exp. per \$000 :              |                |                    |              |             |
|          |            |                                                       | - | Cost per 000 (CPM) :          |                |                    |              |             |
|          |            |                                                       |   | Cost per impr:                |                |                    |              |             |
|          |            |                                                       |   | Frequency Distribution        | on             |                    |              | <u>^</u>    |
|          |            |                                                       |   |                               |                |                    |              |             |
|          |            |                                                       |   |                               |                |                    |              |             |
|          |            |                                                       |   |                               |                |                    |              |             |
|          |            |                                                       |   |                               |                |                    |              | ~           |
|          |            |                                                       |   | <                             |                |                    |              | >           |
|          |            |                                                       |   |                               |                |                    |              |             |
|          |            |                                                       |   | Coloct Modia by               | (Timo          |                    |              |             |
|          |            |                                                       |   | •Select ivieula by            | y inne         |                    |              |             |
|          |            |                                                       |   | •Optimization                 |                |                    |              |             |
|          |            |                                                       |   | Post Evaluation               |                |                    |              |             |
|          |            |                                                       |   | •Import Plan                  |                |                    |              |             |
|          |            |                                                       |   | •Export Excel                 |                |                    |              |             |
|          |            |                                                       |   | Clear Plan                    |                |                    |              |             |
|          |            |                                                       |   | <ul> <li>Save Plan</li> </ul> |                |                    |              |             |
| 1        |            |                                                       | - |                               |                |                    |              |             |
| 8        |            |                                                       |   |                               |                |                    |              |             |
| Cummul   | ative Resu | ilt 🚷                                                 |   |                               |                |                    |              |             |

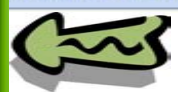

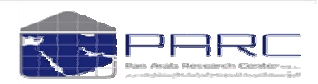

TM

seas

Octob

Population:

| My Survey              | → Open Surveys/ My Surveys/ Audience Flow                                                           |  |  |  |  |  |  |  |  |  |
|------------------------|----------------------------------------------------------------------------------------------------|--|--|--|--|--|--|--|--|--|
| 🕒 Media Penetration    | Here you will find                                                                                  |  |  |  |  |  |  |  |  |  |
| Program Analysis       | Date & Survey Details                                                                               |  |  |  |  |  |  |  |  |  |
| 🐧 Program Grid         | •Target                                                                                             |  |  |  |  |  |  |  |  |  |
| 🔀 Media Trend Analysis | •Calculate by (Date Wise / Weekdays Wise / This Survey)<br>•Show Values in (Percentage / Absolutes) |  |  |  |  |  |  |  |  |  |
| 🔯 Media Schedule       |                                                                                                    |  |  |  |  |  |  |  |  |  |
| 🎁 Audience Flov        | •Period     •Analysis                                                                               |  |  |  |  |  |  |  |  |  |
| October 30, 2010       | Audience Flow                                                                                       |  |  |  |  |  |  |  |  |  |
| Selected Survey        | Channel List:                                                                                       |  |  |  |  |  |  |  |  |  |
| Media: TV              | Channel Name Y Network Y Typology<br>Total TV                                                       |  |  |  |  |  |  |  |  |  |
| warket, Saudi          | General comprehensive cha                                                                           |  |  |  |  |  |  |  |  |  |

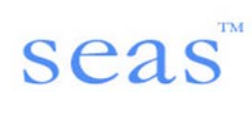

| Selected Survey       | Channel List:                 |                | Show Zero Reach C              | Show Zero Reach Channels |        |                         |   |  |  |
|-----------------------|-------------------------------|----------------|--------------------------------|--------------------------|--------|-------------------------|---|--|--|
| Saudi I V OGE 2010    | Channel Name                  | 7 Network      | Typology                       | GRP GRP                  | Reach  | Interval: 06:00 - 06:14 | ^ |  |  |
| Media: TV             | Total TV                      | 1              |                                | 2016.76                  | 82.32  | Interval: 06:15 - 06:29 |   |  |  |
| Market: Saudi         | MBC 1                         | MBC            | General comprehensive channel  | 424.88                   | 34.80  | Interval: 06:30 - 06:44 |   |  |  |
| Population: 8,250,000 | Others                        | OTH MAINSTREAM | Others                         | 371.51                   | 34.65  | Interval: 06:45 - 06:59 |   |  |  |
| · · · )               | Al Arabia                     | MBC            | News and Political channels    | 92.83                    | 13.76  | Interval: 07:00 - 07:14 |   |  |  |
|                       | MBC 2                         | MBC            | Movies Arabic                  | 90.31                    | 9.83   | Interval: 07:15 - 07:29 |   |  |  |
| Target:               | Saudi Ar Ch 1                 | SAUDI          | General comprehensive channel  | 86.66                    | 8.03   | Interval: 07:30 - 07:44 |   |  |  |
|                       | Al Bedaya                     | OTH SAUDI      | General comprehensive channel  | 84.31                    | 7.69   | Interval: 07:45 - 07:59 |   |  |  |
| Total Population 🛛 🍟  | MBC Action                    | MBC            | English language Entertainment | 46.62                    | 5.67   | Interval: 08:00 - 08:14 |   |  |  |
| Samples: 5 200        | Rotana Cinema                 | ROTANA         | Movies Arabic                  | 45.79                    | 5.45   | Interval: 08:15 - 08:29 |   |  |  |
| AUD (%) 100           | MBC 4                         | MBC            | English language Entertainment | 42.55                    | 5.16   | Interval: 08:30 - 08:44 |   |  |  |
|                       | Fonoon                        | FUNCON         | Arabic Serial Drama and Comedy | 41.56                    | 6.21   | Interval: 08:45 - 08:59 |   |  |  |
| Calculate by:         | Abu Dhabi TV                  | ABU DHABI      | General comprehensive channel  | 39.80                    | 6.21   | Interval: 09:00 - 09:14 |   |  |  |
| () Date wise          | Tayoor Al Janna               | JORDAN         | Kids and Teenagers Channels    | 36.79                    | 4.32   | Interval: 09:15 - 09:29 | - |  |  |
| Weekdays              | Al Jazeera Sport +9           | JAZEERA        | Sports Channels                | 30.54                    | 2.47   | Interval: 09:30 - 09:44 |   |  |  |
| This Survey           | Al Jazeerah                   | JAZEERA        | News and Political channels    | 27.94                    | 5.31   | Interval: 09:45 - 09:59 |   |  |  |
| Show Values in        | MBC 3                         | MBC            | Kids and Teenagers Channels    | 25.46                    | 2.89   | Interval: 10:00 - 10:14 |   |  |  |
| Show values in        | Al Majd                       | MAJD           | Religious Channels             | 25.38                    | 3.48   | Interval: 10:15 - 10:29 |   |  |  |
|                       | Spacetoon                     | SPACETOON      | Kids and Teenagers Channels    | 24.66                    | 2.73   | Interval: 10:30 - 10:44 |   |  |  |
| UAusolates            | Al Majd For Quraan            | MAJD           | Religious Channels             | 21.68                    | 1.72   | Interval: 10:45 - 10:59 |   |  |  |
| Show Programs         | Zee Aflam                     | ZEE            | Movies Arabic                  | 21.64                    | 2.29   | Interval: 11:00 - 11:14 |   |  |  |
| Devicedr              | Al Jazeera Sport 2            | JAZEERA        | Sports Channels                | 21.11                    | 2.73   | Interval: 11:15 - 11:29 |   |  |  |
| Period.               | Melody Movie                  | MELODY         | Movies Arabic                  | 20.81                    | 2.87   | Interval: 11:30 - 11:44 |   |  |  |
| 01-07-2010            | Al Jazeera Sports             | JAZEERA        | Sports Channels                | 20.56                    | 2.79   | interval: 11:45 - 11:59 |   |  |  |
| 02-07-2010            | Nickelodeon                   | OTH MAINSTREAM | Kids and Teenagers Channels    | 19.48                    | 2.11   | Interval: 12:00 - 12:14 |   |  |  |
| 03-07-2010            | MBC Max                       | MBC            | Movies Arabic                  | 19,11                    | 2.62   | Interval: 12:15 - 12:29 |   |  |  |
| 04-07-2010            | Saudi Channel 3               | SAUDI          | Sports Channels                | 14.38                    | 2.36   | Interval: 12:30 - 12:44 |   |  |  |
| 05-07-2010            | Wanasah TV                    | MBC            | Music Channels                 | 13.80                    | 2.22   | Interval: 12:45 - 12:59 |   |  |  |
| 05-07-2010            | Fox Movies                    | ROTANA         | Movies Arabic                  | 13.70                    | 1.79   | Interval: 13:00 - 13:14 |   |  |  |
| 07-07-2010            | Sudan TV                      | SUDAN          | General comprehensive channel  | 13.32                    | 0.94   | Interval: 13:15 - 13:29 |   |  |  |
| 08-07-2010            | Al Jazeera Sports World cup   | JAZEERA        | Sports Channels                | 11.57                    | 0.81   | Interval: 13:30 - 13:44 |   |  |  |
| 40.07.2010            | Al Jazeera Baraem             | JAZEERA        | Music Channels                 | 10.62                    | 1.00   | interval: 13:45 - 13:59 |   |  |  |
| 10-07-2010            | Al Ekhbariya TV               | SAUDI          | News and Political channels    | 9.86                     | 2.37   | Interval: 14:00 - 14:14 |   |  |  |
| 11-07-2010            | National Geographic Abu Dhabi | UAE            | Music Channels                 | 9.35                     | 1.55   | Interval: 14:15 - 14:29 |   |  |  |
| LZ-UZ-ZUIU            | AI Rai TV                     | AL RAI         | General comprehensive channel  | 9.13                     | 1.95   | Interval: 14:30 - 14:44 |   |  |  |
| Analyze               | Fatafeat                      |                | Family and Momen Channels      | 8 50                     | 1 64 📉 | interval: 14:45 - 14:59 | × |  |  |

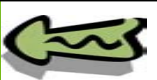

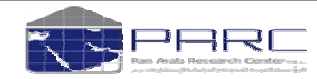

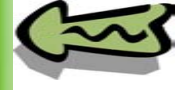

# What is Audience Flow ???

•Gain or loss of the audience during a broadcast program through turning on or off the television or through changing channels.

•Measurement of the traffic behavior of the <u>television household</u> audience or the radio audience as reported by the rating and measurement services. Every program has an audience flow that indicates where the audience came from before the program and where they are going after the program. There are three audience options:

- •(a) the listening or viewing audience who came from a preceding program on a competing broadcast station
- •(b) the audience who came from a preceding program on the same station
- •(c) the audience who turned on their radios or televisions for a specific program.

At the conclusion of a program these audience options are reversed, becoming

- •(a) the audience who will turn off their sets
- •(b) the audience who will remain to watch or listen to the next program on the same station

•(c) the audience who will switch to another station. Audience flow data are important to the advertiser whose message is positioned in the time period between two shows. The fact that both shows have a high audience rating is not sufficient to assure that the message will be seen or heard. It is also important to know if both programs share the same audience.

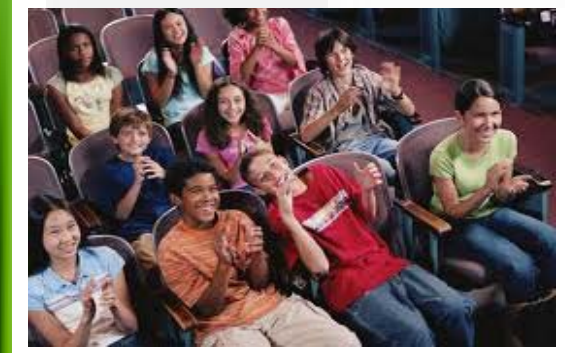

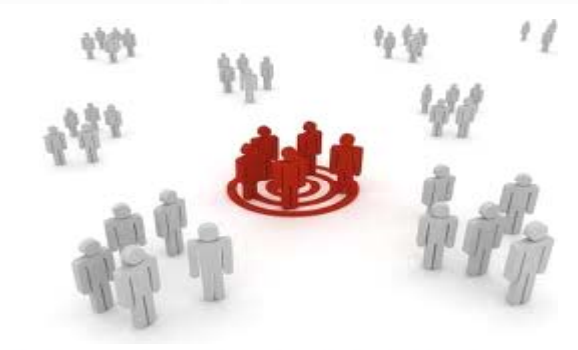

Copyright Pan Arab Research Center

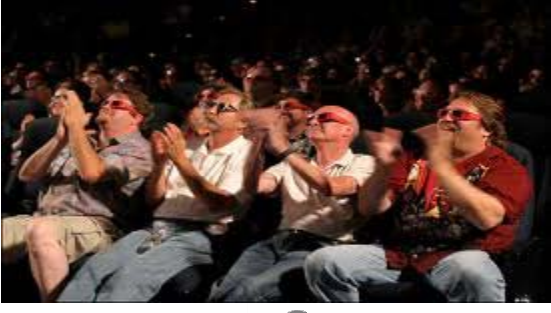

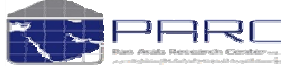

seas

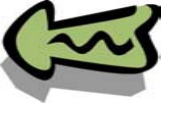

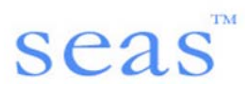

# Example

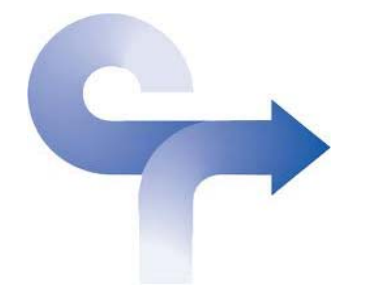

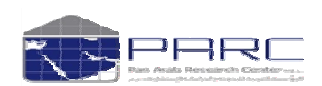

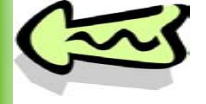

# Lets go through some examples!!!

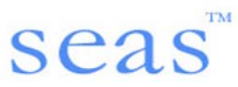

PPP

#### Lets try to

•find the most viewed channel in Egypt, with the Demographics breakup in June 2010?

#### Step 1

Examples -

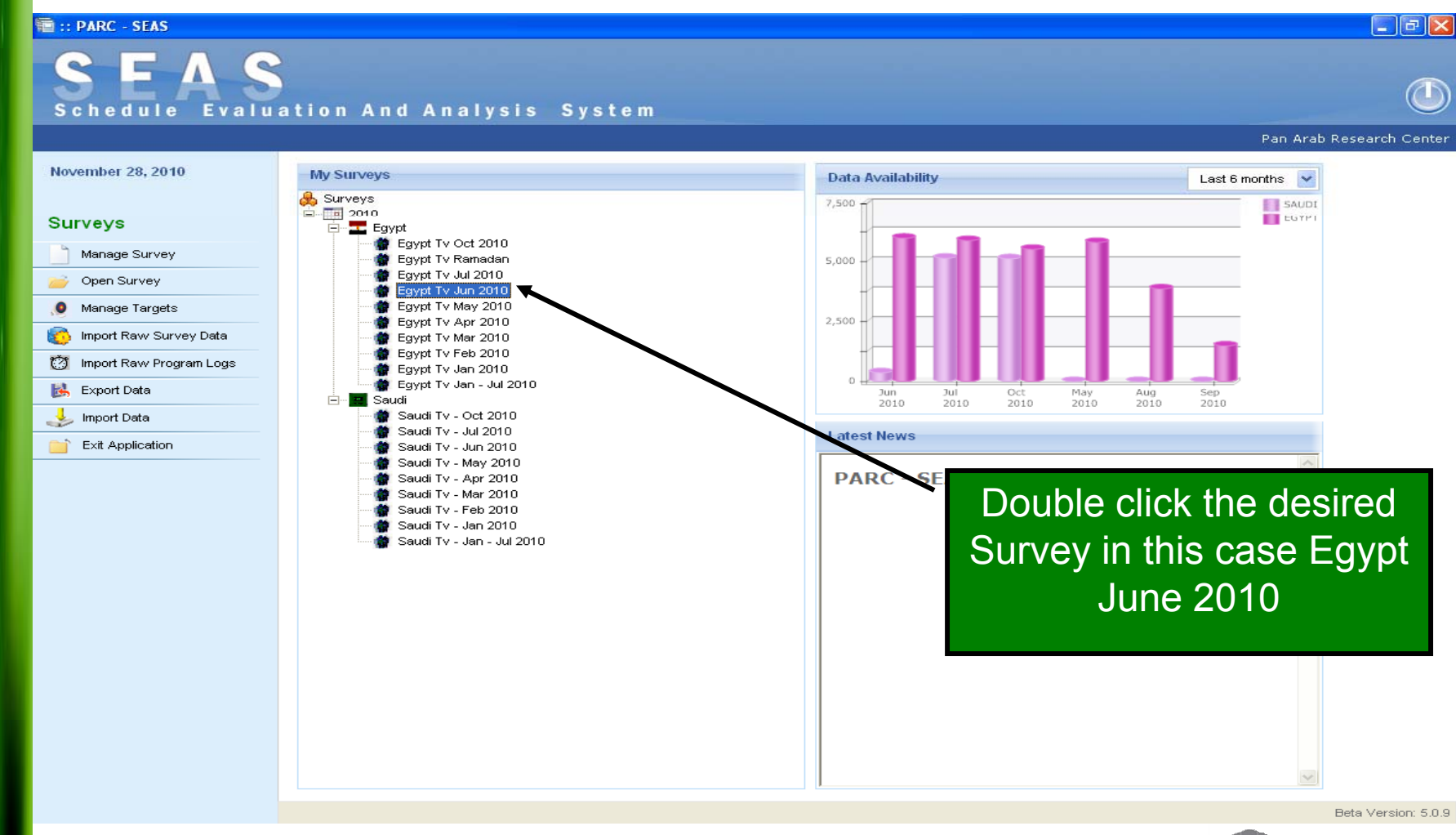

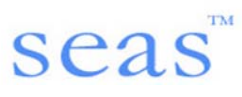

Pan Arab Research Center

#### E :: PARC - SEAS

# SEAS Schedule Evaluation And Analysis System

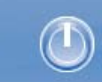

\_ 7 ×

November 28, 2010

#### My Survey

🕒 Media Penetration

- Program Analysis
- 🐧 Program Grid
- 🐱 Media Trend Analysis
- 🔞 Media Schedule
- 👸 Audience Flow

🔶 Examples 🕇

Survey Name: Egypt Tv Jun 2010 Survey Type: TV Survey Market: Egypt Population: 26,137,000 Sample: 5,978 Starting Date: 01-06-2010 Ending Date: 30-06-2010

#### Available Targets

| Male                   |
|------------------------|
| Female                 |
| Age 15-24<br>Are 25-34 |
| Age 25-34<br>Age 35+   |
| Female 20-54           |
| Male 15-34             |
|                        |
|                        |
|                        |
|                        |
|                        |
|                        |
|                        |
|                        |
|                        |
|                        |
|                        |
|                        |
|                        |

# Lets first get in the demographics details

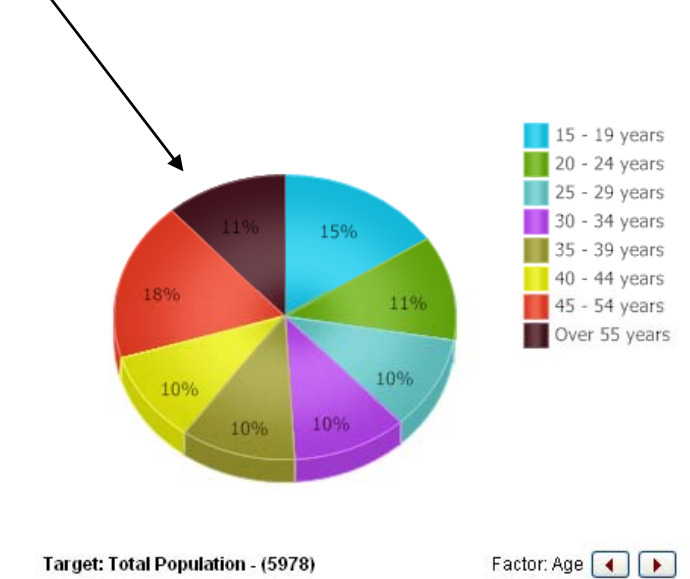

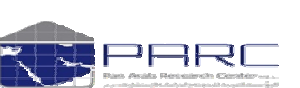

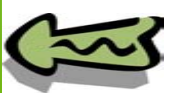

\*

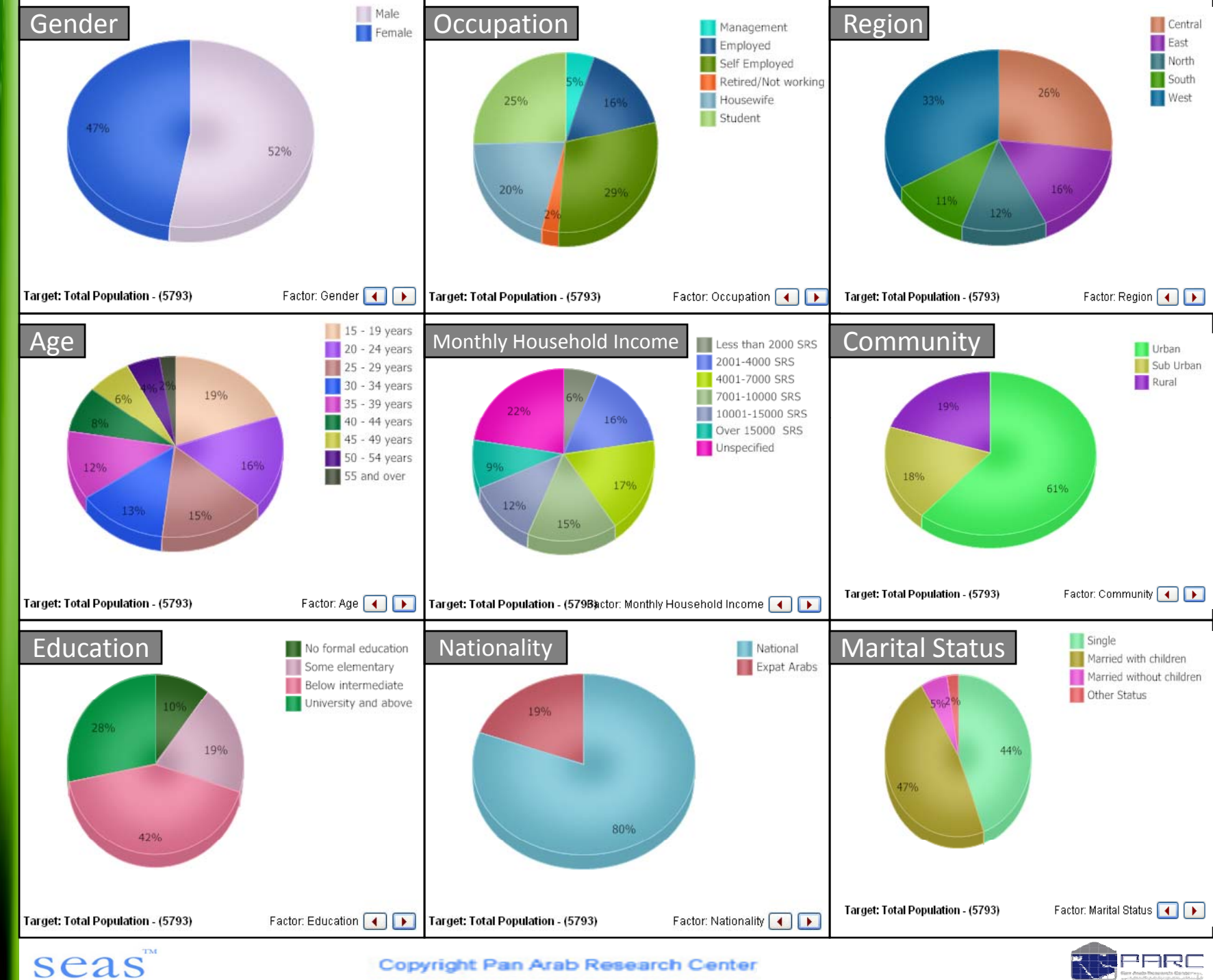

🔶 Examples 🗦

# Lets Analyze by GRP $\rightarrow$ All Media $\rightarrow$ By time!!!

#### Analysis of Media Penetration

| Selected Survey        | Chang al List:              | ang al List: Show Zero Reach Channels |       |                               |          |         |       |        | Slots:          | 15 Mins | ~ |   |
|------------------------|-----------------------------|---------------------------------------|-------|-------------------------------|----------|---------|-------|--------|-----------------|---------|---|---|
| Egypt Tv Jun 2010      |                             |                                       |       |                               |          |         |       |        |                 |         |   |   |
|                        | Ch nnel Name                | Y Network                             | · 🔽 · | Туроюду                       | $\nabla$ | GRP     | Reach |        | Interval: 06:00 | - 06:14 |   | ^ |
| Media: T∨              | T tal TV                    |                                       | 1     |                               | ľ        | 1829.74 | 99.57 | ~      | Interval: 06:15 | - 06:29 |   |   |
| Market: Egypt          | ∠gypt Ch 2                  | ERTU                                  | G     | eneral comprehensive channel  | 1        | 141.82  | 19.47 |        | Interval: 06:30 | - 06:44 |   |   |
| Population: 26,137,000 | Al Hayat                    | HAYAT                                 | G     | eneral comprehensive channel  | ŀ        | 113.75  | 19.49 |        | Interval: 06:45 | - 06:59 |   |   |
|                        | Rotana Cinema               | ROTANA                                | м     | lovies Arabic                 | -        | 112.68  | 13.59 |        | Interval: 07:00 | - 07:14 |   |   |
|                        | Panorama Al Drama           | PANORAMA                              | A     | rabic Serial Drama and Comedy | -        | 111.51  | 16.99 |        | Interval: 07:15 | - 07:29 |   |   |
| Target:                | JSC Sports 2                | JAZEERA                               | s     | ports Channels                | -        | 105.68  | 10.49 |        | Interval: 07:30 | - 07:44 |   |   |
|                        | Al Majd Quraan              | MAJD                                  | R     | eligious Channels             | 8        | 33.15   | 10.85 |        | Interval: 07:45 | - 07:59 |   |   |
| Total Population 🛛 💁   | JSC Sports +9               | JAZEERA                               | s     | ports Channels                | 8        | 30.05   | 6.46  |        | Interval: 08:00 | - 08:14 |   |   |
| Samples: 5.978         | Al Rahma                    | OTH MAINSTREAM                        | R     | eligious Channels             |          | 75.71   | 10.33 |        | Interval: 08:15 | - 08:29 |   |   |
| AUD (%): 100           | Al Nass                     | EGYPT                                 | G     | eneral comprehensive channel  | - 13     | 70.73   | 9.78  |        | Interval: 08:30 | - 08:44 |   |   |
| 100 (70): 100          | Eqypt Ch 1                  | ERTU                                  | G     | eneral comprehensive channel  |          | 70.66   | 13.71 |        | Interval: 08:45 | - 08:59 |   |   |
|                        | Nile Sports Ch.             | NTN                                   | s     | ports Channels                | 6        | 36.23   | 9.33  |        | Interval: 09:00 | - 09:14 |   |   |
|                        | Dream 2                     | DREAM                                 | G     | eneral comprehensive channel  | 1        | 53.17   | 8.64  |        | Interval: 09:15 | - 09:29 |   |   |
|                        | Al Mehwar                   | MEHWAR                                | G     | eneral comprehensive channel  | 1        | 52.11   | 9.80  |        | Interval: 09:30 | - 09:44 |   |   |
| (CRP)                  | Melody Movie                | MELODY                                | м     | lovies Arabic                 | 4        | 44.01   | 5.85  |        | Interval: 09:45 | - 09:59 |   |   |
| Reach                  | Modern Sport                | MODERN                                | s     | ports Channels                | -        | 43.19   | 5.56  |        | Interval: 10:00 | - 10:14 |   |   |
|                        | MBC 2                       | MBC                                   | M     | lovies Arabic                 | 1        | 29.50   | 3.97  |        | Interval: 10:15 | - 10:29 |   |   |
| Media Selection:       | Cairo Cinema                | OTH MOVIES                            | M     | lovies Arabic                 | 1        | 26.59   | 3.51  |        | Interval: 10:30 | - 10:44 |   |   |
| 🔵 All Media            | Nile TV Drama               | NTN                                   | A     | rabic Serial Drama and Comedy | 1        | 25.45   | 3.75  |        | Interval: 10:45 | - 10:59 |   |   |
| Top 10                 | Al Hayat Series             | HAYAT                                 | A     | rabic Serial Drama and Comedy | 1        | 25.37   | 4.82  |        | Interval: 11:00 | - 11:14 |   |   |
| Selected Only          | Melody Drama                | MELODY                                | A     | rabic Serial Drama and Comedy | 1        | 24.18   | 4.22  |        | Interval: 11:15 | - 11:29 |   |   |
| Concerned only         | Panorama Al Drama 2         | PANORAMA                              | A     | rabic Serial Drama and Comedy |          | 22.91   | 4.02  |        | Interval: 11:30 | - 11:44 |   |   |
| Time Selection:        | Al Hayat Cinema 🗆           | HAYAT                                 | M     | lovies Arabic                 | 1        | 21.87   | 2.66  |        | Interval: 11:45 | - 11:59 |   |   |
|                        | Panorama film               | PANORAMA                              | M     | lovies Arabic                 | 1        | 20.69   | 2.62  |        | Interval: 12:00 | - 12:14 |   |   |
| 💽 By Time              | MBC Action                  | MBC                                   | Er    | nglish language Entertainment | ŀ        | 19.75   | 2.53  |        | Interval: 12:15 | - 12:29 |   |   |
| O By Day Parts         | ESC                         | ERTU                                  | G     | eneral comprehensive channel  | ŀ        | 19.67   | 3.18  |        | Interval: 12:30 | - 12:44 |   |   |
| OvVeek days            | Nile Cornedy                | NTN                                   | A     | rabic Serial Drama and Comedy | ŀ        | 18.66   | 5.18  |        | Interval: 12:45 | - 12:59 |   |   |
| 🔘 Week days + Time     | Other Channels              | OTH MAINSTREAM                        | 0     | thers                         | ŀ        | 17.58   | 2.54  |        | Interval: 13:00 | - 13:14 |   |   |
| 🔘 Date + Time          | Mooga Comedy                | OTH MAINSTREAM                        | G     | eneral comprehensive channel  | ŀ        | 17.19   | 2.55  |        | Interval: 13:15 | - 13:29 |   |   |
|                        | Nile Cinema                 | NTN                                   | M     | lovies Arabic                 | ľ        | 17.09   | 2.17  |        | Interval: 13:30 | - 13:44 |   |   |
|                        | ART AI Hekayat              | ART                                   | A     | rabic Serial Drama and Comedy | ŕ        | 15.74   | 2.16  |        | Interval: 13:45 | - 13:59 |   |   |
|                        | Fox Movies                  | ROTANA                                | M     | lovies Arabic                 | -        | 15.48   | 1.99  |        | Interval: 14:00 | - 14:14 |   |   |
|                        | Al Hayat 2                  | HAYAT                                 | м     | lusic Channels                | -        | 15.19   | 2.61  |        | Interval: 14:15 | - 14:29 |   |   |
|                        | Nile (Life & Entertainment) | NTN                                   | G     | eneral comprehensive channel  | -        | 14.26   | 2.82  |        | Interval: 14:30 | - 14:44 |   |   |
| Analyze                | lora                        | ART                                   | le.   | elicious Channels             | -        | 13.57   | 2 44  | $\sim$ | Interval: 14:45 | - 14:59 |   | ~ |

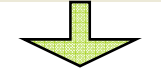

#### November 29, 2010

November 29, 2010

#### Analysis of Media Penetration

| Selected Survey            | Analysis E             | By: GRP       |               |               | H             | 🧮 Highlight Criteria 🛛 Filter Zero 🛛 🏙 Graph |               |               | h 🛛 🔀 Exp     | 🔄 Export Excel 🔍 Report Criteria 🛛 🕙 🤇 |               |                   |  |
|----------------------------|------------------------|---------------|---------------|---------------|---------------|----------------------------------------------|---------------|---------------|---------------|----------------------------------------|---------------|-------------------|--|
| Egypt Tv Jun 2010          | Channels               | 06:00 - 06:14 | 06:15 - 06:29 | 06:30 - 06:44 | 06:45 - 06:59 | 07:00 - 07:14                                | 07:15 - 07:29 | 07:30 - 07:44 | 07:45 - 07:59 | 08:00 - 08:14                          | 08:15 - 08:29 | )8:30 - 08:44 ( 📤 |  |
| Media: TV<br>Market: Eαγρt | Total TV<br>Egypt Ch 2 | 0.80<br>0.02  | 1.12<br>0.04  | 1.29<br>0.02  | 1.52<br>0.02  | 3.49<br>0.02                                 | 3.54<br>0.02  | 3.60<br>0.00  | 3.73<br>0.00  | 3.90<br>0.00                           | 3.53<br>0.00  | 3.48<br>0.00      |  |
| Population: 26,137,000     |                        |               |               |               |               |                                              |               |               |               |                                        |               |                   |  |

#### Media Penetration by GRP = Lets select Egypt Ch. 2 $\rightarrow$ Analysis by GRP $\rightarrow$ Time Selection by Time $\rightarrow$ Analyze

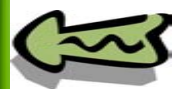

Copyright Pan Arab Research Center

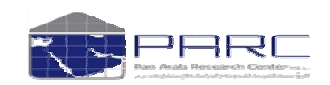

seas

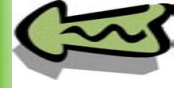

November 29, 2010

# Lets Analyze by Reach $\rightarrow$ All Media $\rightarrow$ By time!!!

#### Analysis of Media Penetration

| selected Survey       | Channel ist:                |                | Show Zero Reach C                  | hannels |         | ſ     |     | Slots:           | 15 Mins   | ~ 🕨      |
|-----------------------|-----------------------------|----------------|------------------------------------|---------|---------|-------|-----|------------------|-----------|----------|
| avpt Tv Jun 2010      |                             |                |                                    |         |         | L     | -   |                  |           |          |
|                       | Chap lel Name               | Network        | Typology                           |         | GRP     | Reach |     | Interval: 06:0   | 0 - 06:14 | ~        |
| tedia: TV             | Tota TV                     |                |                                    |         | 1829 74 | 99.57 | ~   | Interval: 06:1:  | 5 - 06:29 |          |
| tarket: Equat         | Al davat                    | HAVAT          | General comprehensive, channel     |         | 113 75  | 19.49 |     | Interval: 06:3   | 0 - 06:44 |          |
| opulation: 26.137.000 | Z avpt Ch 2                 | ERTU           | General comprehensive channel      |         | 141.82  | 19.47 |     | Interval: U6:4:  |           |          |
|                       | Panorama Al Drama           | PANORAMA       | <br>Arabic Serial Drama and Comedy | İ       | 111.51  | 16,99 |     | Interval: 07:0   | 0 - 07:14 |          |
|                       | Equpt Ch 1                  | ERTU           | General comprehensive channel      |         | 70.66   | 13.71 |     | Interval: 07:1:  | 5 - 07:29 |          |
| farget:               | Rotana Cinema               | ROTANA         | Movies Arabic                      |         | 112.68  | 13.59 |     | Interval: 07:3   | 0 - 07:44 |          |
|                       | Al Majd Quraan              | MAJD           | Religious Channels                 |         | 83.15   | 10.85 |     | Interval: 07:4   | 5 - 07:59 |          |
| Total Population 🛛 🍟  | JSC Sports 2                | JAZEERA        | Sports Channels                    |         | 105.68  | 10.49 |     | Interval: 08:0   | 0 - 08:14 |          |
| Samples: 5 978        | Al Rahma                    | OTH MAINSTREAM | Religious Channels                 |         | 75.71   | 10.33 |     | Interval: 08:1:  | 5 - 08:29 |          |
| AUD (%): 100          | Al Mehvvar                  | MEHWAR         | General comprehensive channel      |         | 52.11   | 9.80  |     | Interval: 08:3   | 0 - 08:44 |          |
| 100 (70). 100         | Al Nass                     | EGYPT          | General comprehensive channel      |         | 70.73   | 9.78  |     | Interval: 08:4:  | 5 - 08:59 |          |
|                       | Nile Sports Ch.             | NTN            | Sports Channels                    |         | 66.23   | 9.33  |     | Interval: 09:0   | 0 - 09:14 |          |
|                       | Dream 2                     | DREAM          | General comprehensive channel      |         | 53.17   | 8.64  |     | Interval: 09:1:  | 5 - 09:29 |          |
| analysis by.          | JSC Sports +9               | JAZEERA        | Sports Channels                    |         | 80.05   | 6.46  |     | Interval: 09:3   | 0 - 09:44 |          |
| GRP                   | Melody Movie                | MELODY         | Movies Arabic                      |         | 44.01   | 5.85  |     | Interval: 09:4:  | 5 - 09:59 |          |
| 🛞 Reach               | Modern Sport                | MODERN         | Sports Channels                    |         | 43.19   | 5.56  |     | Interval: 10:0   | 0 - 10:14 |          |
|                       | Nile Cornedy                | NTN            | Arabic Serial Drama and Comedy     |         | 18.66   | 5.18  |     | Interval: 10:1:  | 5 - 10:29 |          |
| wedia Selection:      | Al Hayat Series             | HAYAT          | Arabic Serial Drama and Comedy     |         | 25.37   | 4.82  |     | Interval: 10:3   | 0 - 10:44 |          |
| 🔵 All Media           | Melody Drama                | MELODY         | Arabic Serial Drama and Comedy     |         | 24.18   | 4.22  |     | Interval: 10:4:  | 5 - 10:59 |          |
| Top 10                | Panorama Al Drama 2         | PANORAMA       | Arabic Serial Drama and Comedy     |         | 22.91   | 4.02  |     | Interval: 11:0   | 9 - 11:14 |          |
| Selected Only         | MBC 2                       | MBC            | Movies Arabic                      |         | 29.50   | 3.97  |     | Interval: 11:1:  | 5 - 11:29 |          |
| 0 0000000 0000,       | Nile T∨ Drama               | NTN            | Arabic Serial Drama and Comedy     |         | 25.45   | 3.75  |     | Interval: 11:3   | 0 - 11:44 |          |
| ime Selection:        | Cairo Cinema                | OTH MOVIES     | Movies Arabic                      |         | 26.59   | 3.51  |     | Interval: 11:4   | 5 - 11:59 |          |
| ~~ ·                  | ESC                         | ERTU           | General comprehensive channel      |         | 19.67   | 3.18  |     | Interval: 12:0   | 3 - 12:14 |          |
| • By Time             | Nile (Life & Entertainment) | NTN            | General comprehensive channel      |         | 14.26   | 2.82  |     | Interval: 12:1   | 5 - 12:29 |          |
| O By Day Parts        | Al Hayat Cinema 🗆           | HAYAT          | Movies Arabic                      |         | 21.87   | 2.66  |     | Interval: 12:3   | 3 - 12:44 |          |
| O vveek days          | Panorama film               | PANORAMA       | Movies Arabic                      |         | 20.69   | 2.62  |     | Interval: 12:4   | 5 - 12:59 |          |
| Vveek days + Time     | Al Hayat 2                  | HAYAT          | Music Channels                     |         | 15.19   | 2.61  |     | Interval: 13:0   | 3 - 13:14 |          |
| O Date + Time         | Mooga Comedy                | OTH MAINSTREAM | General comprehensive channel      |         | 17.19   | 2.55  |     | Interval: 13:1:  | 5 - 13:29 |          |
|                       | Other Channels              | OTH MAINSTREAM | Others                             |         | 17.58   | 2.54  |     | Interval: 13:3   | 3 - 13:44 |          |
|                       | MBC Action                  | MBC            | English language Entertainment     |         | 19.75   | 2.53  |     | Interval: 13:4:  | 5 - 13:59 |          |
|                       | Al Jazeerah                 | JAZEERA        | News and Political channels        |         | 10.68   | 2.52  |     | Interval: 14:0   | J = 14:14 |          |
|                       | Iqra                        | ART            | Religious Channels                 |         | 13.57   | 2.44  |     | Interval: 14:1:  | 5 - 14:29 |          |
|                       | Nile Cinema                 | NTN            | Movies Arabic                      |         | 17.09   | 2.17  | 200 | Interval: 14:3   | 5 - 14:44 |          |
| Analyze               | ART AI Hekevet              | IART           | lArabic Serial Drama and Comedy    |         | 15 74   | 12.16 |     | pinterväl: 14:4: | 5 - 14:59 | <u> </u> |
|                       |                             |                |                                    |         |         |       |     |                  |           |          |

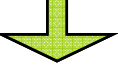

#### November 29, 2010

#### Analysis of Media Penetration

| Selected Survey           | Analysis By: REACH     |               |               |               |               | 📕 Highlight Criteria 🛛 Filter Zero |               |                 | n 💽 Export        | rt Excel 🔍 Report Criteria 🛛 🕙 Go Bac |                  |                |
|---------------------------|------------------------|---------------|---------------|---------------|---------------|------------------------------------|---------------|-----------------|-------------------|---------------------------------------|------------------|----------------|
| Egypt Tv Jun 2010         | Channels               | 06:00 - 06:14 | 06:15 - 06:29 | 06:30 - 06:44 | 06:45 - 06:59 | 07:00 - 07:14                      | 07:15 - 07:29 | 07:30 - 07:44 ( | )7:45 - 07:59 08: | :00 - 08:14                           | 08:15 - 08:29 08 | 3:30 - 08:44 ( |
| Media: TV<br>Marketi Smut | Total TV<br>Equat Ch 2 | 0.80          | 1.12          | 1.29<br>0.02  | 1.52<br>0.02  | 3.49<br>0.02                       | 3.54<br>0.02  | 3.60<br>0.00    | 3.73<br>0.00      | 3.90<br>0.00                          | 3.53<br>0.00     | 3.48<br>0.00   |
| Population: 26,137,000    |                        |               |               |               |               |                                    |               |                 |                   |                                       |                  |                |

Media Penetration by Reach = Lets select Egypt Ch. 2  $\rightarrow$  Analysis by Reach  $\rightarrow$  Time Selection by Time  $\rightarrow$  Analyze

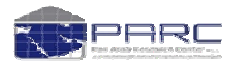

seas

# Lets Analyze by Grp $\rightarrow$ Top 10 $\rightarrow$ By day parts!!!

# seas

#### November 29, 2010

#### Analysis of Media Penetration

| Selected Survey        |                   |                   |                |                     | Ohan Zan Daash Oh     |                |               |                                    |                |           |
|------------------------|-------------------|-------------------|----------------|---------------------|-----------------------|----------------|---------------|------------------------------------|----------------|-----------|
| Eavet Ty Jup 2010      | Channel List:     |                   |                |                     | Show Zero Reach Ch    | lannels        |               | Slots:                             | PARC Dayparts  | ✓ ►       |
| Egypt 14 our 2010      | Channel Name      | V Network         | T              | Typology            |                       | GRP GRP        | Reach         | 0600 - 0859 Hr:                    | 3              | ~         |
| Media: T∨              | Total T∨          |                   |                |                     |                       | 1829.74        | 99.57 🔨       | 0900 - 1159 Hr:                    | 8              |           |
| Market: Egypt          | Egypt Ch 2        | ERTU              |                | General comprehen   | sive channel          | 141.82         | 19.47         | 1200 - 1559 Hr:                    | S              |           |
| Population: 26,137,000 | Al Hayat          | HAYAT             |                | General comprehen   | sive channel          | 113.75         | 19.49         | 1600 - 1959 Hr:                    | S<br>-         |           |
|                        | Rotana Cinema     | ROTANA            |                | Movies Arabic       |                       | 112.68         | 13.59         | 2000 - 2159 Hrs<br>2200 - 2359 Hrs | S<br>2         |           |
| Tourst                 | Panorama Al Drama |                   |                | Arabic Serial Drama | and Comedy            | 111.51         | 16.99         | 2400 - 2959 Hr:                    | 5              |           |
| Target:                | Al Maid Quraan    | MAJD              |                | Religious Channels  |                       | 83.15          | 10.85         |                                    |                |           |
| Total Population 🛛 👹   | JSC Sports +9     | JAZEERA           |                | Sports Channels     |                       | 80.05          | 6.46          | Γ                                  |                |           |
| Samples: 5,978         | Al Rahma          | OTH MAINSTR       | EAM            | Religious Channels  |                       | 75.71          | 10.33         |                                    |                |           |
| AUD (%): 100           | Al Nass           | EGYPT             |                | General comprehen   | sive channel          | 70.73          | 9.78          | /                                  |                |           |
|                        |                   |                   |                |                     |                       |                |               |                                    |                |           |
|                        |                   |                   | T              |                     |                       |                |               |                                    |                |           |
| Analysis by:           |                   |                   | 1              |                     |                       |                |               |                                    |                |           |
| O GRP                  |                   |                   | ۱              |                     |                       |                |               | /                                  |                |           |
| () Keach               |                   |                   | 1              |                     |                       |                |               |                                    |                |           |
| Media Selection:       |                   |                   | ۱              |                     |                       |                |               | /                                  |                |           |
| 🔿 All Media            |                   |                   | 1              |                     |                       |                |               | /                                  |                |           |
| OI qol 🕑               |                   |                   | 1              |                     |                       |                |               | /                                  |                |           |
| O Selected Only        |                   |                   |                |                     |                       |                |               | /                                  |                |           |
| <u> </u>               |                   |                   |                |                     |                       |                |               | 1                                  |                |           |
| Time Selection:        |                   |                   |                | \                   |                       |                | /             |                                    |                |           |
|                        |                   |                   |                | 1                   |                       |                | /             |                                    |                |           |
| By Day Parts           |                   |                   |                |                     |                       |                |               |                                    |                |           |
| Week days              |                   | _                 |                |                     |                       |                | /             |                                    |                |           |
| O Date + Time          |                   |                   | - 4            | <b>•</b> •          |                       |                |               | <u> </u>                           |                |           |
| O Date - Time          |                   |                   | lop 1          | () chan             | nels and              | a by PA        | ARCT          | Jav Pa                             | arts           |           |
|                        |                   |                   |                |                     |                       |                |               |                                    |                |           |
|                        |                   | _                 |                |                     |                       |                |               |                                    |                |           |
|                        |                   |                   |                |                     |                       |                |               |                                    |                |           |
|                        |                   |                   |                |                     |                       |                | ~             |                                    |                | ~         |
| Analyze                | L                 |                   |                |                     |                       |                |               |                                    |                |           |
|                        |                   |                   |                |                     |                       |                |               |                                    |                |           |
| November 29, 2010      | Applycic of Media | Benetration       |                |                     |                       |                |               |                                    |                |           |
|                        | Analysis of Media | areneuration      |                | $\checkmark$        |                       |                |               |                                    |                |           |
| Selected Survey        | Analysis By: GRP  |                   |                | 🧮 Highlight         | Criteria 🛛 🔲 Filter Z | Zero 🛛 🏨 Grapi | n 🛛 🔯 Expo    | rt Excel 🔍 Re                      | eport Criteria | < Go Back |
| Selected Sulvey        |                   |                   |                |                     |                       |                |               |                                    |                |           |
| Egypt IV Jun 2010      | Channels 0600     | 0 - 0859 Hrs 0900 | - 1159 Hrs 120 | 00 - 1559 Hrs 160   | 0 - 1959 Hrs 2000 -   | 2159 Hrs 2200  | - 2359 Hrs 24 | 00 - 2959 Hrs                      | Total          | =         |
| Medie: TV              | Total TV          | 33.64             | 72.91          | 204.76              | 480.56                | 376.39         | 470.32        | 191.16                             | 1829.74        |           |
| Market: Egypt          | Al Majd Quraan    | 18.37             | 28.24          | 16.46               | 6.81                  | 4.87           | 5.42          | 2.98                               | 83.15          |           |
| Population: 26 137 000 | Al Rahma          | 2.25              | 6.52           | 8.19                | 16.53                 | 17.11          | 18.34         | 6.76                               | 75.71          |           |
| . epinanen zejtet joo  | Al Nass           | 1.75              | 5.16           | 8.41                | 14.35                 | 16.65          | 20.05         | 4.36                               | 70.73          |           |
|                        | Al Hayat          | 0.28              | 1.28           | 18.48               | 46.67                 | 27.78          | 12.22         | 7.05                               | 113.75         |           |
| Target:                | Rotana Cinema     | 0.23              | 1.76           | 15.06               | 21.21                 | 25.10          | 32.47         | 16.84                              | 112.68         |           |
| Total Deputation       | Egypt Ch 2        | 0.16              | 2.93           | 7.28                | 29.84                 | 29.61          | 67.21         | 4.78                               | 141.82         |           |
| Total Population 🕑 😡   | Panorama Al Drama | 0.10              | 2.12           | 14.90               | 44.38                 | 26.24          | 13.29         | 10.47                              | 111.51         |           |
| Samples: 5,978         | JSC Sports +9     | 0.00              | 0.00           | 8.88                | 24.67                 | 13.51          | 32.50         | 0.49                               | 80.05          |           |
| AUD (%): 100           | JSC Sports 2      | 0.00              | 0.00           | 5.37                | 72.66                 | 8.38           | 18.54         | 0.72                               | 105.68         |           |
|                        |                   |                   |                |                     |                       |                |               |                                    |                |           |

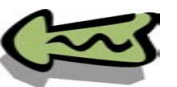

Examples/ Media Penetration

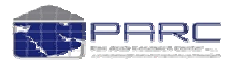

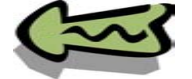

November 29, 2010 Selected Survey

Egypt Tv Jun 2010 Media: T∨ Market: Egypt Population: 26,137,000

Samples: 5,978 AUD (%): 100

Media Selection: All Media Selected Only Analysis by: Date wise Avg. Date Wise Avg. Weekday Wise Month wise Avg. Month wise

Total Population 🛛 😽

Target:

Period: Starting Date: 01-06-2010 Ending Date: 30-06-2010 **Program Analysis** 

Program Analysis

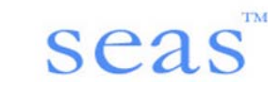

| Sind Libe                               |                | Show Zero Reach                | Channels |         | SIOUS:          | 15 Mins | ~ |
|-----------------------------------------|----------------|--------------------------------|----------|---------|-----------------|---------|---|
| Channel Name                            | V Network      | Typology                       | GRP GRP  | Reach   | Interval: 06:00 | - 06:14 |   |
| gypt Ch 2                               | ERTU           | General comprehensive channel  | 141.82   | 19.47 🔨 | Interval: 06:15 | - 06:29 |   |
| Al Hayat                                | HAYAT          | General comprehensive channel  | 113.75   | 19.49   | Interval: 06:30 | - 06:44 |   |
| Rotana Cinema                           | ROTANA         | Movies Arabic                  | 112.68   | 13.59   | Interval: 06:45 | - 06:59 |   |
| anorama Al Drama                        | PANORAMA       | Arabic Serial Drama and Comedy | 111.51   | 16.99   | Interval: 07:00 | - 07:14 |   |
| ISC Sports 2                            | JAZEERA        | Sports Channels                | 105.68   | 10.49   | Interval: 07:15 | - 07:29 |   |
| Al Majd Quraan                          | MAJD           | Religious Channels             | 83.15    | 10.85   | Interval: 07:30 | - 07:44 |   |
| JSC Sports +9                           | JAZEERA        | Sports Channels                | 80.05    | 6.46    | Interval: 07:45 | - 07:59 |   |
| Al Rahma                                | OTH MAINSTREAM | Religious Channels             | 75.71    | 10.33   | Interval: 08:00 | - 08:14 |   |
| Al Nass                                 | EGYPT          | General comprehensive channel  | 70.73    | 9.78    | Interval: 08:15 | - 08:29 |   |
| Eqypt Ch 1                              | ERTU           | General comprehensive channel  | 70.66    | 13.71   | Interval: 08:30 | - 08:44 |   |
| vile Sports Ch.                         | NTN            | Sports Channels                | 66.23    | 9.33    | Interval: 08:45 | - 08:59 |   |
| Dream 2                                 | DREAM          | General comprehensive channel  | 53.17    | 8.64    | Interval: 09:00 | - 09:14 |   |
| Al Mehwar                               | MEHVVAR        | General comprehensive, channel | 52.11    | 9.80    | Interval: 09:15 | - 09:29 |   |
| lelody Movie                            | MELODY         | Movies Arabic                  | 44 01    | 5.85    | Interval: 09:30 | - 09:44 |   |
| Andern Sport                            | MODERN         | Sports Channels                | 43.19    | 5.56    | Interval: 09:45 | - 09:59 |   |
| 4BC 2                                   | MBC            | Moviez Arabic                  | 29.50    | 3.97    | Interval: 10:00 | - 10:14 |   |
| airo Ciperna                            | OTH MOVIES     | Movies Arabic                  | 26.59    | 3.51    | Interval: 10:15 | - 10:29 |   |
| lile TV Drama                           | NTN            | Arabic Serial Drama and Comedy | 25.45    | 3.75    | Interval: 10:30 | - 10:44 |   |
| A Havat Series                          | HAYAT          | Arabic Serial Drama and Comedy | 25.37    | 4.82    | Interval: 10:45 | - 10:59 |   |
| Aelody Drama                            | MELODY         | Arabic Serial Drama and Comedy | 24.18    | 4.22    | Interval: 11:00 | - 11:14 |   |
| anorama Al Drama 2                      | PANORAMA       | Arabic Serial Drama and Comedy | 22.91    | 4.02    | Interval: 11:15 |         |   |
| Al Havat Cinema 🗆                       | HAYAT          | Movies Arabic                  | 21.87    | 2.66    | Interval: 11:30 | - 11:44 |   |
| Paporama film                           | PANORAMA       | Movies Arabic                  | 20.69    | 2.62    | Interval: 11:45 | - 11:59 |   |
| dBC Action                              | MBC            | English language Entertainment | 19.75    | 2.53    | Interval: 12:00 | - 12:14 |   |
| SC                                      | ERTU           | General comprehensive, chappel | 19.67    | 3.18    | Interval: 12:15 | - 12:29 |   |
| lile Corpedy                            | NITN           | Arabic Sarial Drama and Comedy | 18.66    | 5.18    | Interval: 12:30 | - 12:44 |   |
| alle Comedy<br>Ather Channels           | OTH MAINSTREAM | Others                         | 17.58    | 2.54    | Interval: 12:45 | - 12:59 |   |
| Acore Corredu                           | OTH MAINSTREAM | Ceneral comprehensive, chappel | 17.10    | 2.57    | Interval: 13:00 | - 13:14 |   |
| lile Ciperpe                            | NTN            | Movies Arabic                  | 17.10    | 2.55    | Interval: 13:15 | - 13:29 |   |
| NRT Al Hakayat                          | ART            | Arabic Serial Drama and Comedy | 15.74    | 2.16    | Interval: 13:30 | - 13:44 |   |
| ov Movies                               | BOTANA         | Movies Arebia                  | 15.74    | 1.00    | Interval: 13:45 | - 13:59 |   |
| U Havet 2                               | LOVAT          | Music Chennele                 | 15.40    | 0.64    | Interval: 14:00 | - 14:14 |   |
| sinaya∟∠<br>Jilo (Life % Enterteiement) | NITH           | Concret comprehensive, obennet | 15.19    | 2.01    | Interval: 14:15 | - 14:29 |   |
|                                         |                |                                |          |         | Interval: 14:30 | 4 4 4 4 |   |

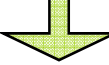

|                   |         |              |           |               |             |          |               |         |         |            | _   |
|-------------------|---------|--------------|-----------|---------------|-------------|----------|---------------|---------|---------|------------|-----|
| Channels Progr    | am Name | Program Date | Week Day  | Starting Time | Ending Time | Duration | Avg. Rating % | Reach % | Share % | Total TV % |     |
| Egypt Ch 2 Kaas   | Alalam  | 18-06-2010   | Friday    | 22:27         | 23:18       | 00:52    | 31.74         | 32.47   | 42.71   | 76.02      | Т   |
| Egypt Ch 2 Kaas   | Alalam  | 18-06-2010   | Friday    | 21:23         | 22:14       | 00:52    | 26.06         | 32.47   | 38.97   | 83.32      | 2   |
| Egypt Ch 2 Kaas   | Alalam  | 16-06-2010   | Wednesday | 17:59         | 18:51       | 00:53    | 22.88         | 22.88   | 43.59   | 52.48      | 1   |
| Egypt Ch 2 Kaas   | Alalam  | 20-06-2010   | Sunday    | 22:29         | 23:20       | 00:52    | 22.57         | 23.67   | 33.85   | 69.93      | 3   |
| Egypt Ch 2 Kaas   | Alalam  | 19-06-2010   | Saturday  | 22:30         | 23:20       | 00:51    | 21.29         | 22.36   | 29.98   | 74.56      | 5   |
| Egypt Ch 2 Kaas   | Alalam  | 20-06-2010   | Sunday    | 21:24         | 22:14       | 00:51    | 19.01         | 23.67   | 28.46   | 83.17      | 1   |
| Egypt Ch 2 Kaas   | Alalam  | 24-06-2010   | Thursday  | 22:29         | 23:17       | 00:49    | 18.87         | 18.87   | 29.63   | 63.67      | 1   |
| Egypt Ch 2 Kaas   | Alalam  | 17-06-2010   | Thursday  | 22:30         | 23:19       | 00:50    | 18.79         | 19.39   | 29.34   | 66.10      | i I |
| Egypt Ch 2 Stad # | Alneel  | 18-06-2010   | Friday    | 20:02         | 00:32       | 04:31    | 18.50         | 34.35   | 38.28   | 89.75      | 5   |
| Egypt Ch 2 Kaas   | Alalam  | 16-06-2010   | Wednesday | 16:51         | 17:44       | 00:54    | 17.59         | 22.88   | 48.47   | 47.21      |     |
| Egypt Ch 2 Stad A | Alneel  | 16-06-2010   | Wednesday | 15:33         | 19:59       | 04:27    | 17.22         | 22.88   | 34.56   | 66.21      | T   |
| Egypt Ch 2 Kaas   | Alalam  | 19-06-2010   | Saturday  | 21:20         | 22:16       | 00:57    | 16.97         | 22.36   | 27.66   | 80.83      | 5   |
| Egypt Ch 2 Kaas   | Alalam  | 27-06-2010   | Sunday    | 22:32         | 23:20       | 00:49    | 15.63         | 16.08   | 20.13   | 79.87      | 1   |
| Egypt Ch 2 Kaas   | Alalam  | 12-06-2010   | Saturday  | 21:23         | 22:17       | 00:55    | 15.58         | 16.46   | 20.57   | 80.04      | £.  |
| Egypt Ch 2 Kaas   | Alalam  | 23-06-2010   | Wednesday | 22:28         | 23:18       | 00:51    | 15.10         | 15.38   | 21.81   | 70.51      |     |
| Egypt Ch 2 Kaas   | Alalam  | 24-06-2010   | Thursday  | 21:20         | 22:15       | 00:56    | 14.62         | 18.87   | 25.21   | 74.83      | 5   |
| Egypt Ch 2 Stad A | Alneel  | 19-06-2010   | Saturday  | 20:00         | 00:26       | 04:27    | 13.45         | 24.06   | 26.77   | 89.85      | 5   |
| Egypt Ch 2 Kaas   | Alalam  | 14-06-2010   | Monday    | 22:30         | 23:18       | 00:49    | 13.39         | 14.77   | 21.05   | 70.16      | 5   |
| Egypt Ch 2 Kaas   | Alalam  | 17-06-2010   | Thursday  | 21:22         | 22:15       | 00:54    | 13.38         | 18.53   | 26.13   | 70.89      | j I |
| Egypt Ch 2 Kaas   | Alalam  | 25-06-2010   | Friday    | 18:00         | 18:51       | 00:52    | 13.17         | 13.58   | 32.60   | 41.66      | 5   |
| Egypt Ch 2 Stad A | Alneel  | 20-06-2010   | Sunday    | 20:00         | 00:29       | 04:30    | 12.99         | 26.30   | 27.96   | 94.08      | 5   |
| Egypt Ch 2 Kaas   | Alalam  | 12-06-2010   | Saturday  | 22:28         | 23:21       | 00:54    | 12.53         | 16.10   | 22.64   | 71.11      |     |
| Egypt Ch 2 Kaas   | Alalam  | 14-06-2010   | Monday    | 21:24         | 22:15       | 00:52    | 12.41         | 14.77   | 17.69   | 83.50      | i I |
| Egypt Ch 2 Kaas   | Alalam  | 23-06-2010   | Wednesday | 21:22         | 22:14       | 00:53    | 11.45         | 14.04   | 19.51   | 71.98      | 5   |
| Egypt Ch 2 Kaas   | Alalam  | 13-06-2010   | Sunday    | 14:22         | 15:14       | 00:53    | 11.33         | 12.79   | 31.16   | 41.04      | £.  |
| Eqypt Ch 2 Kaas   | Alalam  | 22-06-2010   | Tuesday   | 22:31         | 23:19       | 00:49    | 11.27         | 13.60   | 18.60   | 73.11      |     |
| Egypt Ch 2 Kaas   | Alalam  | 12-06-2010   | Saturday  | 17:56         | 18:51       | 00:56    | 11.02         | 11.02   | 21.38   | 51.55      | ŝ   |
| Egypt Ch 2 Stad A | Aneel   | 17-06-2010   | Thursday  | 20:03         | 00:31       | 04:29    | 10.62         | 21.03   | 26.20   | 80.25      | 5   |
| Egypt Ch 2 Kaas   | Alalam  | 28-06-2010   | Monday    | 22:30         | 23:17       | 00:48    | 10.33         | 11.12   | 14.14   | 78.64      | 6   |
| Egypt Ch 2 Kaas   | Alalam  | 25-06-2010   | Friday    | 16:53         | 17:44       | 00:52    | 10.19         | 13.27   | 29.97   | 44.28      | 3   |
| Egypt Ch 2 Stad A | Alneel  | 24-06-2010   | Thursday  | 20:00         | 00:29       | 04:30    | 9.46          | 19.80   | 24.07   | 82.25      | 5   |
| Equat Ch 2 Stad / | Model   | 03-06-2010   | Thursday  | 21.59         | 22:06       | 00:08    | 8.71          | 8 71    | 11.02   | 79.07      | 1   |

#### Program Analysis = Lets select Egypt Ch. 2 $\rightarrow$ Analysis by Date Wise $\rightarrow$ Desired Period $\rightarrow$ Analyze

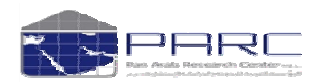

Copyright Pan Arab Research Center

November 29, 2010 Selected Survey Egypt Tv Jun 2010

Media: TV Market: Egypt Population: 26,137,00

Analyze

Target:

AUD (%): 100

#### Media Selection: All Media Top 10 Selected Only

Total Population Samples: 5,978

Analysis by: Date wise
 Avg. Date Wise
 Weekday wise
 Avg. Weekday

Month wise O Avg. Month w

#### Period: Starting Date: 01-06-2010 Ending Date: 30-06-2010

Analyze

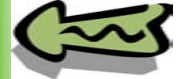

November 2, 2010

sea

**Program Analysis** 

86

Analysis By: Date wise

| <b>i G</b> raph | 🔀 Export Excel | 🔍 Report Criteria | 📀 Go Ba |
|-----------------|----------------|-------------------|---------|
|-----------------|----------------|-------------------|---------|

Selected Survey Saudi TV Jun 2010

Media: TV Market: Saudi Population: 8,250,000

| T | a | r | g | e | t |  |
|---|---|---|---|---|---|--|
|   |   |   |   |   |   |  |

Total Population ~ Samples: 5,793 AUD (%): 100

| Media Sel | ection: |
|-----------|---------|
| 🔵 Ali M   | edia    |
| 🔵 Top     | 10      |

- Selected Only
- Analysis by:

Examples/ Program Analysis

- 💿 Date wise 🖱 Avg. Date Wise 🔵 Weekday wise 🔵 Avg. Weekday Wise
- Month wise Avg. Month wise
- Period: Starting Date: 01-06-2010 Ending Date: 11-06-2010

| Channels      | Program Name                  | Program Date | Week Day  | Starting Time | Ending Time | Duration | Avg. Rating % | Reach % | Share % | Total    |
|---------------|-------------------------------|--------------|-----------|---------------|-------------|----------|---------------|---------|---------|----------|
| Saudi Ar Ch 1 | Songs                         | 07-06-2010   | Monday    | 23:08         | 23:23       | 00:16    | 6.33          | 6.82    | 12.66   | 3.88     |
| Saudi Ar Ch 1 | Al Faryah                     | 07-06-2010   | Monday    | 22:27         | 23:06       | 00:40    | 6.32          | 6.82    | 11.80   | 7.77     |
| Al Arabia     | News                          | 07-06-2010   | Monday    | 14:00         | 14:24       | 00:25    | 4.64          | 4.64    | 13.59   | 9 4.16   |
| Al Arabia     | News                          | 06-06-2010   | Sunday    | 15:00         | 15:10       | 00:11    | 4.50          | 4.50    | 16.67   | 7.01     |
| Al Arabia     | Al A' Alam Hazihy Al Lahza    | 07-06-2010   | Monday    | 14:56         | 14:59       | 00:04    | 4.44          | 4.44    | 13.81   | 2.18     |
| Al Arabia     | Alaswaq Alarabiya             | 07-06-2010   | Monday    | 14:26         | 14:52       | 00:27    | 4.30          | 4.75    | 14.23   | 3.37     |
| Saudi Ar Ch 1 | Friday Prayer                 | 11-06-2010   | Friday    | 12:12         | 12:59       | 00:48    | 4.24          | 4.93    | 20.64   | 3.90     |
| Saudi Ar Ch 1 | News                          | 07-06-2010   | Monday    | 21:29         | 22:22       | 00:54    | 4.13          | 5.85    | 9.86    | 9.31     |
| Al Arabia     | Al A' Alam Hazihy Al Lahza    | 06-06-2010   | Sunday    | 14:57         | 14:59       | 00:03    | 4.12          | 4.12    | 14.58   | 8.30     |
| Al Arabia     | A'ard Albarameg               | 06-06-2010   | Sunday    | 11:56         | 11:59       | 00:04    | 4.11          | 4.11    | 22.31   | 8.43     |
| Al Arabia     | Al A' Alam Hazihy Al Lahza    | 03-06-2010   | Thursday  | 14:56         | 14:59       | 00:04    | 4.08          | 4.08    | 15.97   | 5.57     |
| Saudi Ar Ch 1 | Light News                    | 04-06-2010   | Friday    | 13:06         | 13:11       | 00:06    | 4.03          | 4.03    | 15.53   | 3 5.93   |
| Al Arabia     | Alaswaq Alarabiya             | 06-06-2010   | Sunday    | 14:27         | 14:54       | 00:28    | 3.96          | 4.59    | 14.43   | 3 1.81   |
| Saudi Ar Ch 1 | Light News                    | 11-06-2010   | Friday    | 13:00         | 13:03       | 00:04    | 3.95          | 3.95    | 16.57   | 3.82     |
| Al Arabia     | Ebdaa'at A'asrya              | 03-06-2010   | Thursday  | 14:08         | 14:55       | 00:48    | 3.94          | 4.08    | 13.23   | 3 0.87   |
| Al Arabia     | News                          | 06-06-2010   | Sunday    | 21:00         | 21:55       | 00:56    | 3.88          | 5.63    | 11.14   | 0.53     |
| Al Arabia     | Al A' Alam Hazihy Al Lahza    | 09-06-2010   | Wednesday | 14:56         | 14:59       | 00:04    | 3.87          | 3.87    | 13.68   | 8.29     |
| Al Arabia     | Alaswaq Alarabiya             | 06-06-2010   | Sunday    | 11:27         | 11:54       | 00:28    | 3.84          | 4.11    | 20.33   | 3 0.22   |
| Al Arabia     | News                          | 03-06-2010   | Thursday  | 15:00         | 15:06       | 00:07    | 3.79          | 3.79    | 12.35   | 50.70    |
| Saudi Ar Ch 1 | Friday Prayer                 | 04-06-2010   | Friday    | 12:15         | 13:05       | 00:51    | 3.76          | 5.66    | 19.41   | 9.13     |
| Saudi Ar Ch 1 | Amn W Aman                    | 11-06-2010   | Friday    | 13:52         | 14:13       | 00:22    | 3.68          | 3.94    | 12.00   | 2.86     |
| Al Arabia     | News                          | 06-06-2010   | Sunday    | 12:00         | 12:25       | 00:26    | 3.66          | 4.11    | 20.47   | 0.06     |
| Al Arabia     | News                          | 09-06-2010   | Wednesday | 13:00         | 13:24       | 00:25    | 3.65          | 4.07    | 12.53   | 3 2.51   |
| Saudi Ar Ch 1 | Adwa A'ala Khotbat Al Joma'aa | 11-06-2010   | Friday    | 13:07         | 13:50       | 00:44    | 3.58          | 4.47    | 14.46   | 0.92     |
| Al Arabia     | Al Sulta Al Raba'a            | 06-06-2010   | Sunday    | 20:43         | 20:58       | 00:16    | 3.54          | 3.73    | 9.11    | 0.89     |
| Al Arabia     | News                          | 03-06-2010   | Thursday  | 14:00         | 14:04       | 00:05    | 3.51          | 3.51    | 12.89   | 7.26     |
| Al Arabia     | Al A' Alam Hazihy Al Lahza    | 03-06-2010   | Thursday  | 13:56         | 13:59       | 00:04    | 3.51          | 3.51    | 13.42   | 26.17    |
| Al Arabia     | News                          | 06-06-2010   | Sunday    | 20:00         | 20:41       | 00:42    | 3.45          | 4.20    | 9.99    | 3 2.00   |
| Saudi Ar Ch 1 | Ma'a Al Atebaa                | 07-06-2010   | Monday    | 20:57         | 21:27       | 00:31    | 3.41          | 4.43    | 8.66    | 61.18    |
| Al Arabia     | Al Sulta Al Raba'a            | 02-06-2010   | Wednesday | 20:43         | 20:59       | 00:17    | 3.40          | 3.64    | 9.20    | 9.60     |
| Al Arabia     | Panorama                      | 06-06-2010   | Sunday    | 22:00         | 22:55       | 00:56    | 3.38          | 4.88    | 9.13    | 3.52     |
| Al Arabia     | Alaswaq Alarabiya             | 09-06-2010   | Wednesday | 13:26         | 13:54       | 00:29    | 3.34          | 3.65    | 10.39   | 9 5.16 🖪 |

Here we can see the details of all the programs broadcasted on the channel, the break up goes like • Program Date / Week Day •Starting / Ending Time •ATS % / ATS/ GRP •Share of GRP on channel •Share of GRP on Total TV Typology We can send it to the Graph and Export to excel just by one click and also we can check what exactly we have selected in brief by clicking Report Criteria.

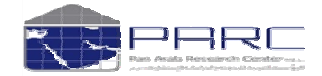

Analyze

Duration

• Avg. Rating %/ Reach % / Share % / Total TV %

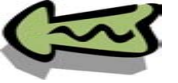

# Extracting reports – Just one Click !!!

seas

| 2 1          | NICTOSOTT I       | Excel - DOOKT                                 |                                           |                    |             |          |               |                 |              |             |               |                |          |     |
|--------------|-------------------|-----------------------------------------------|-------------------------------------------|--------------------|-------------|----------|---------------|-----------------|--------------|-------------|---------------|----------------|----------|-----|
| 1            | <u>File E</u> dit | <u>V</u> iew <u>I</u> nsert F <u>o</u> rmat   | <u>T</u> ools <u>D</u> ata <u>W</u> indov | v <u>H</u> elp     |             |          |               |                 |              |             | Туре          | a question for | help 🚽 🚽 | 8 × |
|              | 12 🖬 🛛            | 3 8 8 3 4 1 1 1 1 1 1 1 1 1 1 1 1 1 1 1 1 1 1 | 🐰 🗈 😤 - 🕩                                 | 🤊 + (* +   🤮 Σ     | - AL XI     | 100%     | • 0           |                 | 🔚 Save As In | nage 🕂 Opti | ons 🔳 About 💄 | Help 💂         |          |     |
| 0            | Calibri           | ▼ 10 ▼ B                                      | / U│≣≣≣≣                                  | s % , 58           | .00         | - 🖄 -    | A -           |                 |              |             |               |                |          |     |
| _            | G1                | ▼ fx                                          |                                           |                    |             | ·        |               |                 |              |             |               |                |          |     |
|              | A                 | B                                             | C D                                       | E                  | F           | G        | Н             | I               | J            | К           | L             | M              | N        | ~   |
| 1            | Program           | m Analvsis                                    |                                           |                    |             |          |               |                 |              |             |               |                |          |     |
| 2            | Selected S        | Survey: Egypt Tv Jun 2010                     | - [ Media: TV ]                           |                    |             |          |               |                 |              |             |               |                |          | -   |
| 3            | Market: Eg        | ypt - [ Population: 26,137,                   | 000]                                      |                    |             |          |               |                 |              |             |               |                |          | -   |
| 4            | Target: To        | tal Population - [ Sample:                    | 5978, AUD (%): 100 ]                      |                    |             |          |               |                 |              |             |               |                |          |     |
| 5            | Analysis B        | y:Date wise                                   |                                           |                    |             |          |               |                 |              |             |               |                |          |     |
| 6            | Media : Se        | lected Only                                   |                                           |                    |             |          |               |                 |              |             |               |                |          | _   |
| 7            | Period:01         | -06-2010 to 30-06-2010                        |                                           |                    |             |          |               |                 |              |             |               |                |          | - 1 |
|              |                   |                                               |                                           |                    |             |          |               |                 |              |             |               |                |          |     |
| 8            | Channels          | Program Name                                  | Program Date Week D                       | ay Starting Time   | Ending Time | Duration | Avg. Rating 9 | Reach %         | Share %      | Total TV %  | ATS %         | ATS            | GRP      | SI  |
| 9            | Egypt Ch 2        | Kaas Alalam                                   | 6/18/2010 Friday                          | 22:27              | 23:18       | 0:52     | 31.74         | 32.47           | 42.71        | 76.02       | 97.75         | 0:51           | 126.96   | _   |
| 10           | Egypt Ch 2        | Kaas Alalam                                   | 6/18/2010 Friday                          | 21:23              | 22:14       | 0:52     | 26.06         | 32.47           | 38.97        | 83.32       | 80.26         | 0:42           | 104.24   |     |
| 11           | Egypt Ch 2        | Kaas Alalam                                   | 6/16/2010 Wednes                          | day 17:59          | 18:51       | 0:53     | 22.88         | 22.88           | 43.59        | 52.48       | 100           | 0:53           | 91.52    | -   |
| 12           | Egypt Ch 2        | Kaas Alalam<br>Kaas Alalam                    | 6/20/2010 Sunday                          | 22:29              | 23:20       | 0:52     | 22.57         | 23.67           | 33.85        | 59.93       | 95.36         | 0:50           | 90.28    | -   |
| 14           | Egypt Ch 2        | Kaas Alalam<br>Kaas Alalam                    | 6/19/2010 Saturda                         | 22:50              | 23:20       | 0.51     | 21.29         | 22.50           | 29.98        | 74.50       | 95.19         | 0:49           | 76.02    | -   |
| 15           | Egypt Ch 2        | Kaas Alalam                                   | 6/24/2010 Sunday                          | 21.24              | 22.14       | 0.51     | 18.87         | 18.87           | 20.40        | 63.67       | 100           | 0:41           | 75.03    | -   |
| 16           | Egypt Ch 2        | Kaas Alalam                                   | 6/17/2010 Thursda                         | av 22:20           | 23:19       | 0:50     | 18.79         | 19 39           | 29.35        | 66.1        | 96.88         | 0:48           | 75.40    | -   |
| 17           | Egypt Ch 2        | Stad Alneel                                   | 6/18/2010 Friday                          | 20:02              | 0:32        | 4:31     | 18.5          | 34.35           | 38.28        | 89.75       | 53.86         | 2:26           | 314.55   | -   |
| 18           | Egypt Ch 2        | Kaas Alalam                                   | 6/16/2010 Wednes                          | day 16:51          | 17:44       | 0:54     | 17.59         | 22.88           | 48.47        | 47.21       | 76.88         | 0:42           | 70.36    | -   |
| 19           | Egypt Ch 2        | Stad Alneel                                   | 6/16/2010 Wednes                          | day 15:33          | 19:59       | 4:27     | 17.22         | 22.88           | 34.56        | 66.21       | 75.26         | 3:21           | 223.84   |     |
| 20           | Egypt Ch 2        | Kaas Alalam                                   | 6/19/2010 Saturda                         | y 21:20            | 22:16       | 0:57     | 16.97         | 22.36           | 27.66        | 80.83       | 75.88         | 0:43           | 67.86    |     |
| 21           | Egypt Ch 2        | Kaas Alalam                                   | 6/27/2010 Sunday                          | 22:32              | 23:20       | 0:49     | 15.63         | 16.08           | 20.13        | 79.87       | 97.22         | 0:48           | 62.53    |     |
| 22           | Egypt Ch 2        | Kaas Alalam                                   | 6/12/2010 Saturda                         | y 21:23            | 22:17       | 0:55     | 15.58         | 16.46           | 20.57        | 80.04       | 94.63         | 0:52           | 62.31    | _   |
| 23           | Egypt Ch 2        | Kaas Alalam                                   | 6/23/2010 Wednes                          | day 22:28          | 23:18       | 0:51     | 15.1          | 15.38           | 21.81        | 70.51       | 98.19         | 0:50           | 60.4     | 1   |
| 24           | Egypt Ch 2        | Kaas Alalam                                   | 6/24/2010 Thursda                         | ay 21:20           | 22:15       | 0:56     | 14.62         | 18.87           | 25.21        | 74.83       | 77.44         | 0:43           | 58.46    | -   |
| 25           | Egypt Ch 2        | Stad Alneel                                   | 6/19/2010 Saturda                         | y 20:00            | 0:26        | 4:27     | 13.45         | 24.06           | 26.77        | 89.85       | 55.91         | 2:29           | 215.23   | -   |
| 26           | Egypt Ch 2        | Kaas Alalam                                   | 6/17/2010 Monda                           | y 22:30            | 23:18       | 0:54     | 13.39         | 18.53           | 26.13        | 70.16       | 72.24         | 0:39           | 53.54    | -   |
| 28           | Egypt Ch 2        | Kaas Alalam                                   | 6/25/2010 Friday                          | 18:00              | 18:51       | 0:52     | 13.17         | 13.58           | 32.6         | 41.66       | 96.98         | 0:50           | 52.68    | -   |
| 29           | Egypt Ch 2        | Stad Alneel                                   | 6/20/2010 Sunday                          | 20:00              | 0:29        | 4:30     | 12.99         | 26.3            | 27.96        | 94.08       | 49.39         | 2:13           | 220.8    | -   |
| 30           | Egypt Ch 2        | Kaas Alalam                                   | 6/12/2010 Saturda                         | y 22:28            | 23:21       | 0:54     | 12.53         | 16.1            | 22.64        | 71.11       | 77.84         | 0:42           | 50.13    |     |
| 31           | Egypt Ch 2        | Kaas Alalam                                   | 6/14/2010 Monda                           | / 21:24            | 22:15       | 0:52     | 12.41         | 14.77           | 17.69        | 83.5        | 84.04         | 0:44           | 49.65    |     |
| 32           | Egypt Ch 2        | Kaas Alalam                                   | 6/23/2010 Wednes                          | day 21:22          | 22:14       | 0:53     | 11.45         | 14.04           | 19.51        | 71.98       | 81.54         | 0:43           | 45.8     |     |
| 33           | Egypt Ch 2        | Kaas Alalam                                   | 6/13/2010 Sunday                          | 14:22              | 15:14       | 0:53     | 11.33         | 12.79           | 31.16        | 41.04       | 88.59         | 0:47           | 45.32    |     |
| 34           | Egypt Ch 2        | Kaas Alalam                                   | 6/22/2010 Tuesday                         | 22:31              | 23:19       | 0:49     | 11.27         | 13.6            | 18.6         | 73.11       | 82.89         | 0:41           | 45.08    |     |
| 35           | Egypt Ch 2        | Kaas Alalam                                   | 6/12/2010 Saturda                         | y 17:56            | 18:51       | 0:56     | 11.02         | 11.02           | 21.38        | 51.55       | 100           | 0:56           | 44.08    |     |
| 4 4          |                   | otal Population / Sheet                       | t1 / Sheet2 / Sheet3                      | 20:03              | 0-31        | 1-20     | 10.62         | < 21.03         | 26.2         | 90.25<br>   | 50.40         | 2.16           | 190.47   | >   |
| D <u>r</u> a | aw 🔻 😓   A        | AutoShapes 🔹 🔪 🔪 🔲                            | ○ 🖻 ᆁ 🔅 💈 🖉                               | 🛯 🖄 + 🏒 + <u>A</u> | -≡≡         |          | 🛃   Edit Te   | <u>xt   💷 🖏</u> | A Aa At      | ; = AV      |               |                |          |     |

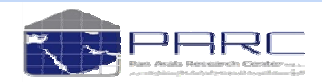

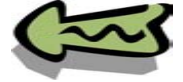

#### January 5, 2011

# seas<sup>™</sup>

#### Selecte

Program Grid

| ţd                | Media: T <sup>\</sup><br>Market: E<br>Populatio            |
|-------------------|------------------------------------------------------------|
| ច                 | Target:                                                    |
| C                 | Total P                                                    |
| ้าลท              | Samples<br>AUD (%                                          |
| - Examples/ Progr | Media S<br>C A<br>C To<br>S Se<br>Period:<br>Start<br>Endi |
|                   |                                                            |

| Selected Survey        | Channel List:          |                                   |                                | Show Zero Reach Channels                                                                                        | k            | Slots:                  |
|------------------------|------------------------|-----------------------------------|--------------------------------|----------------------------------------------------------------------------------------------------|--------------|-------------------------|
| Egypt Tv Ramadan 2010  |                        |                                   |                                |                                                                                                    |              |                         |
|                        | Channel Name           | Y Network                         | Y Typology                     | GRP GRP                                                                                                    | Reach        | Interval: 06:00 - 06:14 |
| Media: TV              | Al Hayat               | HAYAT                             | General comprehensive channel  | 296.49                                                                                                    | 35.00 🔺      | Interval: 06:15 - 06:29 |
| Market: Egypt          | Panorama Al Drama      | PANORAMA                          | Arabic Serial Drama and Comedy | 171.98                                                                                                    | 24.27        | Interval: 06:30 - 06:44 |
| Population: 26,137,000 | Melody Drama           | MELODY                            | Arabic Serial Drama and Comedy | 149.45                                                                                                    | 20.89        | Interval: 06:45 - 06:59 |
|                        | Al Majd Quraan         | MAJD                              | Religious Channels             | 122.75                                                                                                    | 12.98        | Interval: 07:00 - 07:14 |
|                        | Nile TV Drama          | NTN                               | Arabic Serial Drama and Comedy | 112.49                                                                                                    | 15.35        | Interval: 07:15 - 07:29 |
| Target:                | Egypt Ch 1             | ERTU                              | General comprehensive channel  | 101.78                                                                                                    | 16.01        | Interval: 07:30 - 07:44 |
|                        | Al Rahma               | OTH MAINSTREAM                    | Religious Channels             | 101.08                                                                                                    | 12.60        | Interval: 07:45 - 07:59 |
| Total Population 💌 🕎   | Nile Cornedy           | NTN                               | Arabic Serial Drama and Comedy | 84.92                                                                                                    | 13.62        | Interval: 08:00 - 08:14 |
| Samples: 5,352         | Al Nass                | EGYPT                             | General comprehensive channel  | 55.12                                                                                                    | 8.19         | Interval: 08:15 - 08:29 |
| AUD (%): 100           | Al Mehwar              | MEHVVAR                           | General comprehensive channel  | 53.27                                                                                                    | 9.65         | Interval: 08:30 - 08:44 |
| , , ,                  | Al Hayat Series        | HAYAT                             | Arabic Serial Drama and Comedy | 51.34                                                                                                    | 8.16         | Interval: 08:45 - 08:59 |
| Media Selection:       | Dream 2                | DREAM                             | General comprehensive channel  | 48.39                                                                                                    | 8.51         | Interval: 09:00 - 09:14 |
| C All Media            | Cairo Drama            | OTH MUSIC                         | Arabic Serial Drama and Comedy | 39.72                                                                                                    | 6.41         | Interval: 09:15 - 09:29 |
| C Top 10               | Panorama Al Drama 2    | PANORAMA                          | Arabic Serial Drama and Comedy | 38.88                                                                                                    | 6.56         | Interval: 09:30 - 09:44 |
| Selected Only          | Al Qahara Wa Alnas     | TN COMMUNICATION                  | General comprehensive channel  | 36.80                                                                                                    | 5.38         | Interval: 09:45 - 09:59 |
| Period:                | Mooga Comedy           | OTH MAINSTREAM                    | General comprehensive channel  | 35.55                                                                                                    | 5.94         | Interval: 10:00 - 10:14 |
| Starting Date:         | Eqypt Ch 2             | ERTU                              | General comprehensive channel  | 35.02                                                                                                    | 5.30         | Interval: 10:15 - 10:29 |
| 11-08-2010             | ESC                    | ERTU                              | General comprehensive channel  | 27.39                                                                                                    | 4.92         | Interval: 10:30 - 10:44 |
| Ending Date:           | ART AI Hekavat         | ART                               | Arabic Serial Drama and Comedy | 26.45                                                                                                    | 3.56         | Interval: 10:45 - 10:59 |
| 08-09-2010             | Resala                 | ROTANA                            | Religious Channels             | 25.50                                                                                                    | 4.68         | Interval: 11:00 - 11:14 |
| (dd-mm-yyyy)           | Modern Sport           | MODERN                            | Sports Channels                | 23.56                                                                                                    | 3.29         | Interval: 11:15 - 11:29 |
|                        | lara                   | ART                               | Religious Channels             | 20.78                                                                                                    | 3.68         | Interval: 11:30 - 11:44 |
|                        | Al saudia Lloran tv    |                                   | General comprehensive channel  | 18.76                                                                                                    | 1.84         | Interval: 11:45 - 11:59 |
|                        | Nile Drama 2           | NTN                               | Movies Others                  | 18.45                                                                                                    | 3.40         | Interval: 12:00 - 12:14 |
|                        | Other Channels         | OTH MAINSTREAM                    | Others                         | 17.41                                                                                                    | 2.34         | Interval: 12:15 - 12:29 |
|                        | Melody drama 2         |                                   | Movies Others                  | 17.24                                                                                                    | 2.46         | Interval: 12:30 - 12:44 |
|                        | Melody Movie           | MELODY                            | Movies Arabic                  | 16.88                                                                                                    | 2.21         | Interval: 12:45 - 12:59 |
|                        |                        | l                                 |                                |                                                                                                    |              | Interval: 13:00 - 13:14 |
|                        | 🖈 Program List: ( Clic | k here to get programs for select | ted medias )                   | Show Progra                                                                                                    | n Status 📘 🔪 | Interval: 13:15 - 13:29 |
| Analyze                | $\sim$ - $\sim$        |                                   |                                | n de la companya de la companya de la companya de la companya de la companya de la companya de la companya de l |              | 1-4-mill 4-2:20 4-2:44  |

### Program Analysis = Lets select Egypt Ch. 2 $\rightarrow$ Analysis by Date Wise $\rightarrow$ Desired Period $\rightarrow$ Analyze

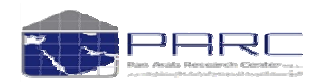

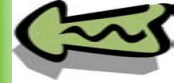

seas

#### January 5, 2011

Program Grid

| Selected Survey                                      | Analysis I | By: Date wise                                                |                                                                |                                                              |                                                                | Export Excel                                                  | 🔍 Report Criteria 🛛 🕙                                          | Go Bac        |
|------------------------------------------------------|------------|--------------------------------------------------------------|----------------------------------------------------------------|--------------------------------------------------------------|----------------------------------------------------------------|---------------------------------------------------------------|----------------------------------------------------------------|---------------|
| Egypt Tv Ramadan 2010                                | Time       | 11-08-2010 WED                                               | 12-08-2010 THU                                                 | 13-08-2010 FRI                                               | 14-08-2010 SAT                                                 | 15-08-2010 SUN                                                | 16-08-2010 MON                                                 | 17-           |
| Media: TV<br>Market: Egypt<br>Denutsting: 20.427.000 | 19:15      |                                                              |                                                                |                                                              |                                                                |                                                               |                                                                |               |
| Population: 20,137,000                               | 19:20      |                                                              |                                                                |                                                              |                                                                |                                                               |                                                                |               |
| Target:                                              |            |                                                              |                                                                |                                                              |                                                                |                                                               |                                                                |               |
| Samples: 5,352<br>AUD (%): 100                       | 19:25      |                                                              |                                                                |                                                              |                                                                |                                                               |                                                                | [r<br>7.<br>4 |
| Media Selection:<br>O All Media<br>O Top 10          | 19:30      |                                                              |                                                                |                                                              | [r11.6%, R13.1%, S30.6%,<br>T42.8%]<br>Ramez Hawl Al A'alam[2] |                                                               |                                                                |               |
| Selected Only Period: Starting Date: 11-08-2010      | 19:35      | (r6.3%, R7.2%, S19.2%,<br>T37.5%)<br>Ramez Hawl Al A'alam(2) | [r11.2%, R11.8%, S25.0%,<br>T47.2%]<br>Ramez Hawl Al A'alam[2] | (r7.2%, R8.2%, S21.4%,<br>T38.6%)<br>Ramez Hawl Al A'alam(2) |                                                                | (r9.0%, R10.1%, S17.9%,<br>T56.5%)<br>Ramez Hawl Al A'alam(2) | [r12.9%, R18.9%, S34.9%,<br>T54.0%]<br>Ramez Hawl Al A'alam[2] |               |
| Ending Date:<br>08-09-2010<br>(dd-mm-yyyy)           | 19:40      |                                                              |                                                                |                                                              |                                                                |                                                               |                                                                |               |
|                                                      | 19:45      |                                                              |                                                                |                                                              |                                                                |                                                               |                                                                |               |
|                                                      | 19:50      |                                                              |                                                                |                                                              |                                                                |                                                               |                                                                | T             |
| Analyze                                              | •          |                                                              |                                                                |                                                              |                                                                |                                                               |                                                                |               |

Here we can see the details of the programs broadcasted on the channel, on a particular Time Frame the break up goes like

• For example the program flow from 11-08-2010 to 08-09-2010 at 19:35

•We can see the Rating flow, Reach flow, Share flow and Total TV Flow

We can send it to the Graph and Export to excel just by one click and also we can check what exactly we have selected in brief by clicking Report Criteria.

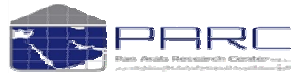

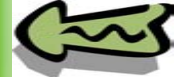

#### November 29, 2010

Media Trend Analysis

| ected Survey              | Channel List: 💿 Channe      | Is 🔿 Typologies 🔿 Netw | ork                            |         | Show Zero Reach Channels |       |
|---------------------------|-----------------------------|------------------------|--------------------------------|---------|--------------------------|-------|
| pt Tv Jun 2010            |                             |                        |                                |         | _                        | L. L. |
|                           | Channel Name                | Metwork                | Y Typology                     | GRP GRP | Reach                    |       |
| dia: TV                   | Al Hayat                    | HAYAT                  | General comprehensive channel  | 113.75  | 19.49                    |       |
| ket: Egypt                | Rotana Cinema               | ROTANA                 | Movies Arabic                  | 112.68  | 13.59                    |       |
| ulation: 26,137,000       | Panorama Al Drama           | PANORAMA               | Arabic Serial Drama and Comedy | 111.51  | 16.99                    |       |
|                           | JSC Sports 2                | JAZEERA                | Sports Channels                | 105.68  | 10.49                    |       |
|                           | Al Majd Quraan              | MAJD                   | Religious Channels             | 83.15   | 10.85                    |       |
| get:                      | JSC Sports +9               | JAZEERA                | Sports Channels                | 80.05   | 6.46                     |       |
|                           | Al Rahma                    | OTH MAINSTREAM         | Religious Channels             | 75.71   | 10.33                    |       |
| tal Population 🛛 🙀        | Al Nass                     | EGYPT                  | General comprehensive channel  | 70.73   | 9.78                     |       |
| nples: 5,978              | Egypt Ch 1                  | ERTU                   | General comprehensive channel  | 70.66   | 13.71                    |       |
| D (%): 100                | Nile Sports Ch.             | NTN                    | Sports Channels                | 66.23   | 9.33                     |       |
|                           | Dream 2                     | DREAM                  | General comprehensive channel  | 53.17   | 8.64                     |       |
| alysis by:                | Al Mehwar                   | MEHWAR                 | General comprehensive channel  | 52.11   | 9.80                     |       |
| GRP GRP                   | Melody Movie                | MELODY                 | Movies Arabic                  | 44.01   | 5.85                     |       |
| Reach                     | Modern Sport                | MODERN                 | Sports Channels                | 43.19   | 5.56                     |       |
| Share on GRP              | MBC 2                       | мвс                    | Movies Arabic                  | 29.50   | 3.97                     |       |
|                           | Cairo Cinema                | OTH MOVIES             | Movies Arabic                  | 26.59   | 3.51                     |       |
| A Suprovo                 | Nile TV Drama               | NTN                    | Arabic Serial Drama and Comedy | 25.45   | 3.75                     |       |
| Montho                    | Al Havat Series             | НАУАТ                  | Arabic Serial Drama and Comedy | 25.37   | 4.82                     |       |
| Wooke                     | Melody Drama                | MELODY                 | Arabic Serial Drama and Comedy | 24.18   | 4.22                     |       |
| Date                      | Panorama Al Drama 2         | PANORAMA               | Arabic Serial Drama and Comedy | 22.91   | 4.02                     |       |
| Dute                      | Al Havat Cinema⊡            | HAYAT                  | Movies Arabic                  | 21.87   | 2.66                     |       |
| ompare                    | Panorama film               | PANORAMA               | Movies Arabic                  | 20.69   | 2.62                     |       |
| Saudi Tv - Jan 2010  🔺    | MBC Action                  | MBC                    | English language Entertainment | 19.75   | 2.53                     |       |
| Saudi Tv - Jan - Jul 20   | ESC                         | ERTU                   | General comprehensive channel  | 19.67   | 3.18                     |       |
| Egypt Tv Jan 2010         | Nile Comedy                 | NTN                    | Arabic Serial Drama and Comedy | 18.66   | 5.18                     |       |
| Egypt Tv Jan - Jul 2011 🔤 | Other Channels              | OTH MAINSTREAM         | Others                         | 17.58   | 2.54                     |       |
| Saudi Tv - Feb 2010 🧧     | Mooga Comedy                | OTH MAINSTREAM         | General comprehensive, channel | 17.19   | 2.55                     |       |
| Egypt Tv Feb 2010         | Nile Cinema                 | NTN                    | Movies Arabic                  | 17.09   | 217                      |       |
| Saudi Tv - Mar 2010       | ART Al Hekavat              | ART                    | Arabic Serial Drama and Comedy | 15.74   | 2.16                     |       |
| Egypt Tv Mar 2010         | Fox Movies                  | ROTANA                 | Movies Arabic                  | 15.14   | 4 99                     |       |
| Saudi Tv - Apr 2010       | Al Havet 2                  | НАУАТ                  | Music Channels                 | 15.40   | 2.61                     |       |
| Egypt Tv Apr 2010         | Nile (Life & Entertainment) | NTN                    | General comprehensive, channel | 14.26   | 2.82                     |       |
| Saudi Tv - May 2010       |                             | ART                    | Religious Chappels             | 13.57   | 2.44                     |       |
| Fownt Tv May 2010         | Ceiro Dreme                 |                        | Arabic Serial Drama and Comedu | 11.57   | 4.95                     |       |
| A                         | earo brama                  |                        | News and Delitical elements    | 40.62   | 0.50                     |       |

 $\rightarrow$  Here we can see the Media Trend Analysis by comparing 2 or more surveys/ months/ Weeks or desired dates. ( EGYPT Jan 2010, EGYPT Feb 2010, EGYPT March 2010, EGYPT April 2010, EGYPT May 2010, EGYPT June 2010)  $\rightarrow$  Analysis by GRP and/or Reach and/or Share on GRP and/or Variations will help us.  $\rightarrow$ We can then Export it to Excel and create a graph $\leftarrow$ 

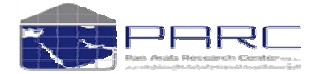

seas

Copyright Pan Arab Research Center

Examples/ Media Trend Analysis

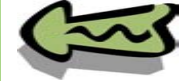

November 6, 2010

Examples/ Audience Flow -

## TM seas

🔍 Report Criteria 🛛 < Go Bac

| Selected Survey                | Analysis On: Al Arabia          |               |               |               | 📑 Highli      | ght Criteria  | 🗌 Filter Zero | 📧 Export E    | xcel 🔍 Rep    | ort Criteria  | < Go Ba   |
|--------------------------------|---------------------------------|---------------|---------------|---------------|---------------|---------------|---------------|---------------|---------------|---------------|-----------|
| Saudi TV Jun 2010              | Chann <del>e</del> ls           | 10:15 - 10:29 | 10:30 - 10:44 | 10:45 - 10:59 | 11:00 - 11:14 | 11:15 - 11:29 | 11:30 - 11:44 | 11:45 - 11:59 | 12:00 - 12:14 | 12:15 - 12:29 | 12:30 - 1 |
| Media: TV                      | Gainned from: MBC 1             |               |               |               |               |               |               |               |               |               |           |
| Market: Saudi                  | Gainned from: MBC 2             |               |               |               |               |               |               |               |               |               |           |
| Population: 8 250 000          | Gainned from: Al Majd           |               |               |               |               |               |               |               |               |               |           |
|                                | Gainned from: Al Ekhbariya TV   |               |               |               |               |               |               |               |               |               |           |
|                                | Gainned from: Fonoon            |               |               |               |               |               |               |               |               |               |           |
| Target:                        | Gainned from: Al Bedaya         |               |               |               |               |               |               |               |               |               |           |
| Table David Kar                | Gainned from: Qatar TV          |               |               |               |               |               |               |               |               |               |           |
| Total Population 🛛 🕎           | Gainned from: Others            |               |               |               |               |               |               |               |               |               |           |
| Samples: 5,793                 | Gainned from: Wanasah TV        |               |               |               |               |               |               |               |               |               |           |
| AUD (%): 100                   | Gainned from: Nickelodeon       |               |               |               |               |               |               |               |               |               |           |
|                                | Gainned from: Switched New      |               | 0.47          |               | 0.51          |               |               |               |               |               |           |
| Calculate by:                  | Total Gained                    |               | 0.47          |               | 0.51          |               |               |               |               |               |           |
| Date wise                      | Lost to: MBC 1                  |               |               |               |               |               |               |               |               |               |           |
| Vveekdays                      | Lost to: Switched off           |               |               | 0.47          |               |               |               | 0.69          |               |               |           |
| O This Survey                  | Total Lost                      |               |               | 0.47          |               |               |               | 0.69          |               |               |           |
| Show Values in                 | Continued: Al Arabia            | 1.22          | 1.22          | 1.22          | 1.22          | 1.73          | 1.73          | 1.04          | 1.04          | 1.04          | 1.04      |
| <ul> <li>Percentage</li> </ul> | Total                           | 1.22          | 1.69          | 1.22          | 1.73          | 1.73          | 1.73          | 1.04          | 1.04          | 1.04          | 1.04      |
|                                | Time segment carry-forward rate | 100.00        | 100.00        | 72.19         | 100.00        | 100.00        | 100.00        | 60.12         | 100.00        | 100.00        | 100.00    |
| Show Programs                  | Time segment Gain rate          |               | 38.52         | !             | 41.80         |               |               |               |               |               |           |
| Deriod:                        | Time segment Loss rate          |               |               | 27.81         |               |               |               | 39.88         |               |               |           |
| 01-06-2010                     | Time segment Balance            |               | 38.52         | !             | 41.80         |               |               |               |               |               |           |
| 02-06-2010                     | Time segment Trend              |               | 38.52         | !             | 41.80         |               |               |               |               |               |           |
| 03-06-2010                     | Time segment Movement/change    |               | 38.52         | 27.81         | 41.80         |               |               | 39.88         |               |               |           |
| 04-06-2010                     |                                 |               |               |               |               |               |               |               |               |               |           |
| 05-06-2010                     |                                 |               |               |               |               |               |               |               |               |               |           |
| 06-06-2010                     |                                 |               |               |               |               |               |               |               |               |               |           |
| 07-06-2010                     |                                 |               |               |               |               |               |               |               |               |               |           |
| 08-06-2010                     |                                 |               |               |               |               |               |               |               |               |               |           |
| 09-06-2010                     |                                 |               |               |               |               |               |               |               |               |               |           |
| 10-06-2010                     |                                 |               |               |               |               |               |               |               |               |               |           |
| 11-06-2010                     |                                 |               |               |               |               |               |               |               |               |               |           |
| 12-06-2010                     |                                 |               |               |               |               |               |               |               |               |               | •         |
| Analyze                        | <                               | [111]         |               |               |               |               |               |               |               |               | >         |

#### $\rightarrow$ Here we can see the Audience Flow :

Audience Flow

Calculating by : Date Wise / Weekdays / This Surveys We can see Values in Percentage / Absolutes Percentage-In terms of Percentage Absolutes- In terms of approx. number of people With period on 04-06-2010

(Here we have taken Al Arabia for Audience Flow)

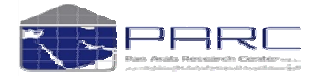

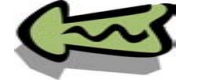

# seas

#### Media Trend Analysis

| Media Heria Aria            | y 515                     |                         | 🛑 Graph 🛛 🙋               | 🖥 Export Excel 🛛 🔍 Report Crit | eria 🛛 🕙 Go Back |
|-----------------------------|---------------------------|-------------------------|---------------------------|--------------------------------|------------------|
| Channels                    | Egypt Tv Jun 2010 - Reach | Egypt Tv Jun 2010 - GRP | Egypt Tv Jan 2010 - Reach | Egypt T∨ Jan 2010 - GRP        | Egypt Tv Feb 201 |
| Total TV                    | 99.57                     | 1829.74                 | 99.11                     | 1657.18                        | 99.05            |
| Al Hayat                    | 19.49                     | 113.75                  | 28.79                     | 128.97                         | 28.99            |
| Egypt Ch 2                  | 19.47                     | 141.82                  | 29.85                     | 97.77                          | 23.66            |
| Panorama Al Drama           | 16.99                     | 111.51                  | 24.57                     | 129.08                         | 3 23.93          |
| Egypt Ch 1                  | 13.71                     | 70.66                   | 24.19                     | 84.11                          | 20.46            |
| Rotana Cinema               | 13.59                     | 112.68                  | 15.97                     | 80.98                          | 3 15.84          |
| Al Majd Quraan              | 10.85                     | 83.15                   | 7.15                      | 41.11                          | 6.78             |
| Jsc Sports 2                | 10.49                     | 105.68                  | 13.94                     | 126.08                         | 3.81             |
| Al Rahma                    | 10.33                     | 75.71                   | 10.62                     | 62.20                          | 10.54            |
| Al Mehwar                   | 9.80                      | 52.11                   | 10.88                     | 56.58                          | 3 11.08          |
| Al Nass                     | 9.78                      | 70.73                   | 11.96                     | 65.73                          | 3 10.87          |
| Nile Sports Ch.             | 9.33                      | 66.23                   | 8.29                      | 24.41                          | 7.72             |
| Dream 2                     | 8.64                      | 53.17                   | 10.63                     | 55.33                          | 10.93            |
| Jsc Sports +9               | 6.46                      | 80.05                   | 0.00                      | 0.00                           | 0.00             |
| Melody Movie                | 5.85                      | 44.01                   | 3.84                      | 26.95                          | 5.10             |
| Modern Sport                | 5.56                      | 43.19                   | 7.05                      | 33.53                          | 8.82             |
| Nile Cornedy                | 5.18                      | 18.66                   | 10.15                     | 27.21                          | 9.50             |
| Al Hayat Series             | 4.82                      | 25.37                   | 7.54                      | 44.82                          | 8 6.92           |
| Melody Drama                | 4.22                      | 24.18                   | 1.51                      | 9.55                           | 5 2.41           |
| Panorama Al Drama 2         | 4.02                      | 22.91                   | 6.87                      | 34.54                          | 6.77             |
| Mbc 2                       | 3.97                      | 29.50                   | 8.66                      | 37.68                          | 8.36             |
| Nile Tv Drama               | 3.75                      | 25.45                   | 6.25                      | 33.50                          | 5.79             |
| Cairo Cinema                | 3.51                      | 26.59                   | 2.05                      | 10.30                          | i 1.95           |
| Esc                         | 3.18                      | 19.67                   | 6.28                      | 26.30                          | ) 6.60           |
| Nile (life & Entertainment) | 2.82                      | 14.26                   | 1.86                      | 9.42                           | 3.16             |
| Al Hayat Cinema⊡            | 2.66                      | 21.87                   | 0.00                      | 0.00                           | 0.00             |
| Panorama Film               | 2.62                      | 20.69                   | 1.39                      | 10.29                          | 1.71             |
| Al Hayat 2                  | 2.61                      | 15.19                   | 5.93                      | 19.16                          | 5.84             |
| Mooga Comedy                | 2.55                      | 17.19                   | 2.80                      | 17.99                          | 5.26             |
| Other Channels              | 2.54                      | 17.58                   | 1.43                      | 9.80                           | 1.92             |
| Mbc Action                  | 2.53                      | 19.75                   | 3.99                      | 19.93                          | 3.64             |
| lqra                        | 2.44                      | 13.57                   | 6.30                      | 18.78                          | 6.46             |
| Nile Cinema                 | 2.17                      | 17.09                   | 1.85                      | 14.40                          | 2.48             |
| 0.4 0111-14                 | 246                       | 4574                    | 4.07                      | 24.07                          |                  |

# $\rightarrow$ We can then Export it to Excel $\leftarrow$

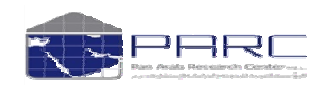

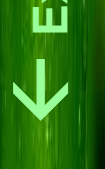

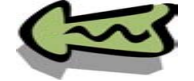

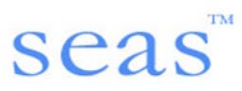

| MICTOSOTT EXCEL- DOOKT       |                                                       |                       |                                 |                             |                           |                           |
|------------------------------|-------------------------------------------------------|-----------------------|---------------------------------|-----------------------------|---------------------------|---------------------------|
| 🕙 Eile Edit Yiew Inser       | t F <u>o</u> rmat <u>T</u> ools <u>D</u> ata <u>V</u> | ⊻indow <u>H</u> elp   |                                 |                             |                           | Type a question for h     |
| 0 🎯 🖬 🖪 🖨 🖪 🖸                | 3 🦈 🛍 🐰 🖓 🖻 📇 -                                       | 3 19 - 19 - 18        | Σ - Δ ΖΙ ΙΙ 🛍 🛃 1009            | % 🗕 🕜 📘                     | Save As Image 🕂 Options 📕 | About 🔒 Help 🚽            |
| i Arial – 12                 |                                                       | = = • • •             | <.0.00   z = s = 1 mm _ As      | - A -                       |                           |                           |
| ; And                        |                                                       | -= = 70 ,             | .00 ->.0   1= 1=   • ⊻          |                             |                           |                           |
| A1 🔻 🏂                       | Media Trend Analysis                                  |                       |                                 | 1                           | 1                         |                           |
| A                            | В                                                     | С                     | D                               | E                           | F                         | G                         |
| 1 Media Trend Ana            | ysis                                                  |                       |                                 |                             |                           |                           |
| 2 Selected Survey: Egypt T   | v Jun 2010 - [ Media: TV ]                            |                       |                                 |                             |                           |                           |
| 3 Market: Egypt - [ Populati | ion: 26,137,000 ]                                     |                       |                                 |                             |                           |                           |
| 4 Target: Total Population   | - [ Sample: 5978, AUD (%): 100                        | ]                     |                                 |                             |                           |                           |
| 5 Analysis By: GRP, Reach    |                                                       |                       |                                 |                             |                           |                           |
| 6 Selected Surveys : Egypt   | Tv Jun 2010, Egypt Tv Jan 20                          | 10, Egypt Tv Feb 2010 | , Egypt Tv Mar 2010, Egypt Tv A | Apr 2010, Egypt Tv May 2010 |                           |                           |
|                              |                                                       |                       |                                 |                             |                           |                           |
| 7 Channels                   | Eavot Ty Jun 2010 - ReaclEav                          | nt Ty Jun 2010 - GRP  | Egypt Ty Jan 2010 - Reach       | Egypt Ty Jan 2010 - GRP     | Egypt Ty Feb 2010 - Reach | Faynt Ty Feb 2010 - GRE   |
| 8 Total TV                   | 99.57                                                 | 1829.74               | 99.11                           | 1657.16                     | 99.05                     | Egype I I I on zolo - ola |
| 9 Al Havat                   | 19.49                                                 | 113 75                | 28.79                           | 128.97                      | 28.99                     |                           |
| 10 Egypt Ch 2                | 19.47                                                 | 141.82                | 29.85                           | 97.77                       | 23.66                     |                           |
| 11 Paporama Al Drama         | 16.99                                                 | 111.51                | 24.57                           | 129.08                      | 23.00                     |                           |
| 12 Found Ch 1                | 13.71                                                 | 70.66                 | 24.57                           | 84.11                       | 20.46                     |                           |
| 13 Rotana Cinema             | 13.59                                                 | 112.68                | 15.97                           | 80.98                       | 15.84                     |                           |
| 14 Al Maid Ouraan            | 10.85                                                 | 83.15                 | 7.15                            | 41.11                       | 6.78                      |                           |
| 15 Isc Sports 2              | 10.49                                                 | 105.68                | 13.94                           | 126.08                      | 3.91                      |                           |
| 16 Al Rahma                  | 10.33                                                 | 75 71                 | 10.62                           | 62.2                        | 10.54                     |                           |
| 17 Al Mebwar                 | 9.8                                                   | 52.11                 | 10.82                           | 56 58                       | 11.08                     |                           |
| 18 Al Nass                   | 9.78                                                  | 70.73                 | 11.96                           | 65.73                       | 10.87                     |                           |
| 19 Nile Sports Ch            | 933                                                   | 66.23                 | 8 29                            | 24.41                       | 7 72                      |                           |
| 20 Dream 2                   | 8.64                                                  | 53.17                 | 10.63                           | 55.33                       | 10.93                     |                           |
| 21 Jsc Sports +9             | 6.46                                                  | 80.05                 | 0                               | 0                           | 0                         |                           |
| 22 Melody Movie              | 5.85                                                  | 44.01                 | 3.84                            | 26.95                       | 5.1                       |                           |
| 23 Modern Sport              | 5.56                                                  | 43.19                 | 7.05                            | 33.53                       | 8.82                      |                           |
| 24 Nile Comedy               | 5.18                                                  | 18.66                 | 10.15                           | 27.21                       | 9.5                       |                           |
| 25 Al Hayat Series           | 4.82                                                  | 25.37                 | 7.54                            | 44.82                       | 6.92                      |                           |
| 26 Melody Drama              | 4.22                                                  | 24.18                 | 1.51                            | 9.55                        | 2.41                      |                           |
| 27 Panorama Al Drama 2       | 4.02                                                  | 22.91                 | 6.87                            | 34.54                       | 6.77                      |                           |
| 28 Mbc 2                     | 3.97                                                  | 29.5                  | 8.66                            | 37.68                       | 8.36                      |                           |
| 29 Nile Tv Drama             | 3.75                                                  | 25.45                 | 6.25                            | 33.5                        | 5.79                      |                           |
| 30 Cairo Cinema              | 3.51                                                  | 26.59                 | 2.05                            | 10.36                       | 1.95                      |                           |
| 31 Esc                       | 3.18                                                  | 19.67                 | 6.28                            | 26.3                        | 6.6                       |                           |
| 32 Nile (life & Entertainmer | 2.82                                                  | 14.26                 | 1.86                            | 9.42                        | 3.16                      |                           |
| 33 Al Hayat Cinema           | 2.66                                                  | 21.87                 | 0                               | 0                           | 0                         |                           |
| 34 Panorama Film             | 2.62                                                  | 20.69                 | 1.39                            | 10.29                       | 1.71                      |                           |
|                              |                                                       |                       |                                 |                             |                           |                           |

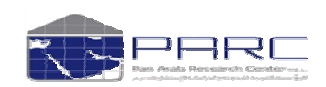

# seas<sup>™</sup>

#### November 29, 2010

Examples/ Audience Flow -

#### Audience Flow

| elected Survey                | Channel List:               |                |                 | Show Zero Reach (                           | Channels |              | ſ     | N | Slots:          | 15 Mins |  |
|-------------------------------|-----------------------------|----------------|-----------------|---------------------------------------------|----------|--------------|-------|---|-----------------|---------|--|
| gypt Tv Jun 2010              |                             |                |                 |                                             | _        |              |       |   |                 |         |  |
|                               | Channel Name                | Y Network      | 🝸 Ту            | pology                                      |          | GRP          | Reach |   | Interval: 06:00 | - 06:14 |  |
| edia: TV                      | Total TV                    |                |                 |                                             | 18       | 329.74       | 99.57 | ^ | Interval: 06:15 | - 06:29 |  |
| arket: Egypt                  | Egypt Ch 2                  | ERTU           | Gen             | eral comprehensive channel                  | 14       | 1.82         | 19.47 |   | Interval: 06:30 | - 06:44 |  |
| opulation: 26,137,000         | Al Hayat                    | HAYAT          | Gen             | eral comprehensive channel                  | 11       | 3.75         | 19.49 |   | Interval: 06:45 | - 06:59 |  |
|                               | Rotana Cinema               | ROTANA         | Movi            | ies Arabic                                  | 11       | 2.68         | 13.59 |   | Interval: 07:00 | - 07:14 |  |
|                               | Panorama Al Drama           | PANORAMA       | Arat            | bic Serial Drama and Comedy                 | 11       | 1.51         | 16.99 |   | Interval: 07:15 | - 07:29 |  |
| arget:                        | JSC Sports 2                | JAZEERA        | Spor            | rts Channels                                | 10       | )5.68        | 10.49 |   | Interval: 07:30 | - 07:44 |  |
|                               | Al Majd Quraan              | MAJD           | Relig           | gious Channels                              | 83       | 3.15         | 10.85 |   | Interval: 07:45 | - 07:59 |  |
| Total Population 🛛 👹          | JSC Sports +9               | JAZEERA        | Spor            | rts Channels                                | 80       | ).05         | 6.46  |   | Interval: 08:00 | - 08:14 |  |
| Samples: 5 978                | Al Rahma                    | OTH MAINSTREAM | Relic           | gious Channels                              | 75       | 5.71         | 10.33 |   | Interval: 08:15 | - 08:29 |  |
| LID (%): 100                  | Al Nass                     | EGYPT          | Gen             | eral comprehensive channel                  | 70       | ).73         | 9.78  |   | Interval: 08:30 | - 08:44 |  |
| 100 (70). 100                 | Egypt Ch 1                  | ERTU           | Gen             | eral comprehensive channel                  | 70       | ).66         | 13.71 |   | Interval: 08:45 | - 08:59 |  |
| alculate by:                  | Nile Sports Ch.             | NTN            | Spor            | rts Channels                                | 66       | 5.23         | 9.33  |   | Interval: 09:00 | - 09:14 |  |
| Date wise                     | Dream 2                     | DREAM          | Gen             | eral comprehensive channel                  | 53       | 3.17         | 8.64  |   | Interval: 09:15 | - 09:29 |  |
|                               | Al Mehwar                   | MEHWAR         | Gen             | eral comprehensive channel                  | 52       | 2.11         | 9.80  |   | Interval: 09:30 | - 09:44 |  |
|                               | Melody Movie                | MELODY         | Mov             | ies Arabic                                  | 44       | L N1         | 5.85  |   | Interval: 09:45 | - 09:59 |  |
|                               | Modern Sport                | MODERN         | Shor            | rts Channels                                | 43       | 319          | 5.56  |   | Interval: 10:00 | - 10:14 |  |
| how Values in                 | MBC 2                       | MBC            | Movi            | ies Arabic                                  | 20       | 9.50         | 3.97  |   | Interval: 10:15 | - 10:29 |  |
| Percentage                    | Cairo Ciperpa               | OTH MOVIES     | Movi            | ies Arabic                                  | 26       | 359          | 3.51  |   | Interval: 10:30 | - 10:44 |  |
| <ul> <li>Absolutes</li> </ul> | Nile TV Drama               | NTN            | Arek            | nic Serial Drama and Comedy                 | 25       | 5.45         | 3.75  |   | Interval: 10:45 | - 10:59 |  |
| Show Programs                 | Al Hayat Sarias             | HAVAT          | Arat            | aic Serial Drama and Comedy                 | 20       | .40<br>:37   | 4.82  |   | Interval: 11:00 | - 11:14 |  |
|                               | Melody Drama                |                | Arat            | pic Serial Drama and Comedy                 | 24       | <br>118      | 4.02  |   | Interval: 11:15 | - 11:29 |  |
| eriod:                        | Paporama Al Drama 2         | PANORAMA       | Arat            | nic Serial Drama and Comedy                 | 22       | 991          | 4.02  |   | Interval: 11:30 | - 11:44 |  |
| 1-06-2010                     |                             | HAVAT          | Movi            | ies Arabic                                  | 21       | 87           | 2.66  |   | Interval: 11:45 | - 11:59 |  |
| 12-06-2010                    | Paporama film               | PANORAMA       | Movi            | ies Arabic                                  | 20       | 169          | 2.62  |   | Interval: 12:00 | - 12:14 |  |
| 3-06-2010                     | MBC Action                  | MBC            | Epal            | ish language Entertainment                  | 10       | 175          | 2.52  |   | Interval: 12:15 | - 12:29 |  |
| 4-06-2010                     | ESC                         | FRTU           | Gen             | eral comprehensive, chancel                 | 10       | 9.67         | 3.18  |   | Interval: 12:30 | - 12:44 |  |
| 15-06-2010                    | Nile Cornedy                | NTN            | Arak            | aic Serial Drama and Comedu                 | 19       | 2.66         | 5.18  |   | Interval: 12:45 | - 12:59 |  |
| /6-06-2010                    | Other Channels              | OTH MAINSTREAM | Othe            | are                                         | 17       | <br>158      | 2.10  |   | Interval: 13:00 | - 13:14 |  |
| 07-06-2010                    | Meage Corredu               |                | Ourie<br>Com    | aral comprehensive channel                  |          | .00          | 2.04  |   | Interval: 13:15 | - 13:29 |  |
| 8-06-2010                     | Nilo Cinomo                 |                | Gen             | erarcomprenensive channel                   |          | .13          | 2.00  |   | Interval: 13:30 | - 13:44 |  |
| 9-06-2010                     |                             |                | INOVI<br>A comb | ies ArabiC<br>via Cavial Duaina and Camarki | 17       | .09          | 2.17  |   | Interval: 13:45 | - 13:59 |  |
| 0-06-2010                     | Arti Al Hekayat             |                | Arat            | and Comedy                                  | 15       | 0.74<br>5.40 | 2.16  |   | Interval: 14:00 | . 14:14 |  |
| 11-06-2010                    | FOX MOVIES                  |                | MOV             | ies Arapic                                  | 15       | 0.48<br>140  | 0.99  |   | Interval: 14:15 | - 14:29 |  |
| 12-06-2010 🞽                  | Al Hayat 2                  |                | Mus             | ic unanneis                                 | 15       | 0.19         | 2.61  |   | Interval: 14:30 | . 14:44 |  |
|                               | Nile (Life & Entertainment) | NIN            | Gen             | eral comprehensive channel                  | 14       | 1.26         | 2.82  | ~ | Interval: 14:45 | 44.50   |  |

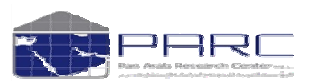

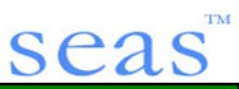

November 29, 2010

Selected Survey

Egypt Tv Jun 2010

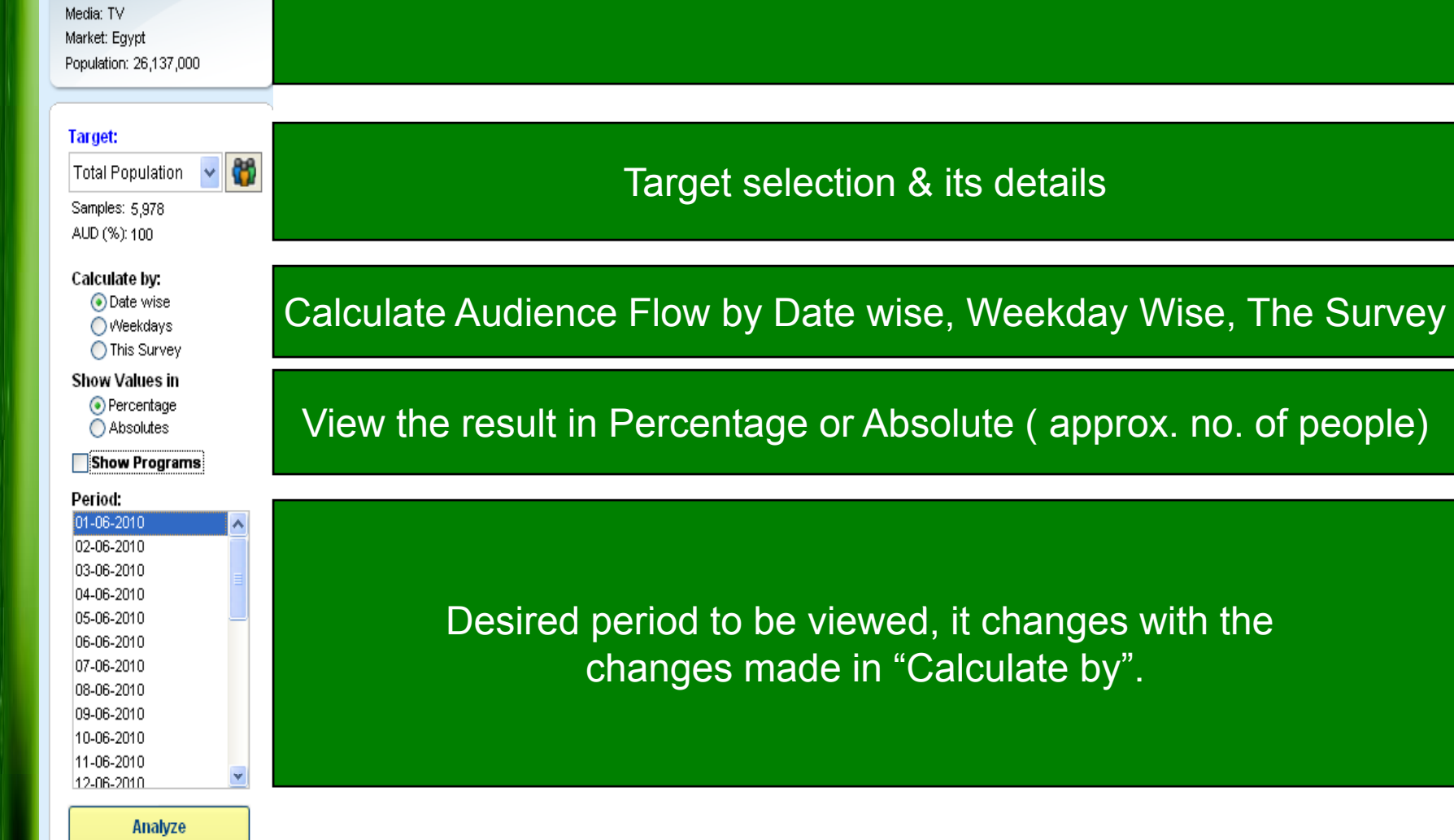

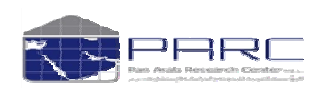

Copyright Pan Arab Research Center

**Survey Details** 

# seas

#### Audience Flow

Examples/ Audience Flow

| Analysis On: Egypt Ch Z | Analysis On: Eg | aypt Ch 2 |  |
|-------------------------|-----------------|-----------|--|
|-------------------------|-----------------|-----------|--|

#### 🧱 Highlight Criteria 🔄 Filter Zero 🕟 Export Excel 🔍 Report Criteria 📧 Go Bac

| Channels                                  | 16:00 - 16:14 | 16:15 - 16:29 | 16:30 - 16:44 | 16:45 - 16:59 | 17:00 - 17:14 | 17:15 - 17:29 | 17:30 - 17:44 | 17:45 - 17:59 | 18:00 - 18:1 | 4 18   |
|-------------------------------------------|---------------|---------------|---------------|---------------|---------------|---------------|---------------|---------------|--------------|--------|
| Gainned from: Zee Aflam                   |               |               |               |               |               |               |               |               |              | $\top$ |
| Gainned from: Nickelodeon                 |               | 0.09          |               |               |               |               |               |               |              |        |
| Gainned from: Nile (Life & Entertainment) |               |               |               |               |               |               |               |               |              |        |
| Gainned from: Cairo Cinema                |               |               |               |               |               |               |               |               |              |        |
| Gainned from: Panorama Al Drama           |               |               |               |               |               |               |               |               |              |        |
| Gainned from: JSC Sports 2                |               |               |               |               |               |               |               | 0.08          |              |        |
| Gainned from: Al Hayat Cinema⊡            |               |               |               |               |               |               |               |               |              |        |
| Gainned from: Switched New                |               |               |               | 1.28          | 3.66          | 0.29          |               |               | 0.2          | 0      |
| Total Gained                              |               | 0.09          |               | 1.28          | 3.66          | 0.29          |               | 0.08          | 0.4/         | 6      |
| Lost to: MBC 2                            |               |               |               |               |               |               |               |               |              |        |
| Lost to: Nile TV Drama                    |               |               |               |               |               |               |               |               |              |        |
| Lost to: Al Hayat                         |               |               |               |               |               |               |               |               |              |        |
| Lost to: Modern Sport                     |               |               |               |               |               |               |               |               |              |        |
| Lost to: Egypt Ch 1                       |               |               |               |               |               |               |               |               |              |        |
| Lost to: Panorama Al Drama                |               |               |               |               |               |               |               |               |              |        |
| Lost to: Other Channels                   |               |               |               |               |               |               |               |               |              |        |
| Lost to: JSC Sports 2                     |               |               |               |               |               |               |               |               |              |        |
| Lost to: Al Hayat Cinema⊡                 |               |               |               |               |               |               |               |               |              |        |
| Lost to: Switched off                     |               | 0.08          | 0.18          |               |               | 0.09          |               |               |              |        |
| Total Lost                                |               | 0.08          | 0.18          |               |               | 0.09          |               |               |              |        |
| Continued: Egypt Ch 2                     | 0.26          | 0.18          | 0.09          | 0.09          | 1.37          | 4.94          | 5.23          | 5.23          | 5.31         | 1      |
| Total                                     | 0.26          | 0.27          | 0.09          | 1.37          | 5.03          | 5.23          | 5.23          | 5.31          | 5.7          | 7      |
| Time segment carry-forward rate           | 100.00        | 69.23         | 33.33         | 100.00        | 100.00        | 98.21         | 100.00        | 100.00        | 100.0        | 0      |
| Time segment Gain rate                    |               | 34.62         |               | 1422.22       | 267.15        | 5.77          |               | 1.53          | 8.6          | 6      |
| Time segment Loss rate                    |               | 30.77         | 66.67         |               |               | 1.79          |               |               |              |        |
| Time segment Balance                      |               | 3.85          |               | 1422.22       | 267.15        | 3.98          |               | 1.53          | 8.6          | 6      |
| Time segment Trend                        |               | 3.85          |               | 1422.22       | 267.15        | 3.98          |               | 1.53          | 8.6          | 6      |
| Time segment Movement/change              |               | 65.39         | 66.67         | 1422.22       | 267.15        | 7.56          |               | 1.53          | 8.6          | 6      |

Once we click Analyze, we get the breakup of audience flow depending on "shown in Value Percentage or Absolutes".

# Analysis on : Egypt Ch 2 Weekday Friday

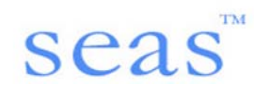

#### Channels

| Gainned from: Zee Aflam                   | Viewers shifted from Zee Aflam to Egypt Ch 2                                |
|-------------------------------------------|-----------------------------------------------------------------------------|
| Gainned from: Nickelodeon                 | Viewers Shifted from Nickelodeon to Egypt Ch 2                              |
| Gainned from: Nile (Life & Entertainment) | Viewers Shifted from Nile (Life & Entertainment) to Egypt Ch 2              |
| Gainned from: Cairo Cinema                | Viewers Shifted from Cairo Cinema to Egypt Ch 2                             |
| Gainned from: Panorama Al Drama           | Viewers Shifted from Panorama Al Drama to Egypt Ch 2                        |
| Gainned from: JSC Sports 2                | Viewers Shifted from JSC Sports 2 to Egypt Ch 2                             |
| Gainned from: Al Hayat Cinema⊡            | Viewers Shifted from Al Hayat Cinema to Egypt Ch2                           |
| Gainned from: Switched New                | Viewers Switched New to Egypt Ch 2                                          |
| Total Gained                              | Total of all the Gained Viewers                                             |
| Lost to: MBC 2                            | Viewers Shifted from Egypt Ch 2 to MBC 2                                    |
| Lost to: Nile TV Drama                    | Viewers Shifted from Egypt Ch 2 to Nile TV Drama                            |
| Lost to: Al Hayat                         | Viewers Shifted from Egypt Ch 2 to Al Hayat                                 |
| Lost to: Modern Sport                     | Viewers Shifted from Egypt Ch 2 to Modern Sport                             |
| Lost to: Egypt Ch 1                       | Viewers Shifted from Egypt Ch 2 to Egypt Ch 1                               |
| Lost to: Panorama Al Drama                | Viewers Shifted from Egypt Ch 2 to Panorama Al Drama                        |
| Lost to: Other Channels                   | Viewers Shifted from Egypt Ch 2 to Other Channels                           |
| Lost to: JSC Sports 2                     | Viewers Shifted from Egypt Ch 2 to JSC Sports 2                             |
| Lost to: Al Hayat Cinema⊡                 | Viewers Shifted from Egypt Ch 2 to Al Hayat Cinema                          |
| Lost to: Switched off                     | Viewers Switched off                                                        |
| Total Lost                                | Total Number of Viewers lost                                                |
| Continued: Egypt Ch 2                     | Total viewers who continued to watched at a stretch                         |
| Total                                     | Total Gain + Continued Viewers                                              |
| Time segment carry-forward rate           | The percentage or absolute total gain or loss carried forward every 15 mins |
| Time segment Gain rate                    | Gain Rate as per Time Segment                                               |
| Time segment Loss rate                    | Loss Rate as per Time Segment                                               |
| Time segment Balance                      | Time Segment Gain rate – Time Segment Loss Rate                             |
| Time segment Trend                        |                                                                             |
| Time segment Movement/change              | Time Segment Gain Rate + Time Segment Loss Rate                             |

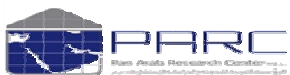

# seas

| -                                                                                                    | Microsoft Excel - Book1                             |                     |                     |                |               |               |               |               |               |               |               |               |                  |               | < |
|----------------------------------------------------------------------------------------------------|-----------------------------------------------------|---------------------|---------------------|----------------|---------------|---------------|---------------|---------------|---------------|---------------|---------------|---------------|------------------|---------------|---|
| :2                                                                                                    | <u>File E</u> dit <u>V</u> iew Insert F <u>o</u> rm | nat <u>T</u> ools ļ | Data <u>W</u> indov | v <u>H</u> elp |               |               |               |               |               |               |               | Type a q      | uestion for help | 8 X           | × |
| 10                                                                                                    |                                                     |                     |                     |                |               |               |               |               |               |               |               |               |                  |               |   |
|                                                                                                    |                                                     |                     |                     |                |               |               |               |               |               |               |               |               |                  |               |   |
| 1                                                                                                    |                                                     |                     |                     |                |               |               |               |               |               |               |               |               |                  |               |   |
|                                                                                                    |                                                     |                     |                     |                |               |               |               |               |               |               |               |               |                  |               |   |
|                                                                                                    | A                                                   | т                   | U                   | V              | w             | Х             | Y             | Z             | AA            | AB            | AC            | AD            | AE               | AF            | ^ |
| 7                                                                                                    | Selected Weeks: Friday [Sample                      |                     |                     |                |               |               |               |               |               |               |               |               |                  |               |   |
| 8                                                                                                    | Selected Channels: Egypt Ch 2                       |                     |                     |                |               |               |               |               |               |               |               |               |                  |               |   |
|                                                                                                    |                                                     |                     |                     |                |               |               |               |               |               |               |               |               |                  |               |   |
| 9                                                                                                    | Channels                                            | 10:30 - 10:44       | 10:45 - 10:59       | 11:00 - 11:14  | 11:15 - 11:29 | 11:30 - 11:44 | 11:45 - 11:59 | 12:00 - 12:14 | 12:15 - 12:29 | 12:30 - 12:44 | 12:45 - 12:59 | 13:00 - 13:14 | 13:15 - 13:29    | 13:30 - 13:44 |   |
| 10                                                                                                    | Gainned from: ESC                                   |                     |                     |                |               |               |               |               |               |               |               |               |                  |               | _ |
| 11                                                                                                    | Gainned from: Nile TV Drama                         |                     |                     |                |               |               |               |               |               |               |               |               |                  |               |   |
| 12                                                                                                    | Gainned from: Egypt Ch 1                            |                     | 1                   |                | 1             |               |               |               | 1             |               |               | 2             | 1                |               |   |
| 13                                                                                                    | Gainned from: Zee Aflam                             |                     |                     |                |               |               |               |               |               |               |               |               |                  |               |   |
| 14                                                                                                    | Gainned from: Nickelodeon                           |                     |                     |                |               |               |               |               |               |               |               |               |                  |               |   |
| 15                                                                                                    | Gainned from: Nile (Life & Entert                   |                     |                     |                |               |               |               |               |               |               |               |               |                  |               |   |
| 16                                                                                                    | Gainned from: Cairo Cinema                          |                     |                     |                |               |               |               |               |               |               |               |               |                  |               |   |
| 17                                                                                                    | Gainned from: Panorama Al Dra                       |                     |                     |                |               |               |               |               |               |               |               |               |                  |               |   |
| 18                                                                                                    | Gainned from: JSC Sports 2                          |                     |                     |                |               |               |               |               |               |               |               |               |                  |               |   |
| 19                                                                                                    | Gainned from: Al Hayat Cinema®                      |                     |                     |                |               |               |               |               |               |               |               |               |                  |               |   |
| 20                                                                                                    | Gainned from: Switched New                          | 2                   |                     | 2              |               | 1             |               |               | 1             |               | 1             | 1             | 1                |               |   |
| 21                                                                                                    | Total Gained                                        | 2                   | 1                   | . 2            | 1             | 1             |               |               | 2             |               | 1             | 3             | 2                |               |   |
| 22                                                                                                    | Lost to: MBC 2                                      |                     |                     |                |               |               |               |               |               |               |               |               |                  |               |   |
| 23                                                                                                    | Lost to: Nile TV Drama                              |                     |                     |                |               |               |               |               |               |               |               |               |                  |               |   |
| 24                                                                                                    | Lost to: Al Hayat                                   |                     |                     |                |               |               |               |               |               |               |               |               |                  |               |   |
| 25                                                                                                    | Lost to: Modern Sport                               |                     |                     |                |               |               |               |               |               |               |               |               |                  |               |   |
| 26                                                                                                    | Lost to: Egypt Ch 1                                 |                     |                     |                |               |               | 3             |               |               |               |               |               |                  |               |   |
| 27                                                                                                    | Lost to: Panorama Al Drama                          |                     |                     |                |               |               |               |               |               |               |               |               |                  |               |   |
| 28                                                                                                    | Lost to: Other Channels                             |                     |                     |                |               |               |               |               |               |               |               |               |                  |               |   |
| 29                                                                                                    | Lost to: Al Hayat Cinema                            |                     |                     |                |               |               |               |               |               |               |               |               |                  |               |   |
| 30                                                                                                    | Lost to: Switched off                               |                     | 1                   | . 3            | 1             |               |               | 5             |               |               | 2             |               | 1                |               |   |
| 31                                                                                                    | Continued Front Ch. 2                               |                     | 1                   | 3              | 1             | -             | 3             | 5             |               |               | 2             |               | 1                |               |   |
| 32                                                                                                    | Continued: Egypt Cn 2                               | 4                   | 5                   | 5              | 4             | 5             | 5             |               |               | 2             | 1             | 1             | 3                |               |   |
| 33                                                                                                    | Time an annual annual an t                          | 6                   | 0 00 00             | 5              | 5             | 6             | 5             |               | 2             | 2             | 1             | 4             | 5                |               |   |
| 34                                                                                                    | Time segment carry-forward rate                     | 100                 | 85.55               | 50             | 80            | 100           | 85.55         |               |               | 100           | 50            | 100           | 75               | 4             |   |
| 35                                                                                                    | Time segment Gain rate                              | 50                  | 16.67               | 55.55          | 20            | 20            | 50            | 100           |               |               | 50            | 500           | 50               |               |   |
| 27                                                                                                    | Time segment Loss rate                              | 50                  | 10.67               | 50             | 20            | 20            | 50            | 100           |               |               | 100           | 200           | 25               | 6             |   |
| 30                                                                                                    | Time segment balance                                | 50                  |                     |                |               | 20            |               |               |               |               |               | 300           | 25               |               |   |
| 30                                                                                                    | Time segment Movement/change                        | 50                  | 33.24               | 93.22          | 40            | 20            | 50            | 100           |               |               | 150           | 300           | 25               | 6             |   |
| 40                                                                                                    | rine segment wovement/change                        |                     | 55.54               | 03.33          | 40            | 20            | 50            | 100           |               |               | 150           | 300           | /3               | 6             |   |
| 40                                                                                                    |                                                     |                     |                     |                |               |               |               |               |               |               |               |               |                  |               |   |
| 41                                                                                                    |                                                     |                     |                     |                |               |               |               |               |               |               |               |               |                  |               | Ļ |
| 14                                                                                                    | Total Population / Sh                               | eet1 / Shee         | t2 / Sheet3         | 1              |               |               |               | <             |               |               |               |               |                  | >             |   |
| j D <u>r</u> aw ▼ 💫   AutoShapes ▼ 🔪 🔪 🖸 🖂   🌺 ▼ 🚄 ▼ 📥 ▼ ≡ 🚃 🛱 📓 🗊 💂 i 🐗   Edit Text   🖏 🎭 🗛   🗛 🔅 ≡ 🕰 💂 |                                                     |                     |                     |                |               |               |               |               |               |               |               |               |                  |               |   |

# We can then export it to Excel

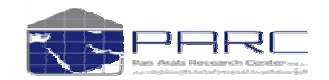

## Glossary— — — — — — — — — — — •

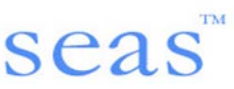

#### ATS -----

It is the average of minutes seen by each individual who has seen the event. It is only used for the 'TV by time' media vehicles

#### Audience\_\_\_\_\_

Number of people (000's) within the target group reading/viewing/ listening to each media

#### 

The avg. number of exposure represents the number of times on the average, that each individual member of the defined target group has an opportunity to see the ad.

#### Base-----

This figure gives the number of people (in 000's) available within each analysis category specified by the user.

## Contribution %

The contribution % is the ratio of the audience of a given media title within the analyzed target group, in relation to its total audience in the whole universe.

#### Cost-per-thousand impressions (CPM) -------

Cost to achieve every thousand impressions using a particular vehicle or schedule

## Effective reach

The percent of the target exposed to an advertising schedule some minimum number of times or more in order for the message to have some measurable impact on the audience

#### Frequency distribution

The number of times a person, household, or member of a target market is exposed to a media vehicle or an advertiser's media schedule within a given period of time. This number is usually expressed as an average frequency (the average number of exposures during the time period) or as a frequency distribution (the number of people exposed once, twice, three times, etc.

#### GRPs ------

A measure of the total amount of the advertising exposures produced by a specific media vehicle or a media schedule during a specific period of time. It is expressed in terms of the rating of a specific media vehicle (if only one is being used) or the sum of all the ratings of the vehicles included in a media schedule. It includes any audience duplication and is equal to the reach of a media schedule multiplied by the average frequency of the schedule.

Н%------

Horizontal percentage

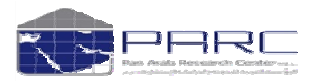

#### Maximum exposure limit -----

This is highest frequency level above which the user considers that his ad has attained saturation level in the mind of the consumer and its effect has become marginal.

\_\_\_\_\_

#### Media weight -----

A measure of amount of advertising media used in an advertising campaign. It can be expressed in terms of dollar amounts, gross rating points, circulation data, or other means.

#### 

This is the lowest frequency level below which the user considers that his ad would have a negligible effect on the consumers.

#### People meter \_\_\_\_\_

A TV audience rating measurement device. It is a box attached to the TV set, accompanied by a hand-held device similar to a channel selector. Viewers push a button every time they watch TV record their actual viewing.

#### Programme reach

The overall 'gross' reach attained within the total duration of the programme counting the total number of people who have seen any number of segments of the programme.

## Rank

The sequence position foe each media with the target group. Media are ranked on the basis of the CPM, the lower the CPM the higher the rank, or alternatively on the basis of the reach, the higher the reach the higher the rank is.

#### Rating ------

The audience size of a particular vehicle expressed as a percentage of a given population. One rating point is equivalent to one percent of a particular population or base.

#### Reach

Estimate of the total universe of individuals who may receive an advertiser's messages. It accounts for vehicle duplication

Reach %

Audience of one media or a schedule of several media expressed as % of the total target group

## Target group

Size that is a part of the population (in 000's), which fulfils the target group conditions of selection

# Total Budget

This represents the total cost off the proposed alternative advertising schedule of one or more media entries.

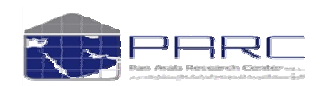

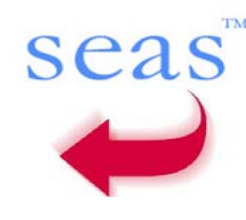

#### Total impressions (TTL IMP)

-----As a result of placing several ads in a single media or placing one ad in several media; in view of the overlap of their respective audience.

\_\_\_\_\_

\_\_\_\_\_

\_\_\_\_\_

\_\_\_\_\_

\_\_\_\_\_

#### Unit cost

Gross cost for a single insertion expressed in US \$000's.

#### Universe

Size that is equivalent to the total population (in 000's)

V%

Vertical percentage

#### Vehicle<sup>-</sup>

Individual publications or broadcasting programs in each media category, such as 'Mbc' or 'Star world'

#### Waste %

This is the percentage of reach achieved upon using a vehicle but which is not within the required target group, say for using X magazines to reach a certain target of women. If the user inserts four spots with a total population being 600,000, with the women count at 350,000. So the wasted percentage would be the men's population i.e. 250,000/600,00 = 41.6%. It means the advertisement is used only to hit a target of 58.4% of the total population.

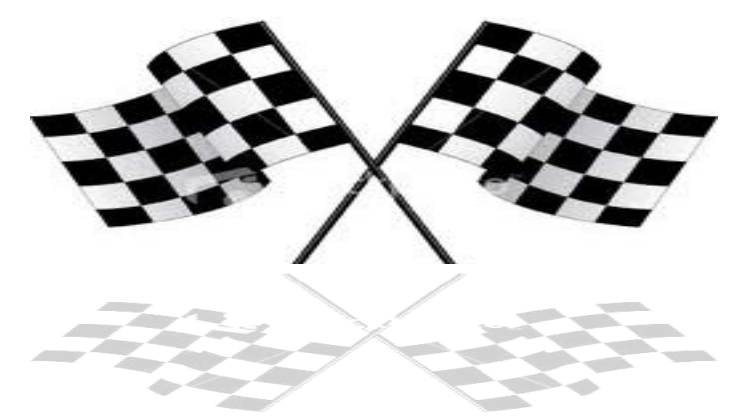

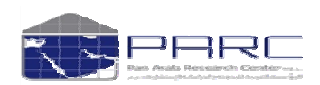